trên màn hình nền

### CHƯƠNG I PHẦN I GIỚI THIỆU AUTOCAD ['ɔ:tou] [kæd] 2007

(Computer-Aided Design [com·puter aide de·sign] [kəm'pju:tə] [eid] [di'zain] hoặc Computer-Aided Drafting[com·puter aide 'dra- f-ting] [kəm'pju:tə] [eid] ['dra:ftiŋ] vẽ và thiết kế với sự trợ giúp của máy tính)

## CÁC THAO TÁC CẦN THIẾT

#### I.1.Khởi động AutoCAD 2007

Để khởi động AutoCAD 2007, ta có thể thực hiện theo các cách sau:

Double click vào biểu tượng

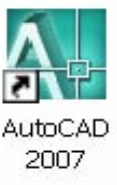

 Click theo đường dẩn Start\programs\Auto Desk\AutoCAD 2007 \ AutoCAD 2007

• Màn hinh AutoCad khi mới khởi động

| M AutoCAD 2007            | /                                           |                                                                                                    |                |          |                | _ 6 ×                                               |
|---------------------------|---------------------------------------------|----------------------------------------------------------------------------------------------------|----------------|----------|----------------|-----------------------------------------------------|
| Fill Edit View Inter      | rt Pormut Tools Draw Demonst<br>のシリーのロックティー | n Modify Window Help Express<br>- · · · · · · · · · · · · · · · · · · ·                                                                     | Illane Anne A. | re manas | 000462         |                                                     |
| AutoCAD Classic           | - 22 M = 709 %                              | n 🛛 🗐 🖉                                                                                                    |                |          |                |                                                     |
| << 1001(02)002000(11)<br> |                                             | Defaul Setting:<br>Defaul Setting:<br>Defaul Setting:<br>O Inspired (first and nockes)<br>@ Matic<br>Is<br>Uses the default metic settings. | Cared          |          |                | 「そのようのよう」には、「「」、「」、「」、「」、「」、「」、「」、「」、「」、「」、「」、「」、「」 |
|                           |                                             |                                                                                                    |                |          |                |                                                     |
| 🤧 start 🛛 🚳               | 🧕 💋 🍈 🌆 AutoCAD 2007                        | 😂 Cad 🔄 🔂 BAI 1234567897                                                                                                    | 10             |          | <b>68.66</b> 5 | 🔀 7:54 AM                                           |

Chú ý : nếu hộp thoại Create New Drawing [kri:'eit] [nju:] ['dro:iŋ]

không xuất hiện ta thực hiện như sau:Trên thanh Menu chọn Tools\Options\System [tu:l] \ ['ɔpʃn] \ ['sistəm] Chọn ô "Show Startup dialog "[ʃou] \ ['sta:tʌp] ['daiəlɔg] /Apply/ok. Hay nhập vào dòng lệnh (gía trị biến là 1 )

Command: filedia ↓

Enter new value for FILEDIA <1>:

Thông thường chọn Metric / Ok  $\ \mbox{['metrik] / [,o'kei]}$ 

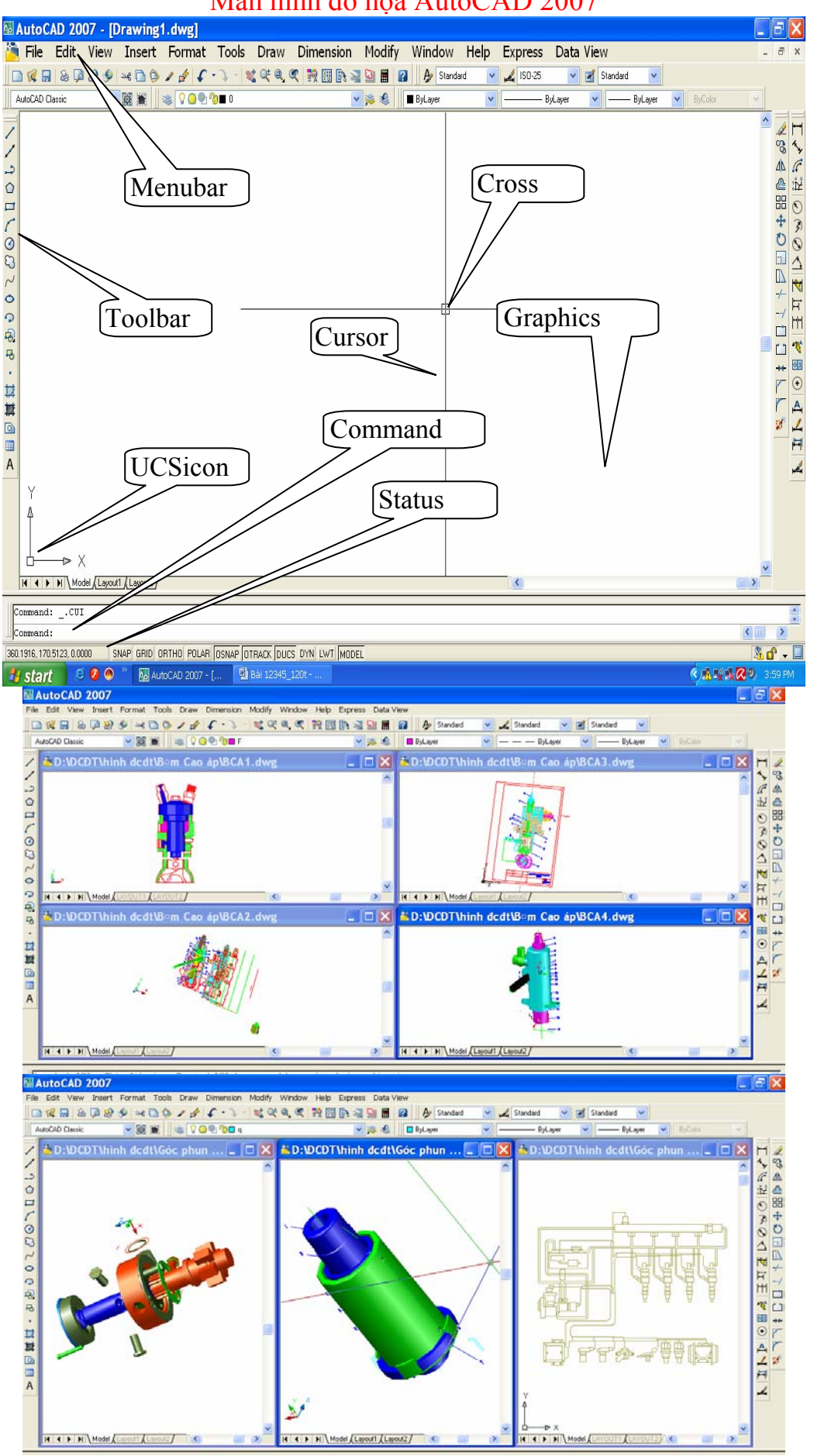

### Màn hình đồ họa AutoCAD 2007

Graphics Area ['græfiks] ['eəriə]: vùng thực hiện bản vẽ

Menu Bar ['menju:] [ba:]: thanh chứa các lệnh File, Edit, View, ...

Status Line ['steitəs] [lain]: dòng trạng thái (hiển thị các trạng thái như :Grip [grip], Snap [snæp], .)

Command Line [kə'ma:nd] [lain]: dòng lệnh ( nhập các mệnh lệnh vẽ vào dòng nầy ) UCSicon : biểu tượng hệ tọa độ

Toolbar [tu:lba:] : thanh công cụ ( chứa nhiều biểu tượng, mỗi biểu tượng là lệnh trong toolbar)

Cross-hair [kros] [heə]: giao điểm của hai sợi tóc theo phương X và Y Cursor : con chay

Screen Menu [skri:n] ['menju:]: danh mục( theo mặc định danh mục nầy không mở ).Để tắt hay mở thực hiện như sau: trên menu Bar chọn Tool / Options / Display / chọn ô " Display screen menu" [dis'plei] [skri:n] ['menju:]

Chú ý :

Chữ in hoa : tên menu

Chữ đầu in hoa ở sau có dấu hai chấm : tên lệnh

Chữ đầu in hoa ở sau không có dấu hai chấm : tên lựa chọn

|   | Screen Men 🗙 |            | Screen Men 🗙 |   | Screen Men X |
|---|--------------|------------|--------------|---|--------------|
| _ | AutoCAD      |            | AutoCAD      |   | AutoCAD      |
|   | ****         |            | ****         |   | ****         |
|   | Last         |            | FILE         |   | Tracking     |
|   | Previous     |            | EDIT         |   | From         |
|   | All          |            | VIEW 1       |   |              |
|   | Cpolygon     |            | VIEW 2       |   | Osnap:       |
|   | Wpolygon     |            | INSERT       |   |              |
|   | Fence        |            | FORMAT       |   | Endpoint     |
|   | Group        |            | TOOLS 1      |   | Midpoint     |
|   | Add          |            | TOOLS 2      |   | Intersec     |
|   | Remove       |            | DRAW 1       |   | App Int      |
|   | Undo         |            | DRAW 2       |   | Extens       |
|   | Filters      |            | DIMNSION     |   | Parallel     |
|   | ۰x،          |            | MODIFY1      |   |              |
|   | γy           |            | MODIFY2      |   | Center       |
|   | .z           |            |              |   | Quadrant     |
|   | ,ху          |            | HELP         |   | Tangent      |
|   | .xz          |            |              |   | Perpend      |
|   | ,yz          |            |              |   | Node         |
|   | Osnap        |            |              |   | Insert       |
|   | Ddrmodes     |            |              |   | Nearest      |
| _ | Layer        | -          |              | 1 | None         |
| - | GroupDlg     | <b>-</b> . |              |   |              |
| = | OSNAP        | = =        |              |   | Osnap        |
| r | ASSIST       | -          | ASSIST       | _ | ASSIST       |
| _ | LAST         |            | LAST         |   | LAST         |
|   |              |            |              |   |              |
| ~ |              | hr         |              |   |              |

( ít dùng đến Screen Menu vì không thuận tiện )

### I.2. Luu trữ

### I.2.1. Lưu bản vẽ với tên mới

Khi mở một bản vẽ mới để vẽ, ta nên đặt tên ngay, bằng cách:

- Trên thanh Menu : chọn File\Save as
- \* Từ bàn phím : nhấn tổ hợp phím Crtl-Shift-S

\* Từ dòng Command : gõ vào \_saveas ( hoặc saveas ) sau đó chọn đường dẩn, thư mục cần lưu, đặt tên và chọn save trong hợp thoại

| 🔜 Save Drav                                                                     | ving As                                                                                                    |                                                                                  |                 |           |         |               | ? 🔀                |
|---------------------------------------------------------------------------------|----------------------------------------------------------------------------------------------------|----------------------------------------------------------------------------------|-----------------|-----------|---------|---------------|--------------------|
| Save in:                                                                        | 🛅 Bài tập                                                                                                    |                                                                                  | • 🗢             | R         | ۵ 🗙 🕵   | <u>V</u> iews | ▼ Too <u>l</u> s ▼ |
| History<br>Documents<br>Any Documents<br>Favorites<br>FTP<br>Desktop<br>Desktop | Name<br>bài tập 1<br>bài tập 1<br>bài tập 1<br>bài tập 1<br>bài tập 1<br>bài tập 1<br>bài tập 1<br>bài tập 3<br>bài tập 3<br>bài tập 3<br>bài tập 5<br>bài tập 5<br>bài tập 5<br>bài tập 5 | -7<br>_1<br>_2<br>_3<br>_4<br>_5<br>_6<br>_1<br>_1<br>1<br>Update sheet and view | ><br>thumbnails | Now Notes | Preview |               | <u>}</u>           |
| 12                                                                              | File name:                                                                                                    | bài tập 1_3                                                                      |                 |           |         | -             | <u>S</u> ave       |
| Buzzsaw                                                                         | Files of type:                                                                                                    | AutoCAD 2007 Drawing (*                                                          | .dwg)           |           |         | ~             | Cancel             |

Hình 1.1 Hộp thoại Save Drawing As

### I.2.2. Lưu bản vẽ đã có tên sẵn

- \* Trên thanh Standard Toolbar ['stændəd] [tu:lba:]: click vào biểu tượng 🖫
  - \* Từ bàn phím
- : nhấn Ctrl + S : chon File\Save
- Trên thanh MenuTừ dòng Command
  - : gõ vào save sau đó chọn save trong hợp thoại

#### I.3. Thoát khỏi AutoCAD 2007

\*

Ta có thể thực hiện theo các cách sau:

- Trên thanh Menu : chọn File\Exit
- \* Từ bàn phím : nhấn tổ hợp phím Ctrl-Q hoặc vào biểu tượng X bên góc phải màn hình hay nhấn tổ hợp phím Alt + F4
  - Từ dòng Command : gõ vào chữ Quit hay Exit

#### I.4. Giới thiệu h<u>ộp thoại Startup</u>

| Startup                                                              |                                                                                                    | ? 🔀                                     |
|----------------------------------------------------------------------|----------------------------------------------------------------------------------------------------|-----------------------------------------|
| <b>2</b>                                                             |                                                                                                    | Open a Drawing                          |
| Sele <mark>Open a Drawi</mark>                                       | ng                                                                                                    |                                         |
| File                                                                 | Path                                                                                                    |                                         |
| GT_Cad.dwg<br>noi_that_phong<br>ban 18.dwg<br>ban 1.dwg<br>ban 2.dwg | D:\GT_AutoCAD_3D<br>C:\Documents and Se<br>C:\Documents and Se<br>C:\Documents and Se<br>C:\Documents and Se | letting<br>etting<br>ietting<br>ietting |
| <                                                                    |                                                                                                    | Browse                                  |
| Size:                                                                | 92.2КВ (94,400 Б                                                                                             | bytes)                                  |
| Last Modified:                                                       | 26/11/2007 3:43                                                                                              | 3:42 PM                                 |
|                                                                      |                                                                                                    |                                         |
|                                                                      |                                                                                                    | OK Cancel                               |
|                                                                      |                                                                                                    |                                         |

I.4.1. Chọn Open a Drawing biểu tượng 📂 trong hộp thoại : mở bản vẽ có sẳn

I.4.2. Chọn Start from Scratch [sta:t] [frɔm] [skræt∫] biểu tượng □ chọn Metric ['metrik] bản vẽ mới có đơn vị là mm và kích thước 420x297,chọn Imperial [im'piəriə]] đơn vị được tính là Inch có kích thước là 12x9

| Startup                                                                                                    | ? 🗙                |
|----------------------------------------------------------------------------------------------------|--------------------|
|                                                                                                    | Start from Scratch |
| Default Settii <mark>Start from Scratch</mark> <ul> <li>Imperial (feet and inches)</li> <li>Metric</li> </ul> Tip Uses the default metric settings. |                    |
|                                                                                                    | OK Cancel          |

I.4.3. Chọn Use a Template [ju:s] [ei] ['templeit]cho phép sử dụng bản vẽ mẫu có sẳn của AutoCad 2007

| 🖼 Startup 🛛 💽 🔀                                                                                                    |
|----------------------------------------------------------------------------------------------------|
| 🚰 🗋 🚺 🔨 Use a Template                                                                                                    |
| Select a Template: Use a Template                                                                                                    |
| Khung tên 210_297,dwt<br>Khung tên 297_210,dwt<br>Metric layout templates.dwt<br>Tutorial-iarch.dwt<br>Tutorial-imfg.dwt<br>Tutorial-mmfg.dwt |
| Template Description                                                                                                    |
|                                                                                                    |
| OK Cancel                                                                                                    |

Chọn Use a Wizard [ju:s] [ei] ['wizəd] bạn tự xác định kích thước bản vẽ

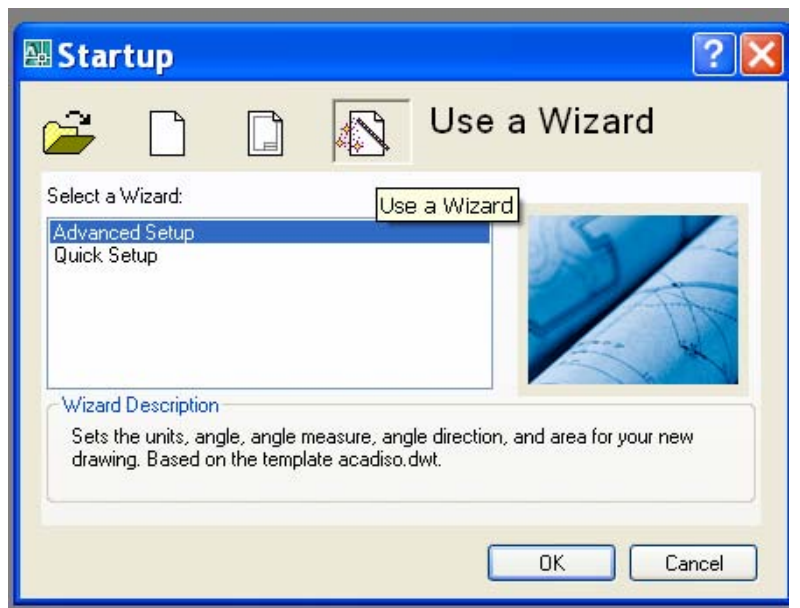

Chọn Advanced Setup / Ok [əd'va:nst] ['setʌp] (bạn chọn tuần tự như trong hình)

| Advanced Setup                                                                                         |                                                                                                |
|----------------------------------------------------------------------------------------------------|------------------------------------------------------------------------------------------------|
| <ul> <li>Units</li> <li>Angle</li> <li>Angle Measure</li> <li>Angle Direction</li> <li>Area</li> </ul> | Select the unit of measurement.    Decimal  Engineering  Architectural  Fractional  Scientific |
|                                                                                                    | Precision:<br>0.0000                                                                           |
|                                                                                                    | < Back Next > Cancel                                                                           |

Hộp thoại Advanced Setup ( Thẻ Units )

Trong hợp thoại Advanced Setup, thẻ Units ['ju:nit] chọn Decimal ['desim1] phần Precision [pri'siʒn] chọn 0.00. Tiếp chọn Next, thẻ Angle ['æŋg1] có dạng

| Advanced Setu                                                | р        |                                                                                                    |                             |  |
|--------------------------------------------------------------|----------|----------------------------------------------------------------------------------------------------|-----------------------------|--|
| Units<br>▶ Angle<br>Angle Measure<br>Angle Direction<br>Area | Autodesk | Select the angle of measur<br>angles.<br>• Decimal Degrees<br>• Deg/Min/Sec<br>• Grads<br>• Radians<br>• Surveyor | ement and the precision for |  |
|                                                              |          | Pred                                                                                                    | cision:                     |  |
| Cancel                                                       |          |                                                                                                    |                             |  |

Hộp thoại Advanced Setup ( Thẻ Angle ) Chọn như trong hình, tiếp chọn next thẻ Angle Mesuse ['æŋgl]

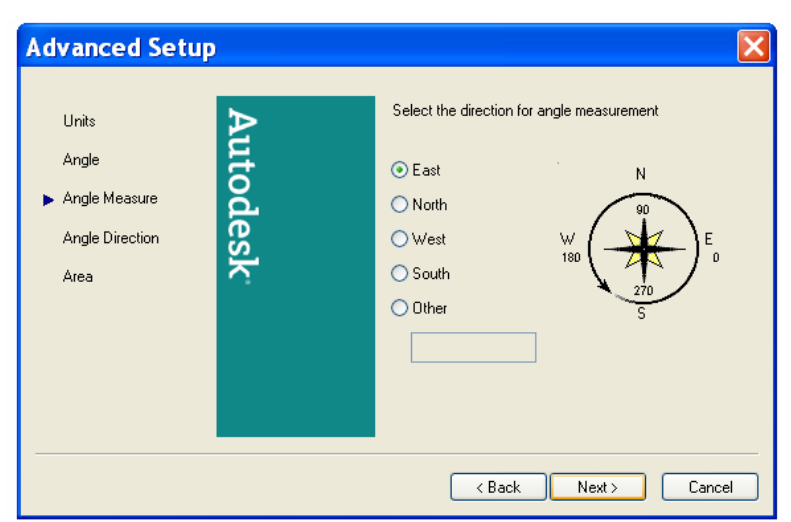

Hộp thoại Advanced Setup ( Thẻ Angle Measuse ) Thẻ Angle Measuse chọn hướng đông ( East ), Tiếp chọn next thẻ Angle Direction ['æŋgl] [di'rekʃn] dir·ec·tion

| Advanced Setup                                             |                       |                                                                                                    | × |
|------------------------------------------------------------|-----------------------|----------------------------------------------------------------------------------------------------|---|
| Units<br>Angle<br>Angle Measure<br>Angle Direction<br>Area | Autodesk <sup>.</sup> | <ul> <li>Select the orientation for angle measurement.</li> <li>Counter-Clockwise</li> <li>Clockwise</li> </ul> |   |
|                                                            |                       | < Back Next > Cancel                                                                                            |   |

Hộp thoại Advanced Setup ( Thẻ Angle Direction )

Thẻ nầy chọn chiều quay :

chọn Counter – Clockwise [coun·ter clock·wise] ['kauntə] ['klɔkwaiz] ngược chiều quay kim đồng hồ

chọn Clockwise cùng chiều quay kim đồng hồ

Tiếp chọn next thẻ Area ['eəriə]

| Advanced Setup                                             | X                                                                                                    |
|------------------------------------------------------------|----------------------------------------------------------------------------------------------------|
| Units<br>Angle<br>Angle Measure<br>Angle Direction<br>Area | Enter the area you want to represent using full scale<br>units. Example: to draw in an area 12 x 9 meters, enter<br>12 under Width and 9 under Length:<br>210<br>Length:<br>237<br>237,000<br>420.0000 |
|                                                            | K Back Finish Cancel                                                                                                    |

#### Hộp thoại Advanced Setup ( Thẻ Area )

Thẻ nầy chọn kích thước khổ giấy vẽ và định giấy ngang hay đứng, sau đó chọn Finish Chọn Quick Setup [kwik] ['setʌp]

I.4.4. Chọn nhanh kích thước và đơn vị trang vẽ / Ok

| 🛛 Create New Drawing 🛛 🔹 🔀                                                                                |              |  |  |  |  |
|----------------------------------------------------------------------------------------------------|--------------|--|--|--|--|
|                                                                                                    | Use a Wizard |  |  |  |  |
| Select a Wizard:<br>Advanced Setup<br>Quick Setup                                                         |              |  |  |  |  |
| Wizard Description<br>Sets the units and area for your new drawing. Based on the template<br>acadiso.dwt. |              |  |  |  |  |
|                                                                                                    | OK Cancel    |  |  |  |  |

Hộp thoại Quick Setup xuất hiện, trong thẻ Units ['ju:nit] hộp thoại nầy chọn đơn vị bản vẽ, sau khi chọn xọng bạn chọn next

| QuickSetup      |                       | ×                                                                                                    |
|-----------------|-----------------------|----------------------------------------------------------------------------------------------------|
| ► Units<br>Area | Autodesk <sup>.</sup> | Select the unit of measurement.<br>• Decimal<br>• Engineering<br>• Architectural<br>• Fractional<br>• Scientific |
|                 |                       | < Back Next > Cancel                                                                                             |

### Hộp thoại Quick Setup thẻ Units

Hộp thoại Quick Setup thẻ Are [a:]chọn kích thước trang vẽ / sau khi chọn bạn Click vào Finish

| QuickSetup                                                                                                    | )                                                                                                    |                                                                                                    |
|----------------------------------------------------------------------------------------------------|----------------------------------------------------------------------------------------------------|----------------------------------------------------------------------------------------------------|
| Units<br>► Area                                                                                                    | Autodesk <sup>,</sup>                                                                                                    | Enter the area you want to represent using full scale<br>units. Example: to draw in an area 12 x 9 meters, enter<br>12 under Width and 9 under Length.<br>Width:<br>210<br>Length:<br>297<br>420.0000 |
|                                                                                                    |                                                                                                    | Back Finish Cancel                                                                                                    |
| Select Fil                                                                                                    | e                                                                                                    | 2                                                                                                    |
| Look in:<br>Listory<br>Listory<br>Listory<br>My Documents<br>Favorites<br>File<br>FIP<br>Color<br>Color | Name<br>bài tập 1<br>bài tập 1-7<br>bài tập 1-7<br>bài tập 1-2<br>bài tập 1-2<br>bài tập 1-2<br>bài tập 1-4<br>bài tập 1-4<br>bài tập 1-6<br>bài tập 2<br>bài tập 3<br>bài tập 4<br>bài tập 5<br>bài tập 5<br>bài tập 6 | Preview                                                                                                    |
| 12                                                                                                    | Dèitân 1, 5                                                                                                    | I View                                                                                                    |
| Buzzsaw                                                                                                    | Files of type: Drawing (* dw                                                                                                    | n) Cancel                                                                                                    |
|                                                                                                    |                                                                                                    |                                                                                                    |
|                                                                                                    | Hộp thoại S<br>( Hộp                                                                                                    | elect File [si'lekt] [fail]<br>o thoai open )                                                                                                    |

### PHẦN II GIỚI THIỆU KHÁI QUÁT

II. 1 Thanh tiêu đề (Title bar) ['taitl][ba:]: thể hiện tên bản vẽ

- 👃 Vị trí của Title bar như hình
  - Nút điều khiển màn hình: nằm bên trái hay bên phải thanh tiêu đề như

AutoCAD 2007 - [Drawing2.dwg]

**.** 

### Thanh tiêu đề

### II . 2 Thanh trình đơn (Menu bar) ['menju:] [ba:]:( Thí dụ trình đơn Edit )

| oCAD 2007 - [Drawing1.dwg]                     |                |                |            |             |               |                    |                        | _ 6         |   |
|------------------------------------------------|----------------|----------------|------------|-------------|---------------|--------------------|------------------------|-------------|---|
| ile Edit View Insert Format                    | Tools Draw Din | nension Modify | Window H   | lelp Expres | s Data View   |                    |                        | - 8         |   |
| 🖩 🖸 Undo Commandline                           | CTRL+Z         | 🖽 🕞 💐 🔛 🔳 😰    | A Standard | 🔽 🔏 ISO-25  | 5 🔽 🛃 Stan    | dard 🖌             |                        |             |   |
| Redo                                           | CTRL+Y         | × 🛸 🌜 🗖        | ByLayer    | ×           | – ByLayer 🔽 — | — ByLayer 🛛 🔽      | ByColor                | ~           |   |
|                                                |                |                |            |             |               |                    |                        |             |   |
|                                                |                |                |            |             |               |                    |                        |             |   |
| Copy with Pace Point                           |                |                |            |             |               |                    |                        |             |   |
| Copy Link                                      | CIRLESHIFIEC   |                |            |             |               |                    |                        |             |   |
|                                                |                |                |            |             |               |                    |                        |             |   |
| Paste as Plack                                 |                |                |            |             |               |                    |                        |             |   |
| Paste as block                                 | CIRCESHIFIEV   |                |            |             |               |                    |                        |             |   |
| Paste as <u>nyperink</u>                       |                |                |            |             |               |                    |                        |             |   |
| Paste to Original Coor <u>o</u> inate          | es             |                |            |             |               |                    |                        |             |   |
|                                                |                |                |            |             |               |                    |                        |             |   |
| .∉ Cle <u>a</u> r                              | Del            |                |            |             |               |                    |                        |             |   |
| Select All                                     | CTRL+A         |                |            |             |               |                    |                        |             |   |
| OLE Links                                      |                |                |            |             |               |                    |                        |             |   |
|                                                |                |                |            |             |               |                    |                        |             |   |
|                                                |                | *              |            |             |               |                    |                        |             |   |
| THE Model / Lowert / Lowert? /                 |                |                |            |             |               |                    |                        |             |   |
|                                                |                |                |            |             |               | (i) Communicati    | on Center              | (LINU) (    |   |
| CAD menu utilities loaded.<br>and: COMMANDLINE |                |                |            |             |               | The easy way to ke | ep you and your softwa | are up-to-d | a |
| and:                                           |                |                |            |             |               | Click here.        |                        | -           |   |
|                                                |                |                |            |             |               |                    |                        |             |   |

#### Chọn trình đơn Edit ['edit]

Trên Menu bar có nhiều trình đơn, nếu ta chọn một trình đơn nào đó, thì một trình đơn thả (Full Down Menu) sẽ hiện ra để ta chọn lệnh kế tiếp.

II . 3 Thanh công cụ chuẩn (Standard Toolbar) ['stændəd ] [tu:Iba:]

Standard х 🗋 😥 🗟 🗟 🧶 🎐 🖂 🗅 🏷 🖌 🗲 🎝 - 💐 QE Q, QE 👯 🎚 💽 📓 🤮 🔛

#### Thanh Standard

Hiển thị thanh Standard bằng cách:

Right click vào một biểu tượng trên thanh bất kỳ, chọn thanh công cụ cần dùng Thí dụ như hình bên dưới

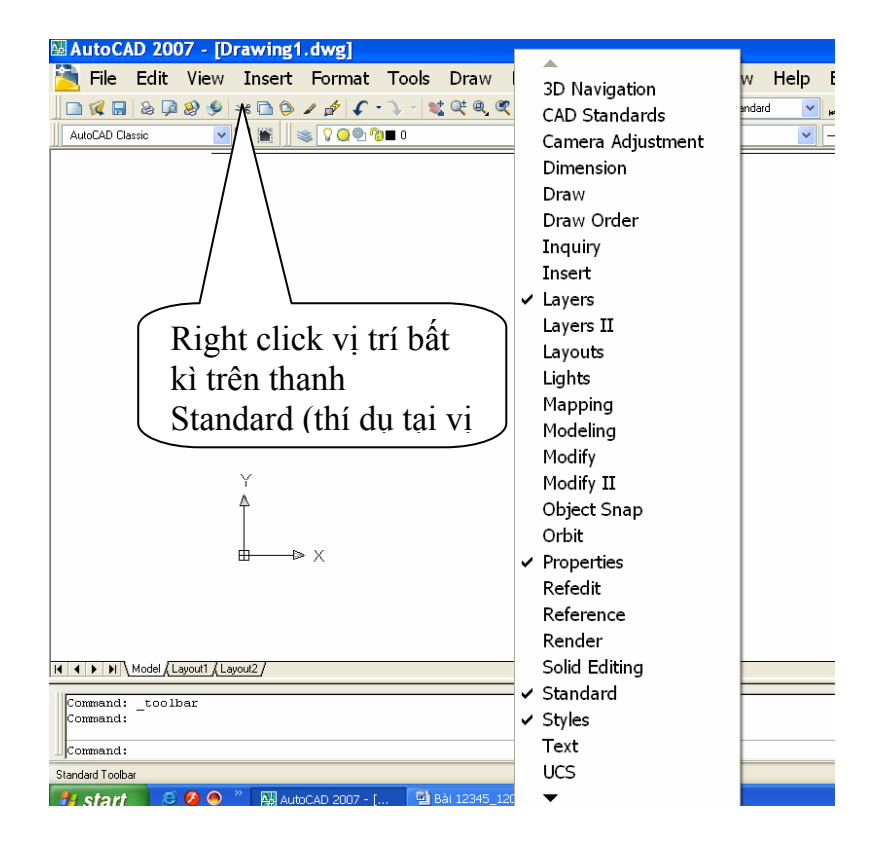

#### II . 4 Thanh thuộc tính (Properties) ['prɔpəti]

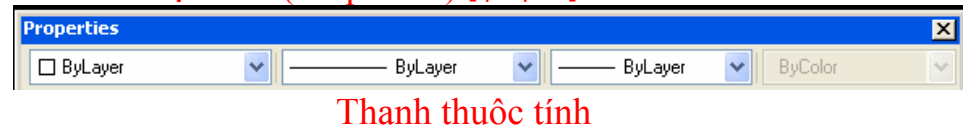

Hiển thi thanh Object Properties bằng cách:

Từ Menu: chọn View\Toolbars....Hộp thoại Toolbar mở ra: click vào ô Object Properties (như hình 1.13).

II . 5 Dòng lệnh (Command line) [kəˈmɑːnd] [lain]

|   | Command: _toolbar | • |
|---|-------------------|---|
| Ш | Command:          | 2 |

#### Dòng lệnh

- **4** Ta thực hiện lệnh bằng cách gõ từ bàn phím vào dòng command này.
  - Có thể hiển thị số dòng Command bằng cách:

\* Co dãn trực tiếp trên vùng Command đưa chuột vào cạnh trên của vùng Command giữ chuột trái rê để được khoảng cách tuỳ chọn

II . 6 Thanh trạng thái (Status bar) ['steitəs] [ ba:]

SNAP GRID ORTHO POLAR OSNAP OTRACK LWT MODEL

### Thanh trạng thái

Cho ta biết tọa độ điểm và trên thanh này cũng có các chế độ SNAP [snæp], GRID [grid], ORTHO, OSNAP, ... sẽ đề cập sau.

II. 7 Vùng Menu màn hình (Screen Menu)

Vùng Screen Menu cũng có chức năng như thanh Menu chính và nếu được hiển thị nó sẽ nằm bên phải màn hình AutoCAD. Hiển thị vùng Screen Menu bằng cách:

Từ thanh Menu: chọn Tools\Preferences ['prefrəns]. Hộp thoại Options mở ra, chọn Display. Sau đó click ô Display Screen menu

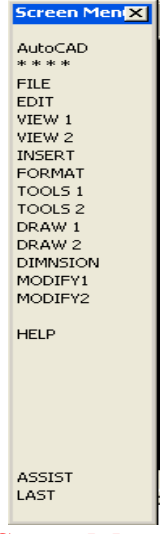

Scren Menu

II . 8 Các thanh cuốn (Scroll bars ) [skroul]

Hiển thị các thanh cuốn bằng cách:

4 Từ thanh Menu: chọn Tools\Options.

Trong hộp thoại Options, chọn thẻ Display. Sau đó click chọn dòng Display Scroll bars in Drawing window

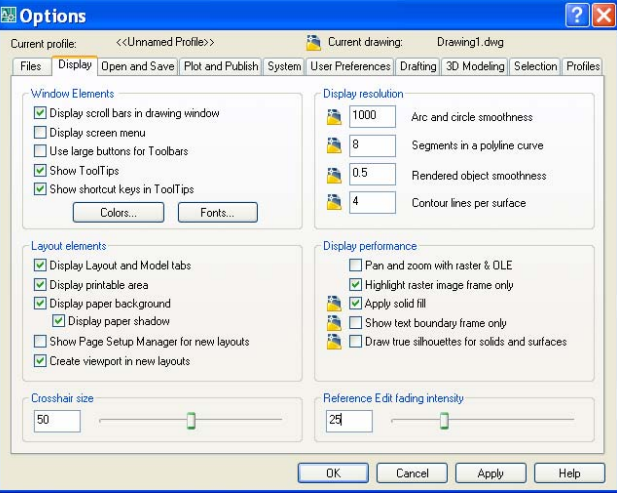

Hộp thoại Options II . 9 Con trỏ (Cursor) và Vùng vẽ (Drawing Window)

#### con tro Cursor

Cursor ['kə:sə]: thể hiện vị trí điểm vẽ ở trên màn hình. Bình thường cursor có dạng ô hình vuông (box) và 2 đường thẳng trực giao (crosshair) ['kə:sə][heə] tại tâm hình vuông. Khi hiệu chỉnh đối tượng, cursor có dạng box Điều chỉnh độ dài hai sợi tóc bằng cách vào Tools \Options. Hộp thoại Options mở ra, chọn Display sau đó gỏ vào số chỉ dộ dài hai sợi tóc ( thí dụ 50 ) trong khung Crosshair size['kə:sə][heə][saiz]

| MautoCAD 2007 - [Drawing1.dwg]                           |                                    | . 0                    |                   | E 8 🛛             |
|----------------------------------------------------------|------------------------------------|------------------------|-------------------|-------------------|
| File Edit View Insert Format Tools                       | Draw Dimension Modify Winde        | ow Help Express Data   | /iew              | - 8 ×             |
| 0 1 8 9 8 9 × 0 9 1 8 f · ) · 8                          |                                    | tandard 🔽 🖌 150-25 🔽 🛛 | f Standard 🔜      |                   |
| AutoCAD Classic 🕜 🔯 📷 👒 🖓 😳 🖓 🕲 c5                       | 💌 🏂 🤹 🔳 ByLayer                    | Continuous             | ByLayer 💌 DyColor | 19                |
| 1                                                        |                                    |                        |                   | ~ H               |
| 1                                                        |                                    |                        |                   | 5                 |
| -                                                        |                                    |                        |                   | G                 |
| 0                                                        |                                    |                        |                   | 1<br>X            |
| C                                                        |                                    |                        |                   | 0                 |
| 0                                                        |                                    |                        |                   | 0                 |
| 0                                                        |                                    |                        |                   | 4                 |
| 0                                                        |                                    |                        |                   | 141               |
| 0                                                        |                                    |                        |                   | - H               |
| -8.                                                      |                                    |                        |                   |                   |
|                                                          |                                    |                        |                   | 80                |
| 12                                                       |                                    |                        |                   | ۲                 |
| 11 I                                                     |                                    |                        |                   | , <b>A</b> ,      |
|                                                          |                                    |                        |                   | -Le               |
| A                                                        |                                    |                        |                   | H                 |
| A A                                                      |                                    |                        |                   |                   |
| T                                                        |                                    |                        |                   |                   |
|                                                          |                                    |                        |                   |                   |
| I I I I Model (Layout) (Layout2/                         |                                    | <u>«</u>               |                   | 2                 |
| Specify corner of window, enter a scale factor           | nX or nXP), or                     |                        |                   | ~                 |
| [All/Center/Dynamic/Extents/Previous/Scale/Windo         | w/object] <real time="">: a</real> |                        |                   | ~                 |
| Command:                                                 |                                    |                        |                   | < >               |
| 98 6925, 122 7503, 0.0000 SNAP GRID ORTHO POLAR OSNAP OT | RACK [DUCS DYN LWT] [MODEL         |                        | 112               | 3. d - 1          |
| 🥵 AutoCAD 2007 - [ 🔛                                     | ai 12340_1201 ~ m                  |                        |                   | AN - S CO UNU2 PM |

Vùng vẽ là vùng ta sẽ thể hiện các đối tượng vẽ.

### II. 10 Thay đổi màu vùng vẽ

Thay đổi màu vùng vẽ và Crosshair bằng cách:

Trên Menu bar vào Tools\Options.

Trong hộp thoại Options, chọn Display. [dis'plei]

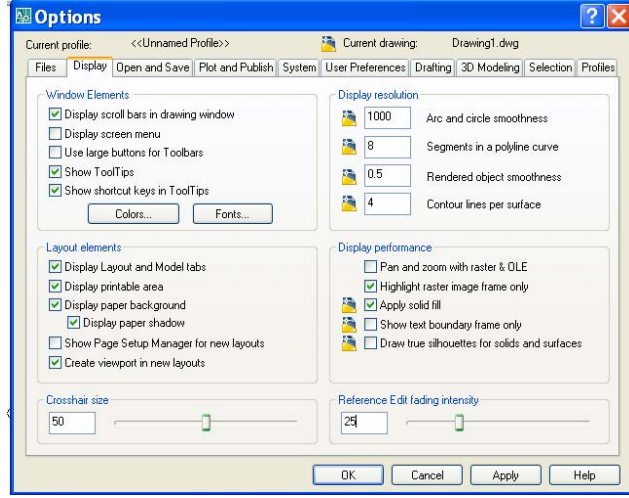

Chọn ô Colors . Hộp thoại Drawing Window Clors như hình (a,b) <u>Context</u> Chọn 2D model space

Interface element chọn Unifrom background (thay đổi màu nền vùng vẽ), rồi click vào ô Color chọn màu ta thích sau đó chọn Aplly & close. (Hình a). Màu mặc định của AutoCAD (Default Colors) [di'fɔ:lt] ['kʌlə] là màu đen (black)

Và

Layout Chọn Sheet / Layout

Linterface element chọn Unifrom background, rồi click vào ô color chọn màu ta thích (Hình.b) Sau đó chọn Aplly & close.

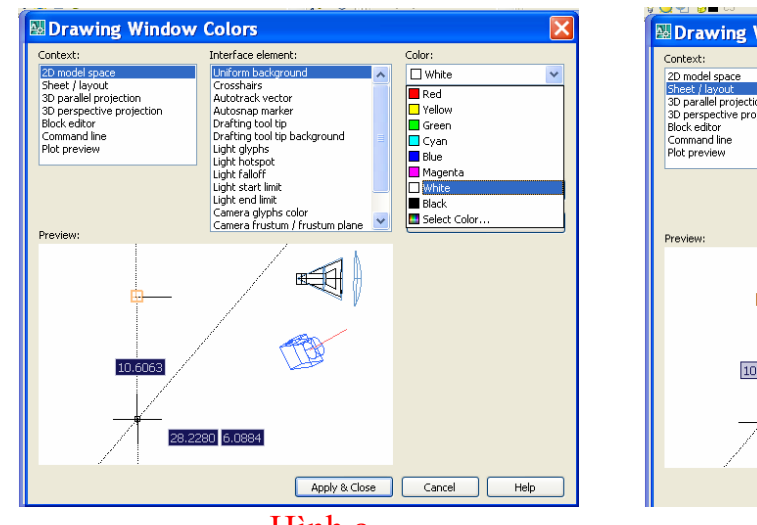

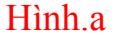

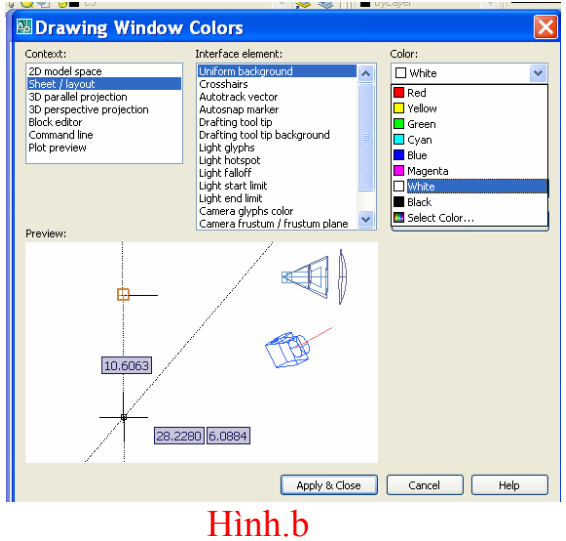

# CHƯƠNG II TỔ CHỨC BẢN VĨ

Khi đã khởi động AutoCAD, như đã đề cập trong chương trước, hộp thoại Creating New Drawing sẽ hiện ra, sau khi lựa chọn một trình nào đó, ta có thể vẽ ngay. Nhưng tốt nhất là ta nên đặt tên và lưu vào thư mục. Sau đó: xác định các thông số cần thiết cho bản vẽ. Ví dụ: kích thước giấy vẽ, đơn vị, tỉ lệ ... được gọi là tổ chức bản vẽ. Các bước tổ chức thể hiện như sau :

III.1. ĐỊNH ĐƠN VỊ BẢN VĨ

Từ Pull-down Menu<br/>[pul]- [daun] ['menju:]: Format / Units ['fɔ:mæt] / ['ju:nit]Từ Common d: runits hoặc (Ddunits)

Từ Command: units hoặc (Ddunits)

Có 5 lựa chọn đơn vị đo chiều dài và 5 lựa chọn đơn vị đo góc.

🖶 🛛 Đo chiều dài (Length) [Ιεηθ]:

Type [taip]{kiểu; loại} ( danh sách các đơn vị )Scientific [,saiən'tifik] {khoa học; có tính khoa học}, Decimal ['desiməl] { thập phân}, Engineering [,endʒi'niəriŋ] { khoa học hoặc nghề nghiệp của kỹ sư }, Architectural [,a:ki'tektʃərəl] { kiến trúc } và Fractional ['frækʃənl] { phân số }

(TCVN chọn Decimal)

Precision [pri'si3n] ( danh sách độ chính xác hoặc số thập phân có nghĩa ta chọn 0 hoặc 0.0000 )

Herefore Do góc(Angle) ['æηgi]

Decimal Degrees ['desiməl] [di'gri:], Deg/Min/Sec. Grads, Radians và Surveyor [sə:'veiə] ( đơn vị của địa chính )Sau khi chọn xong click Ok

Thông thường đơn vị đo chiều dài chọn Decimant, đơn vị đo độ góc chọn Deg/Min/Sec

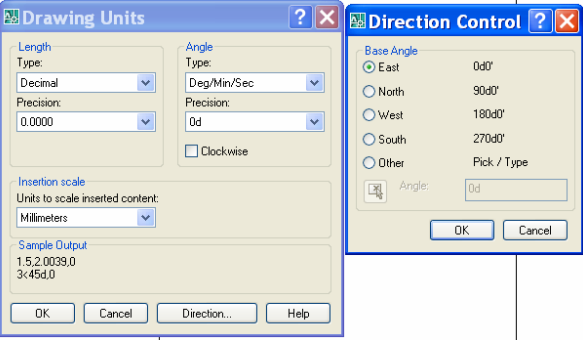

Hộp thoại Drawing Units va hộp thoại Direction ControlIII.2. Dạng đơn vị đo chiều dài (Units)

| Drawing Units                                                      | ? 🔀                           |
|--------------------------------------------------------------------|-------------------------------|
| Length<br>Type:<br>Decimal V<br>Architectural                      | Angle<br>Type:<br>Deg/Min/Sec |
| Decimal<br>Engineering<br>Fractional<br>Scientific                 | Od 💌<br>Clockwise             |
| Insertion scale<br>Units to scale inserted content:<br>Millimeters |                               |
| Sample Output<br>1.5,2.0039,0<br>3<45d,0                           |                               |
| OK Cancel                                                          | Direction Help                |
| Hôn thoại D                                                        | rawing Unit                   |

Architectural [,a:ki'tekt[ərəl]: đo theo foot và inch; phần inch thể hiện dưới dạng hỗn số

- Decimal ['desimal]
- : đo theo dạng thập phân.

**.** Engineering [,endʒi'niəriŋ] : đo theo foot và inch; phần inch thể hiện

dưới dạng thập phân

Nếu ta chọn một trong 2 dạng Engineering và Architectural thì AutoCAD xem 1 đơn vị vẽ (đơn vị ta nhập vào) là 1 inch, nghĩa là khi ta nhập kích thước đối tương vẽ mà không kèm theo đơn vi, AutoCAD sẽ hiểu theo inch.

- Scientific [,saiən'tifik] : đo theo dạng lũy thừa.
  - Fractional ['fræk [ənl] : đo theo dang hỗn số

III.3. Dang đơn vị đo góc (Angles)

| Drawing Units                                                      | ? 🗙                                                                                                    |
|--------------------------------------------------------------------|----------------------------------------------------------------------------------------------------|
| Length<br>Type:<br>Decimal<br>Precision:<br>0.0000                 | Angle<br>Type:<br>Deg/Min/Sec<br>Cecimal Degrees<br>Deg/Min/Sec<br>Grads<br>Radians<br>Surveyor's Units |
| Insertion scale<br>Units to scale inserted content:<br>Millimeters |                                                                                                    |
| Sample Output<br>1.5,2.0039,0<br>3<45d,0                           |                                                                                                    |
| OK Cancel                                                          | Direction Help                                                                                          |

- Decimal Degrees [di'gri:] : đo theo độ thập phân của góc
- Deg/Min/Sec
- : đo theo độ phút giây của góc

Grads

: đo theo gradient thập phân của góc

Radians 

: đo theo radian thập phân của góc

**.** Surveyor : đo theo góc định hướng trong Trắc lượng.

Số đo góc được thể hiện theo độ/(phút)/(giây) kèm theo hướng, đương nhiên góc thể hiện theo dạng Surveyor sẽ nhỏ hơn hoặc bằng  $90^{\circ}$ 

Direction [di'rek[n] (phương hướng) III.4

| Direction  | Control ? 🔀 |  |  |
|------------|-------------|--|--|
| Base Angle |             |  |  |
| 💿 East     | Udu.        |  |  |
| 🔘 North    | 90d0'       |  |  |
| 🔿 West     | 180d0'      |  |  |
| 🔘 South    | 270d0'      |  |  |
| 🔘 Other    | Pick / Type |  |  |
| Angle:     | Od          |  |  |
| OK Cancel  |             |  |  |

### Hôp thoai Direction control

Nếu ta click vào tùy chọn Direction. Hộp thoại Direction control sẽ mở ra như hình Trong đó:

- East : chiều dương trục x làm chuẩn để tính góc 0
- North : chiều dương trục y làm chuẩn để tính góc 0
- West : chiều âm truc x làm chuẩn để tính góc 0
- South : chiều âm trục y làm chuẩn để tính góc 0

Other : nếu chọn tùy chọn này, cho phép ta chọn góc 0 là một góc bất
 kỳ (ta có thể gõ trực tiếp vào dòng angle hoặc chọn pick.

| Direction  | Control ? 🔀 |
|------------|-------------|
| Base Angle |             |
| 🔘 East     | 0d0'        |
| 🔘 North    | 90d0'       |
| ◯ West     | 180d0'      |
| 🔘 South    | 270d0'      |
| 💿 Other    | Pick / Type |
| Angle:     | 45          |
|            | OK Cancel   |

Hộp thoại Direction control

**Clockwise** : chọn tùy chọn này, góc dương sẽ là chiều thuận chiều kim đồng hồ

♣ Mặc nhiên AutoCAD, không chọn Clockwise và góc 0 theo East.

| Drawing Units                                                      | ? 🗙                                               |
|--------------------------------------------------------------------|---------------------------------------------------|
| Length<br>Type:<br>Decimal<br>Precision:<br>0.0000                 | Angle<br>Type:<br>Deg/Min/Sec<br>Precision:<br>Od |
| Insertion scale<br>Units to scale inserted content:<br>Millimeters |                                                   |
| 1.5,2,0039,0<br>3<45d,0                                            | Direction Help                                    |

### III.5. HỆ SỐ TỈ LỆ & GIỚI HẠN BẢN VĨ

III.5.1. Hệ số tỉ lệ (Scale Factor)

Scale factor [skeil] ['fæktə] chính là mẫu số của tỉ lệ bản vẽ ta muốn định.

Ví dụ: bản vẽ tỉ lệ 1/10 thì Scale factor sẽ là: Scale factor = 10

Scale factor không phải là một lệnh độc lập của AutoCAD mà nó sẽ xuất hiện khi ta thực hiện lệnh MvSetup.

III.5.2. Lệnh Mvsetup

Lệnh Mvsetup dùng để tổ chức các vấn đề bản vẽ như: chọn hệ đơn vị, tỉ lệ chung cho bản vẽ và khổ giấy vẽ hiển thị trên màn hình ...

Để gọi lệnh Mvsetup:

Từ dòng Command: Mvsetup

AutoCAD sẽ hiện ra các thông báo sau:

Initializing...

Enable paper space? [ No/Yes ]: n

Dòng này ta chọn n, nghĩa là NO, ta chọn không gian ta thường vẽ nhất.

Enter units type [ Scientific/Decimal/Engineering/Architectural/Metric ]: m Dòng này yêu cầu ta chọn đơn vị cho bản vẽ, nếu ta chọn là m (Metric) thì một đơn vị ta nhập vào sẽ tương ứng với 1 mm.

|   | Auto                                                | CAD Tex                                                                        | t Win                         | low - Draw | ring1.dwg                                     |       |   | × |
|---|-----------------------------------------------------|--------------------------------------------------------------------------------|-------------------------------|------------|-----------------------------------------------|-------|---|---|
|   | Edit                                                |                                                                                |                               |            |                                               |       |   |   |
| ſ | Enter                                               | units                                                                          | type                          | [Scient:   | ific/Decimal/Engineering/Architectural/Metric | ]: 10 | ) | ^ |
|   | Invali                                              | d opti                                                                         | ion k                         | eyword.    |                                               |       |   |   |
|   | Enter                                               | units                                                                          | type                          | [Scient:   | ific/Decimal/Engineering/Architectural/Metric | ]: m  |   |   |
|   | Metric                                              | Scale                                                                          | es<br>                        | =          |                                               |       |   |   |
|   | (5000<br>(2000<br>(1000<br>(500)<br>(200)           | <pre>1) 1:50 1) 1:20 1) 1:10 1:50 1:20 1:20 1:20 1:20 1:20 1:20 1:20 1:2</pre> | 000<br>000<br>000<br>00<br>00 |            |                                               |       |   |   |
|   | (100)<br>(75)<br>(50)<br>(20)<br>(10)<br>(5)<br>(1) | 1:10<br>1:79<br>1:50<br>1:20<br>1:10<br>1:5<br>FULI                            | 20<br>5<br>0<br>0<br>0        |            |                                               |       |   |   |
|   | Enter                                               | the so                                                                         | ale                           | factor:    |                                               | < []] | > |   |

Enter the scale factor: 10

Dòng này yêu cầu ta chọn scale factor (tỉ lệ) bản vẽ, nếu bản vẽ có nhiều tỉ lệ, ta sẽ chọn scale factor là tỉ lệ có mẫu số lớn nhất. Ví dụ: Bản vẽ ta có 3 tỉ lệ: 1/1; 1/2; 1/10, ta sẽ chọn scale factor = 10.

| AutoCAD Text Window - Drawing1.dwg                                                                                                    |      | × |
|----------------------------------------------------------------------------------------------------|------|---|
| Edit                                                                                                    |      |   |
| Command:<br>Command: '_units<br>Automatic save to C:\DOCUME~1\fds\LOCALS~1\Temp\Drawing1_1_1_8467.sv\$<br>Command:<br>Command: mvsetup |      | ~ |
| Enable paper space? [No/Yes] <y>: n<br/>Enter units type [Scientific/Decimal/Engineering/Architectural/Metric]</y>                     | ]: d |   |
| Decimal Scales                                                                                                    |      |   |
| (4.0) 4 TIMES<br>(2.0) 2 TIMES<br>(1.0) FULL<br>(0.5) HALF<br>(0.25) QUARTER                                                           |      |   |
| Enter the scale factor: 10                                                                                                    |      | • |
| Enter the paper width: 297                                                                                                    |      |   |

Enter the paper width: 297Dòng này yêu cầu ta chọn bề rộng khổ giấy vẽ.Enter the paper height: 210Dòng này yêu cầu ta chọn chiều cao khổ giấy vẽ.

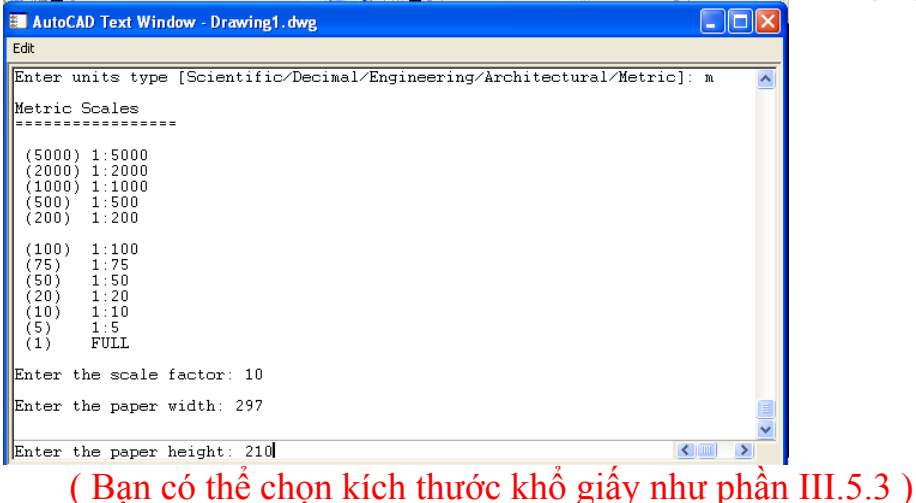

Người soạn : KS Huỳnh Trường Chinh - 18 -

III.5.3. Giới hạn bản vẽ (Drawing Limits['limit])( chọn kích thước khổ giấy)

Giới hạn bản vẽ thực hiện lệnh LIMITS, là bốn điểm thuộc hai kích thước ngang và dọc (tức là hình chữ nhật) trong hệ tọa độ (WCS).

Giới hạn màn hình cũng chi phối các lệnh GRID và SNAP nếu 2 lệnh này được mở. Giới hạn màn hình giúp ta có thể kiểm soát được vùng vẽ, rất tiện lợi trong việc vẽ tự do để chuyển sang phần mềm Word.

- Trên thanh Menu chính : chọn Format\Drawing Limits
- 4 Nhập vào từ dòng Command : Limits

Reset Model space limits:

Specify lower left corner or [ON/OFF] <0.0000,0.0000>:

Specify upper right corner <420.0000 , 297.0000>: 297,210 ↓ Trong đó:

- ON : kiểm tra miền vẽ
- OFF : bỏ qua kiểm tra miền vẽ
- Lower left corner <0.0000, 0.0000> : xác định tọa độ góc trái dưới màn hình. Mặc định của AutoCAD là tọa độ (0.0000, 0.0000), ta có thể định lại tọa độ này.
- Upper right corner <420.0000, 297.0000>: xác định tọa độ góc phải trên màn hình <420,297> (kích thước khổ giấy, mặc định 420x297), ta có thể định lại tọa độ này.

Tùy theo tỉ lệ của bản vẽ và khổ giấy vẽ mà ta sẽ thiết lập lệnh LIMITS thích hợp.

Góc phải trên giới hạn màn hình lúc này sẽ bằng: khổ giấy nhân với mẫu số của hệ số tỉ lệ.

#### III.6. CÁC HỆ THỐNG TỌA ĐỘ

III.6.1. Các biểu tượng của hệ thống tọa độ

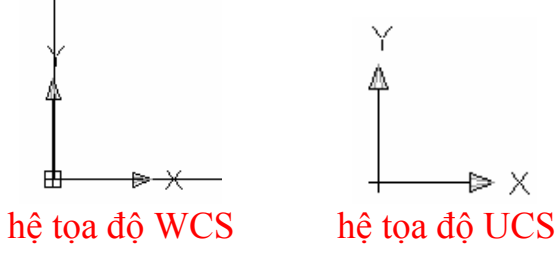

Trong AutoCAD, hệ thống tọa độ cố định gọi là hệ WCS (World Coordinate System) có gốc tọa độ đặt tại gốc (0,0), ở góc trái miền vẽ, biểu tượng này thể hiện như hình. Hệ thống tọa độ được gọi là tọa độ tuyệt đối.

Từ hệ thống tọa độ này, nếu ta thay đổi vị trí gốc tọa độ sang một vị trí mới, ta gọi đó là hệ thống tọa độ của người sử dụng UCS (User Coordinate System),

Để hiển thị biểu tượng hệ thống tọa độ UCS, ta thực hiện như sau: Nhập vào từ dòng Command: Ucsicon

Enter an option [ ON/OFF/All/Noorigin/properties ] <ON >: on Trong đó:

ON : thể hiển biểu tượng UCS OFF : không thể hiện biểu tượng UCS All :AutoCAD thể hiện biểu tượng trong tất cả các Viewports đang hoạt động

Noorigin : luôn đặt UCS tại góc trái màn hình

ORigin : đặt UCS tại gốc tọa độ

Chú ý: Ucsicon cũng là biến hệ thống; nếu Ucsicon = 1," mở"; nếu Ucsicon = 0, "tắt"; nếu Ucsicon = 2, Ucs đặt tại gốc tọa độ.

III.6.2. Định vị lại hệ thống tọa độ UCS

Việc định lại hệ thống tọa độ UCS là rất cần thiết, nhất là trong môi trường 3D, chẳng hạn khi ta vẽ mái nhà, việc đưa UCS về mặt phẳng mái nhà là rất cần thiết (z=0).

AutoCAD cung cấp cho ta nhiều hình thức định vị lại hệ thống tọa độ, tùy trường hợp cụ thể mà ta vận dụng các tùy chọn thích hợp.

**Whập vào từ dòng Command** : UCS

Khi UCS được khởi động, AutoCAD sẽ đưa ra các tùy chọn sau:

Command: ucs

Current ucs name: \*WORLD\*

Specify origin of UCS or [Face/NAmed/OBject/Previous/View/World/X/Y/Z/ZAxis] <World>:

Trong đó:

Nếu nhập N xuất hiện dòng

Specify origin of new UCS or [Zaxis/3Point/oBject/Face/View/X/Y/Z] <0,0,0>:

- Origin : định lại điểm gốc tọa độ
- Zaxis : cho phép định lại tọa độ của trục z

3point : định lại hệ thống tọa độ bằng 3 điểm

- 4 điểm thứ nhất : định gốc tọa độ
- 4 điểm thứ hai : định chiều dương trục x
- 4 điểm thứ ba : định chiều dương trục y

 oBject : chọn một điểm nào đó trên đối tượng có sẵn và đặt gốc tọa độ vào điểm đó

- View : đặt hệ thống tọa độ thẳng góc với điểm nhìn
  - X : cho phép quay hệ thống tọa độ quanh trục x
- Y : cho phép quay hệ thống tọa độ quanh trục y
- Z : cho phép quay hệ thống tọa độ quanh trục z
- Prev : trở về hệ thống tọa độ đã định trước đó
- Restore : gọi lại hệ thống tọa độ đã lưu trữ
- Save : lưu trữ hệ thống tọa độ
- Del : xóa bỏ hệ thống tọa độ đã lưu trữ khi không muốn sử dụng nữa
- ? : liệt kệ các hệ thống tọa độ đã lưu trữ
- <World> : trở về WCS, mặc định

Nếu không định lại tạo đô bạn nhập vào chữ W (World)

### III.7. TỌA ĐỘ ĐIỂM

AutoCAD xác định vị trí đối tượng theo hệ thống tọa độ Descartes và hệ thống tọa độ cực. Việc nhập tọa độ vào AutoCAD có 2 hình thức chính: tọa độ tuyệt đối và tọa độ tương đối.

III.7.1. Tọa độ tuyệt đối (Absolute coordinates) ['æbsəlu:t] [kəu:dineit] Vị trí điểm được xác định căn cứ vào điểm gốc của hệ thống tọa độ.

Với hệ tọa độ Descartes, tọa độ điểm được xác định theo x và y;

x : khoảng cách theo trục x của điểm đang xét so với gốc tọa độ.

y : khoảng cách theo trục y của điểm đang xét so với gốc tọa độ.

Khi nhập tọa độ theo dạng này, thì giữa x và y cách nhau một dấu phẩy (,) Thí dụ : khi cần nhập một điểm A nào đó cách gốc tọa độ 1 đoạn theo phương x là 10 đơn vị và theo phương y một đoạn 20 đơn vị theo chiều âm trục y, tức là điểm đó có tọa độ tuyệt đối (x= 10 ; y= -20), ta nhập như sau: From point: 10,-20  $\downarrow$ 

↓ <u>Với hệ thống tọa độ cực</u>, tọa độ điểm được xác định theo chiều dài cực và góc cực; giữa chiều dài cực và góc cực được ngăn cách bởi dấu nhỏ hơn (<).

Thí dụ : điểm B cần nhập có chiều dài cực là 65 (khoảng cách theo phương x giữa điểm đang xét và gốc tọa độ) và góc cực là  $45^{\circ}$  (so với phương ngang x), ta nhập như sau:

From point: 65<45

III.7.2. Tọa độ tương đối (Relative coordinates) ['relətiv]

Tọa độ tương đối là tọa độ của điểm đang xét so với tọa độ của điểm liền trước đó, điểm này AutoCAD gọi là Lastpoint. Để báo cho AutoCAD biết ta đang sử dụng tọa độ tương đối, ta phải thêm vào ký hiệu a thương mại: (*a*) trước khi nhập tọa độ.

Ví dụ:

Với hệ tọa độ vuông góc (Descartes) (điểm A(10,20) kẽ đoạn AB nằm ngang có độ dài là 50, (điểm A(10,20) nhập như sau

ل₊ا :Command

LINE Specify first point: 10,20

Specify next point or [Undo]: @50,0,4

Với hệ tọa độ cực : kẽ đoạn AB có độ dài là 65 và hợp với trục x một góc 45° (điểm A (10,20)

لہا :Command

LINE Specify first point: 10,20

Specify next point or [Undo]: @65<45

Ngoài việc xác định điểm bằng cách nhập tọa độ từ bàn phím, ta có thể dùng chuột để chỉ định, dĩ nhiên rất khó chính xác. Để khắc phục điều này, AutoCAD đã cung cấp cho ta những công cụ hỗ trợ (Drafting tools).

III.8. CÔNG CỤ TRỌ GIÚP (Drafting Tools)

AutoCAD cung cấp những công cụ trợ giúp vẽ để ta dễ dàng trong việc tổ chức cũng như đẩy nhanh tốc độ khi vẽ, bao gồm các lệnh sau:

- 🖡 Grid : gán mật độ lưới điểm trên bản vẽ
- 🗍 Snap : gán bước nhảy con trỏ
- **Coords** : thể hiện tọa độ trên màn hình
- **Understand Service And Service And Servic**

| Drafting Settings                                                                                                    | ? 🔀                                                                                                    |
|----------------------------------------------------------------------------------------------------|----------------------------------------------------------------------------------------------------|
| Snap and Grid         Polar Tracking         Object Snap           Snap On (F9)         Snap spacing         Snap X spacing:         10           Snap Y spacing:         10         10         10 | Dynamic Input       Grid On (F7)       Grid spacing       Grid X spacing:       10       Grid Y spacing:       10  |
| Equal X and Y spacing      Polar spacing      Polar distance:      Snap type                                                                                                    | Major line every:     5       Grid behavior       ✓ Adaptive grid       Allow subdivision below grid       spacing |
| Grid snap         Orid snap         Orectangular snap         Olsometric snap         OPolarSnap                                                                                                   | Display grid beyond Limits     Follow Dynamic UCS                                                                  |
| Options                                                                                                    | OK Cancel Help                                                                                                    |

Grid, Snap và Ortho có thể được định qua hộp thoại Drafting Settings như hình Để gọi **Drafting Settings**, ta có thể chọn một trong các cách sau:

- ♣ Nhập vào từ dòng Command` : Ddrmodes
- - : chọn Tools\ **Drafting Settings** ....

III.8.1. Grid [grid] (lưới)

Tạo mắc lưới cho bản vẽ, giúp xác định tọa độ dễ dàng bằng chuột hay bằng bàn phím. Để tắt/ mở Grid, ta có thể chọn những cách sau:

Hereich Main State ( Nhập vào từ dòng Command 🛛 : Grid ( rồi chọn On hay Off )

Chọn Grid trong hộp thoại Drafting Settings

Ta có thể chọn mắc lưới theo dạng vuông hay chữ nhật. Bằng cách chọn trong hộp thoại Drafting Settings

Mục Grid spacing : chọn giá trị Grid X và Grid Y

III.8.2. Snap [snæp]

Tạo bước nhảy con trỏ, một công cụ xác định điểm tương đối chính xác, thường dùng kết hợp với Grid trong việc hỗ trợ vẽ.

Để tắt/ mở Snap, ta có thể chọn các cách sau:

H Nhập vào từ dòng Command : Snap ( rồi chọn On hay Off )

4 Chọn Snap trong hộp thoại Drafting Settings

Sau khi khởi động Snap, AutoCAD yêu cầu xác định các tùy chọn sau: Command: Snap لم

Specify snap spacing or [ON/OFF/Aspect/Style/Type] <10.0000>: Trong đó:

Một số tùy chọn có ý nghĩa như Grid

Style : loại Snap chuẩn

III.8.3. Coords (Coordinate Display)

Tắt/mở chế độ màn hình, được đặt trong thanh trạng thái (Status bar), nằm dưới đáy màn hình, default là mở (On)

Thực hiện lệnh theo các cách sau:

• Nhắp đúp vào ô thể hiện tọa độ trên thanh trạng thái

Nhập vào từ dòng Command : Coords( rồi chọn 1 (ON) hay 0 (OFF)

III.8.4. Chế độ thẳng góc (Ortho)

Tạo những đường thẳng song song hay thẳng góc với hệ trục tọa độ. Thực hiện lệnh bằng các cách sau:

- Nhắp đúp vào ô Ortho trên thanh trạng thái
- Nhấn F8
- Nhấn Ctrl+L

III.9. Trình tự thiết lập bản vẽ khổ A4 ngang

Sau khi mở chương trình AutoCAD .Tại dòng nhắc Command ta nhập vào : Command : LIMITS ←Đặt giới han khổ giấy

Command . LIVITTS - Dat gio

Reset Model space limits :

```
Spesify lower left corner or [ON/OFF] <0.0000,0.0000> : ↔
```

Spesify upper riget corner <420.0000,297.0000> : 297,210 ↔

Command : ZOOM ← thu bản vẽ vừa trong phạm vi màn hình

Specify corner of windaw, enter a scale factor (nX or nXP), or

[All/Center/Dynamic/Extens/Previous/Scale/Window] <real time>: A← Regenerating model

Command : UNITS ←Xác định các đơn vị đo

Xuất hiện hộp thoại Drawing Units thiết lập các đơn vị như hình sau đó nhấn Direction xác định hướng bản vẽ như hình

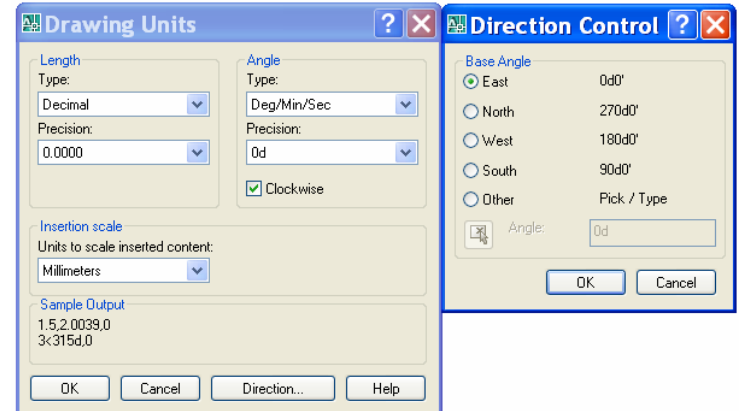

Command : LINETYPE ← nạp nét vẽ , đường tâm, đường khuất Xuất hiện hộp thoại Linetype Manager

Chọn Show all linetypes, chọn Load và chọn loại đường , nét . Chọn OK

| Invet liter     Carent Show details | File. eco<br>Available Linetypes                                  | dro.ln                                                                                       | ]                                                                                                    |
|-------------------------------------|-------------------------------------------------------------------|----------------------------------------------------------------------------------------------|----------------------------------------------------------------------------------------------------|
|                                     | PUPPUPUPUPUPUPUPUPUPUPUPUPUPUPUPUPUPUP                            | Description                                                                                  |                                                                                                    |
| Appennance Description              | BORDER:2<br>BORDER:2<br>CENTER<br>DENTER:2<br>DASHDOT<br>CENTER:2 | Boder [54]<br>Boder [24]<br>Center<br>Center [54]<br>Center [54]<br>Dath dat<br>OKCancelHelp |                                                                                                    |
|                                     | Certel (56)                                                       | Center (56)                                                                                  | Center (54) Center (54) Cente |

Command :LTSCALE ←xác định tỉ lệ bản vẽ Enter new linetype scale factor <1.0000> : 1.1 ← Regenerting model

Command : DIMSTYLE ←đặt kiểu kích thước

Xuất hiện hộp thoại Dimension Style Manager

Nhấn vào nút New xuất hiện hộp thoại Create New Dimension Style . Đặt tên cho kiểu kích thước trong hộp New Style Name

Nhấn nút Continue hộp thoại xuất hiện . Chọn thẻ Symbols and Arrows và chọn như hình ( hoặc tuỳ ý khai báo theo yêu cầu ) chọn tiếp các thẻ khai báo như hình

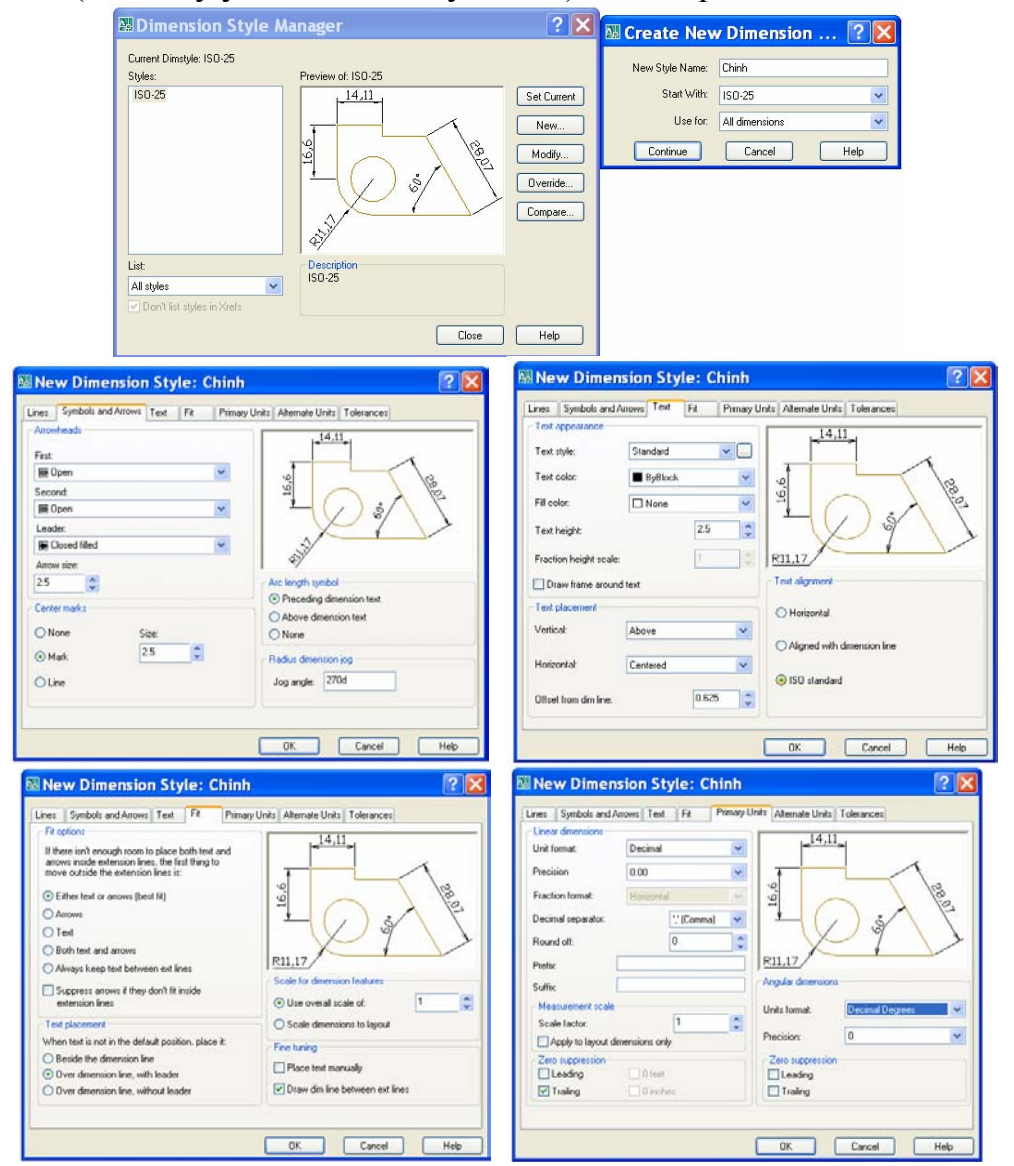

### CHƯƠNG III CÁC BƯỚC,LỆNH VẼ CƠ BẢN I. CÁC PHƯƠNG PHÁP NHÂP TOA ĐÔ THÔNG THƯỜNG

### I.1. Toa đô tuyêt đối

Là trị số thực của toạ độ x, y, z so với gốc O (ở bản vẽ 2D bỏ qua trị số z) I.2. Toạ độ cực tuyệt đối

Toạ độ cực thể hiển bởi bán kính D và góc quay. Toạ độ cực được nhập như sau D < p

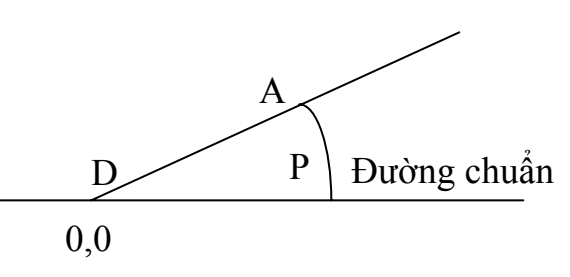

#### I.3. Toạ độ cực tương đối

Là toạ độ so với điểm được chỉ định trước đó. Để làm việc với toạ độ tương đối cần phải thêm @ trước giá toạ độ

Thí dụ : ⓐ  $X_2$ ,  $Y_2$  so với điểm trước đó là ( $X_1$ ,  $Y_1$ ) làm gốc

#### I.4. Cho khoảng cách

Sử dụng bằng cách kết hợp với ORTHO ở chế độ ON, Grid và Snap ở chế độ Off

Thí dụ : vẽ hình chữ nhật 200 x 50

Cú pháp :

Command : Line

Line specify first point < chọn điểm  $d_1$  bất kỳ >

Specify next point or [Undo] : 200 < đồng thời kéo chuột sang phải > < Enter > Specify next point or [Undo] : 50 < đồng thời kéo chuột lên > < Enter > Specify next point or [Undo] : 200 < đồng thời kéo chuột sang trái > < Enter > Specify next point or [Undo] : 50 < đồng thời kéo chuột xuống > < Enter > Specify next point or [Undo] : 50 < đồng thời kéo chuột xuống > < Enter >

Thanh Toolbar Draw và các biểu tượng

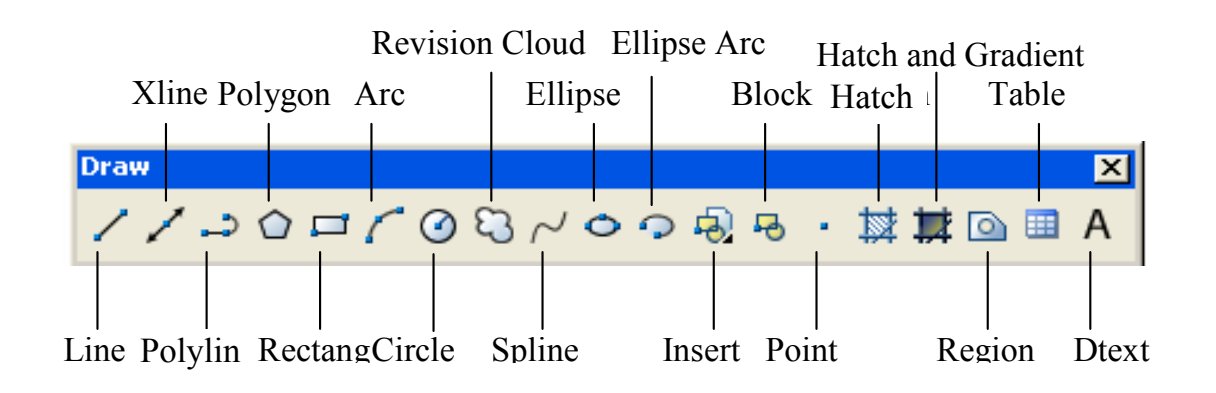

### II. CÁC LỆNH VẼ CƠ BẢN

#### II.1. Vẽ đoạn thẳng

Công dụng : dùng vẽ các đối tượng là đoạn thẳng Vẽ đoạn thẳng ( có nét mịn nhất có bề rộng nét là 0 (zero). ) Thực hiện lệnh Line [lain] như sau:

- Nhập vào từ dòng Command : Line ( hay L )
- Trên Menu chính
- : Draw\Line
- Trên Menu màn hình

### Cú pháp lệnh

Command: L < Enter >

Line specify first point < chọn điểm  $P_1$  bất kỳ trong giới hạn vẽ >

- Specify next point or [Undo] : < chon điểm tiếp theo >
- Specify next point or [Close/Undo] < chọn điểm tiếp theo , hoặc gỏ vào C > < Enter > Nếu gỏ C : đóng kín đường gấp khúc

U hay Undo : hủy bỏ một lệnh vẽ vừa thực hiện

### Thí dụ

Dùng lệnh Line vẽ hình chữ nhật có kích thước 300x150 và có tọa độ đỉnh là 10,10 Command: L < Enter >

- Line specify ['spesifai] first point : 10,10
- Specify next point or [Undo] : @300,0

Specify next point or [Undo] : @0,150

Specify next point or [Undo] : @-300,0

- Specify next point or [Close/Undo] :C
- $\leq$  Enter > P4

<Enter > P1

<Enter > P2

<Enter > P3

< Enter >

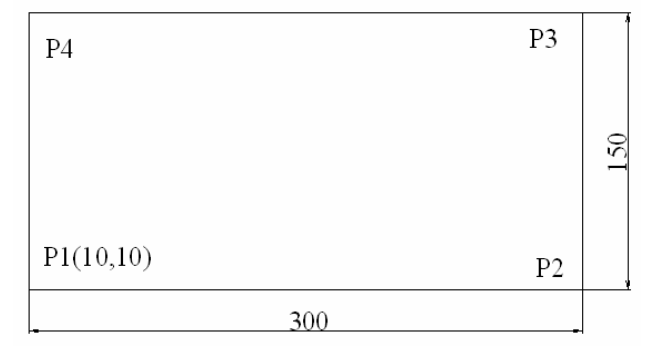

Để kết thúc lệnh Line nhấn Enter

### Chú ý:

Khi ta nhập điểm bằng tọa độ, phải Enter để xác nhận với AutoCAD.

Khi ta nhập điểm bằng click mouse trên màn hình, thì không sử dụng Enter sau mỗi lần click.

♣ Tại vị trí nhập: nếu ta nhập vào ký tự C (Close) các đoạn thẳng sẽ khép kín lại tạo thành đa giác, điểm đầu nối với điểm cuối và đồng thời kết thúc lệnh Line.

#### II.2. Vẽ nửa đoạn thẳng

Công dụng : dùng vẽ các đối tượng là nửa đoạn thẳng Thực hiện lệnh Ray như sau:

- Nhập vào từ dòng Command : Ray [rei] ( hay L )
- Trên Menu chính : Draw\Ray
- Trên Menu màn hình: Line 🧹

#### Cú pháp lệnh

Command: Ray < Enter > < đường được giới hạn một đầu > Specify strat point: < chọn điểm bắt đầu >

Specify through point: < chọn điểm đi qua >

Specify through point: < chọn điểm đi qua >

Specify through point: < Enter > < chọn tiếp sẽ có dạng hình nan quạt >

Để kết thúc lệnh Line nhấn Enter

#### Thí dụ

Vẽ nan quạt như hình

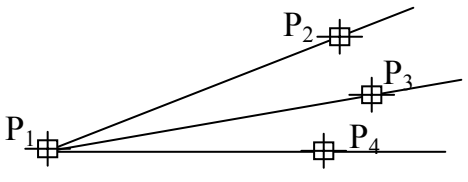

### II.3. Vẽ đường thẳng

Công dụng : dùng vẽ các đối tượng là đường thẳng Thực hiện lệnh XLine như sau:

- Nhập vào từ dòng Command : XLine ( hay XL )
- Trên Menu chính
- : Draw\XLine
- Trên Menu màn hình

: Construction Line 🖍

### Cú pháp lệnh

Command: XL < Enter >

Specify a point or [Hor/Ver/Ang/Bisect/Offset] :

Tùy theo phương của đường thẳng mà bạn gỏ vào chữ HOA đầu vào dòng nhắc < Enter > Các chọn lựa :

- Hor : tạo đường nằm ngang
- 4 Ver : tạo đường thẳng đứng
- Ang : tạo đường có góc hợp với đường chuẩn ( nếu gỏ A hiện dòng nhắc tiếp theo) Enter angle of xline (0) or [ Reference ]:

Nếu  $\leq$  Enter > : góc bằng 0 trở về lựa chọn như Hơr

Nhập góc bạn có đường nhgiêng

Gõ Reference xuất hiện tiếp dòng nhắc :

Select a line < chọn đường tham chiếu > (đường vẽ có dạng copy lại đường vừa )

#### chọn )

Bisect [bai'sekt]: vẽ đường phân giác của một góc được xác định bởi 3 điểm (xuất hiện dòng nhắc)

Specify angle vertex point : < chọn điểm gốc >

Specify angle start point : < chọn điểm cạnh thứ nhất >

Specify angle end point : < chọn điểm cạnh thứ hai >

Specify angle end point : < Enter > < kết thúc >

4 Offset ['ɔ:fset]: tạo đường song song với đường đã có

#### II.4. Vẽ đường tròn ( Circle ['sə:kl] )

Công dụng : dùng vẽ các đối tượng là đường tròn

Thực hiện lệnh Circle ['sə:kl] như sau:

- Nhập vào từ dòng Command : Circle ( hay C )
- Trên Menu chính
- Trên Menu màn hình

```
: nút Ciecle
```

: Draw\Circle

### Cú pháp lệnh

Command: Circle < Enter >

Specify center point for circel or [3P/2P/Ttr (tan tan radius)] : Bạn có các cách vẽ

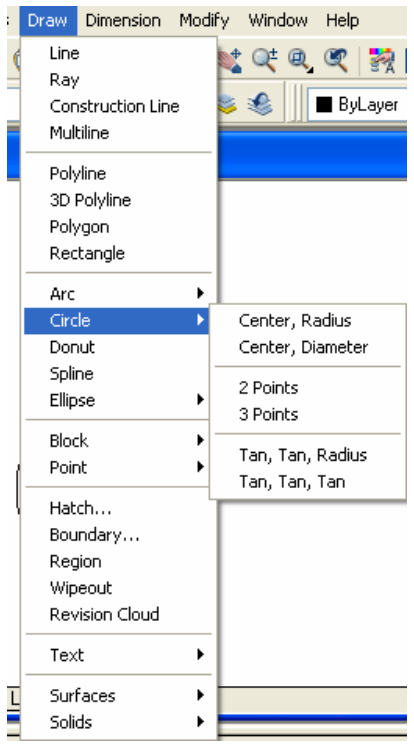

| 4 | Vẽ đường tròn tâm và bán kính ( center, radius ['reidiəs] )                          |
|---|--------------------------------------------------------------------------------------|
|   | Command: circle < Enter >                                                            |
|   | Specify center point for circle or [3P/2P/Ttr (tan tan radius)]: < nhập tọa độ tâm > |
|   | Specify radius of circle or [Diameter]: < nếu gõ D cho đường kính >                  |
|   | Specify diameter of circle: < nhập giá trị đường kính >                              |
| 4 | Vẽ đường tròn qua ba diểm (3P)                                                       |
|   | Command: Circle < Enter >                                                            |
|   | Specify center point for circel or $[3P/2P/Ttr (tan tan radius)] : < 3P >$           |
|   | Specify first point on circel: < cho diểm thứ nhất >                                 |
|   | Specify second point on circel: < cho diểm thứ hai >                                 |
|   | Specify third point on circel: < cho diểm thứ ba >                                   |
| 4 | Vẽ đường tròn qua hai diểm (2P)                                                      |
|   | Command: circle < Enter >                                                            |
|   | Specify center point for circle or [3P/2P/Ttr (tan tan radius)]: 2p                  |
|   | Specify first end point of circle's diameter: < cho diểm thứ nhất >                  |

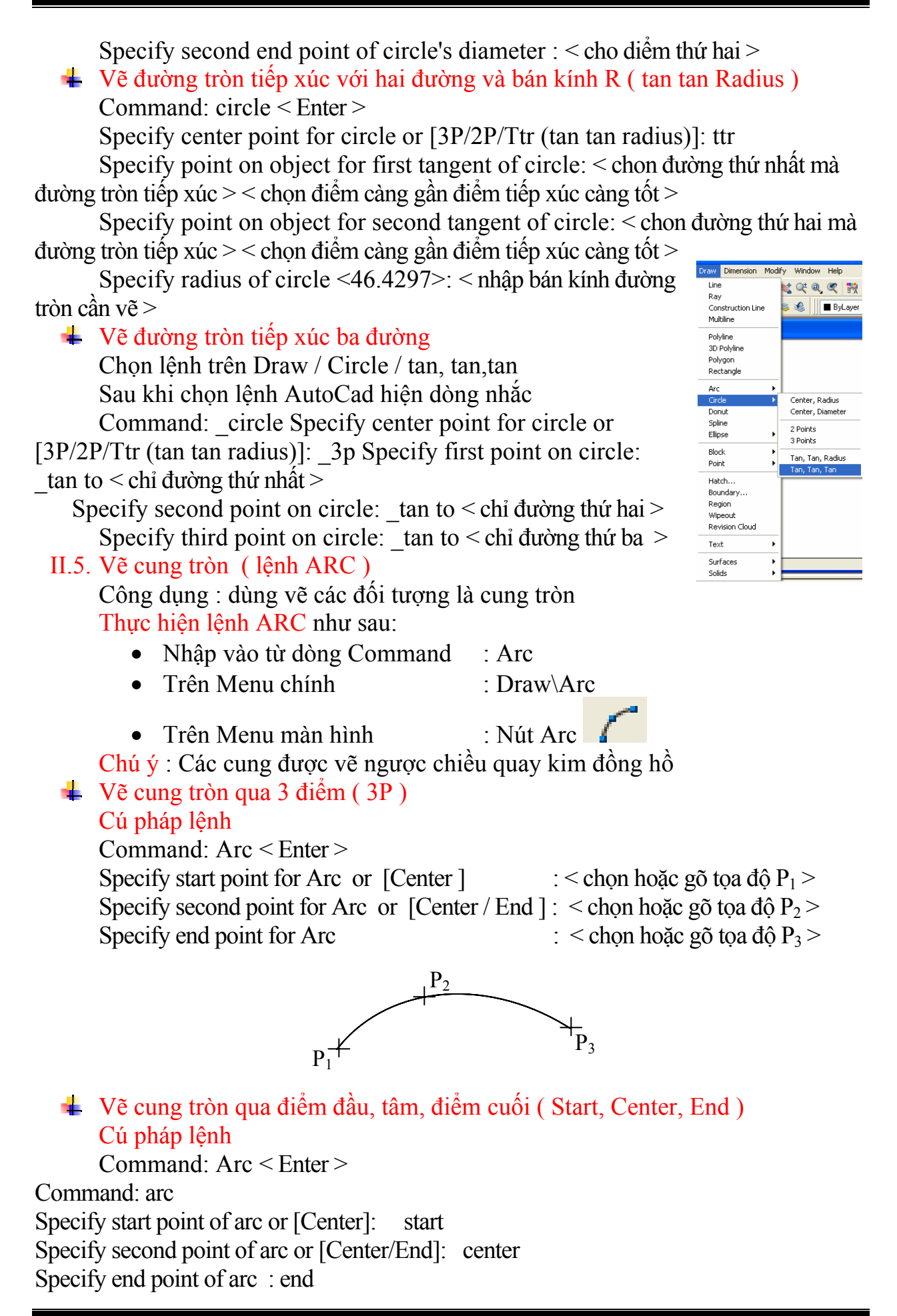

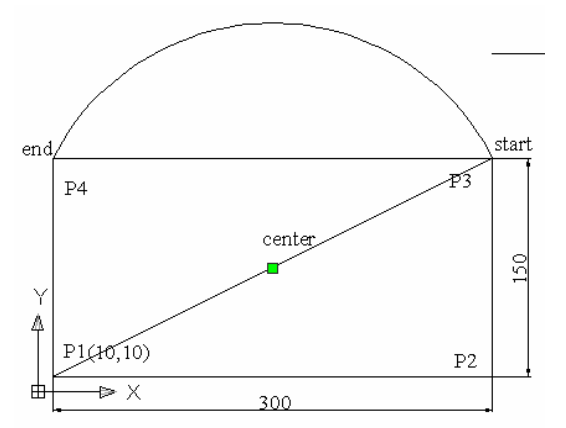

 Vẽ cung tròn qua điểm đầu, tâm, góc ở tâm (Start, Center, Angle) (vẽ bằng cách chọn điểm đầu, tâm, góc)

Chọn lệnh trên Draw / Arc / Start, Center, Angle Sau khi chọn lệnh AutoCad hiện dòng nhắc

Command: \_arc Specify start point of arc or [Center]:

Specify second point of arc or [Center/End]: \_c Specify center point of arc: Specify end point of arc or [Angle/chord Length]: \_a Specify included angle: a Specify included angle: < nhập giá trị góc vào > < 90 >

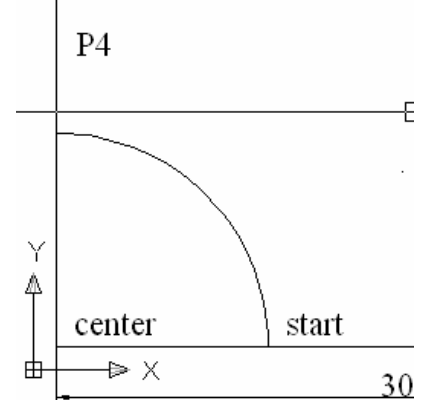

 Vẽ cung tròn qua điểm đầu, tâm, góc ở tâm (Start, Center, length) (vẽ bằng cách chọn điểm đầu, tâm, dây cung)

Chọn lệnh trên Draw / Arc / Start, Center, lenght [lenθ] Sau khi chọn lệnh AutoCad hiện dòng nhắc

Command: \_arc Specify start point of arc or [Center]: < chọn hoặc gõ tọa độ điểm đầu > < S >

Specify second point of arc or [Center/End]: \_c Specify center point of arc: < chọn hoặc gõ tâm > < C >

Specify end point of arc or [Angle/chord Length]: \_l Specify length of chord: l

Requires numeric distance or second point.

Specify length of chord: < nhập giá vào > < 300 >

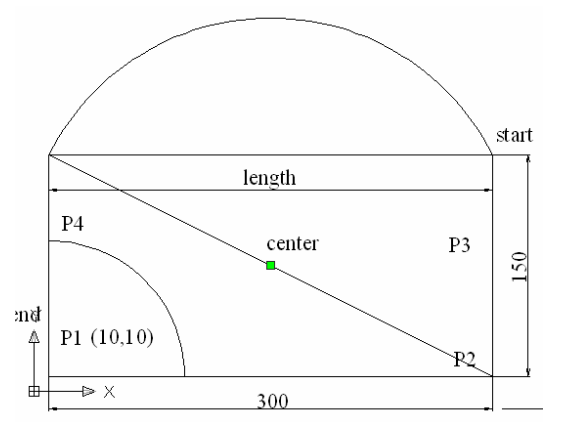

 Vẽ cung tròn qua điểm đầu, tâm, góc ở tâm (Start, End, Angle) (vẽ bằng cách chọn điểm đầu, điểm cuối, góc ở tâm)

Chọn lệnh trên Draw / Arc / Start, end, lenght

Sau khi chọn lệnh AutoCad hiện dòng nhắc

Command: \_arc Specify start point of arc or [Center]: < cho điểm đầu >< S> Specify second point of arc or [Center/End]: \_e < cho đểm cuối > < E > Specify end point of arc:

Specify center point of arc or [Angle/Direction/Radius]: \_a Specify included angle: < nhập chữ A > < a >

Requires valid numeric angle or second point.

Specify included angle: < nhập giá trị góc > < 120 >

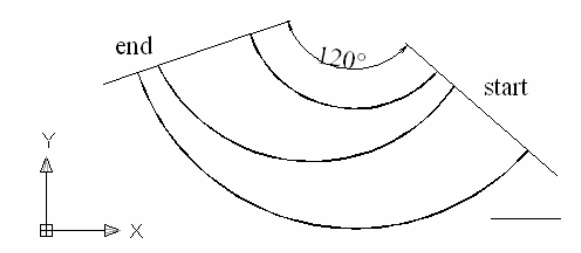

 Vẽ cung tròn qua điểm đầu, tâm, góc ở tâm (Start, End, Direction) (vẽ bằng cách chọn điểm đầu, điểm cuối, tiếp tuyến)
 Chọn lệnh trên Draw / Arc / Start, End, direction Sau khi chọn lệnh AutoCad hiện dòng nhắc
 Command: \_arc Specify start point of arc or [Center]: < chọn điểm bắt đầu > Specify second point of arc or [Center/End]: \_e
 Specify end point of arc: < nhập vào en > Invalid 2D point.
 Specify end point of arc or [Angle/Direction/Radius]: \_d Specify tangent direction for the start point of arc: < chọn hướng tiếp tuyến > Hoặc
 (Command: arc < nhập vào > Specify start point of arc or [Center]: < chọn điểm đầu > < A > Specify second point of arc or [Center]: < chọn điểm đầu > < A > Specify end point of arc: < cho điểm cuối > < E >

Specify center point of arc or [Angle/Direction/Radius]: < cho góc, hướng tiếp tuyến, bán kính > < hoặc rê và click chuột trái > )

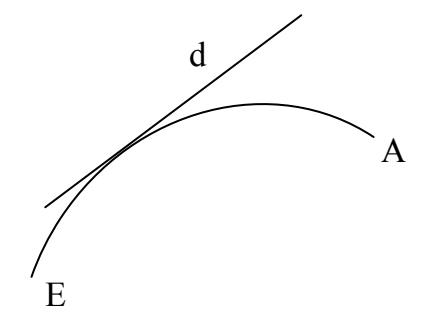

Vẽ cung tròn qua điểm đầu, tâm, góc ở tâm (Start, End, Radius)
 (vẽ bằng cách chọn điểm đầu, điểm cuối, bán kính)

Chọn lệnh trên Draw / Arc / Start, End, direction

Sau khi chọn lệnh AutoCad hiện dòng nhắc

Command: arc < entre >

Specify start point of arc or [Center]: < chọn điểm đầu >

Specify second point of arc or [Center/End]: en < nhập en >

Specify end point of arc: < chọn điểm cuối >

Specify center point of arc or [Angle/Direction/Radius]: r < nhập r >

Specify radius of arc: 130,85 < bạn nhập tọa độ tâm >

➡ Vẽ cung nối tiếp với cung, đường đã vẽ trước đó ( lệnh Continue )

(vẽ bằng cách bạn có trước cung hay đường mới vẽ, khi chọn lệnh Continue con trỏ tự động nhảy đến đểm cuối của cung hay đường vừa vẽ )

Chọn lệnh trên Draw / Continue

Sau khi chọn lệnh AutoCad hiện dòng nhắc

Command: \_arc Specify start point of arc or [Center]: < con tro tự nhảy >

Specify end point of arc: o < bãn có thể nhập o hay không nhập > Invalid 2D point.

Specify end point of arc: < click chuột trái tại vị trí yêu cầu >

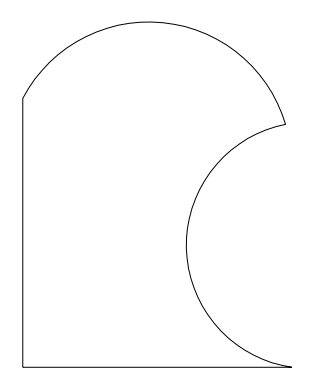

#### II.6. Vẽ đa tuyến (Polyline)

Công dụng : dùng vẽ những hình tập hợp các đường, đoạn thẳng, cung, gấp khúc, ...

Thực hiện lệnh PolyLine như sau:

- Nhập vào từ dòng Command : PolyLine
- Trên Menu chính
  - Trên Menu màn hình

: Nút PolyLine

: Draw\ PolyLine

Cú pháp lệnh

Command: PLine < Enter >

Command: pline

Specify start point: < chọn điểm đầu > < P1 >

Specify next point or [Arc/Halfwidth/Length/Undo/Width]: w < nhập W cho giá trị bề rộng nét vẽ >

Specify starting width <0.0000>: 0.5< nhập bề rộng bắt đầu đoạn thí dụ 0.5> Specify ending width <0.5000>: 0.5 < nhập bề rộng cuối đoạn thí dụ 0.5 > Specify next point or [Arc/Halfwidth/Length/Undo/Width]: @120,0 < nhập P2 > Specify next point or [Arc/Close/Halfwidth/Length/Undo/Width]: a < vẽ cung > Specify endpoint of arc or

[Angle/CEnter/CLose/Direction/Halfwidth/Line/Radius/Second pt/Undo/Width]: >>Enter new value for ORTHOMODE <0>:

Resuming PLINE command.

Specify endpoint of arc or

[Angle/CEnter/CLose/Direction/Halfwidth/Line/Radius/Second pt/Undo/Width]: @0,-100 < nhâp tọa độ P3 >

Specify endpoint of arc or

[Angle/CEnter/CLose/Direction/Halfwidth/Line/Radius/Second pt/Undo/Width]: 1 < vẽ đoạn thẳng >

Specify next point or [Arc/Close/Halfwidth/Length/Undo/Width]: @-130,0 < P4 > Specify next point or [Arc/Close/Halfwidth/Length/Undo/Width]: @0,20 < P5 > Specify next point or [Arc/Close/Halfwidth/Length/Undo/Width]: @20,0 < P6 > Specify next point or [Arc/Close/Halfwidth/Length/Undo/Width]: a <  $v\tilde{e}$  cung > Specify endpoint of arc or

[Angle/CEnter/CLose/Direction/Halfwidth/Line/Radius/Second pt/Undo/Width]: >>Enter new value for ORTHOMODE <0>:

Resuming PLINE command.

Specify endpoint of arc or

[Angle/CEnter/CLose/Direction/Halfwidth/Line/Radius/Second pt/Undo/Width]: @0,-75< toa độ P7 >

Specify endpoint of arc or

[Angle/CEnter/CLose/Direction/Halfwidth/Line/Radius/Second pt/Undo/Width]: l < nhập l vẽ đoạn thẳng >

Specify next point or [Arc/Close/Halfwidth/Length/Undo/Width]: @-10,0 < toa độ P8 >

Specify next point or [Arc/Close/Halfwidth/Length/Undo/Width]: cl < cl kết thúc lệnh >

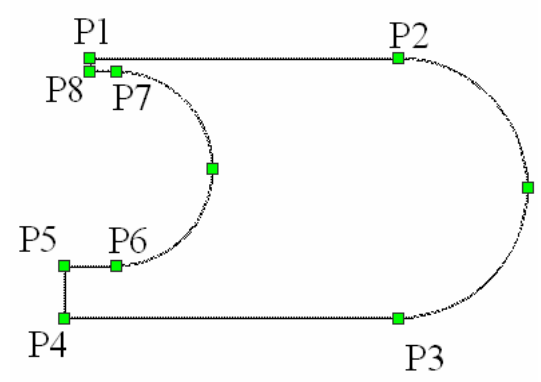

#### II.7. Vẽ đa giác đều (Polygon)

Công dụng : dùng vẽ đa giác

Thực hiện lệnh Polygon như sau:

- Nhập vào từ dòng Command
- Trên Menu chính
  - Trên Menu màn hình
- : Polygon ( hay POL ) : Draw\ Polygon
- : Nút Polygon

#### Cú pháp lệnh

Command: POL<Enter>

Có 3 cách vẽ đa giác : vẽ đa giác nội tiếp đường tròn, vẽ đa giác ngoại tiếp, vẽ đa giác theo số cạnh và giá trị tọa độ hai điểm đầu và đểm cuối

#### ✤ Vẽ đa giác nội tiếp đường tròn

Command: pol

POLYGON Enter number of sides <5>: 7 < số cạnh đa giác > Specify center of polygon or [Edge]: 145,105 < tọa độ tâm đa giác > Enter an option [Inscribed in circle/Circumscribed about circle] <I>: I Specify radius of circle: 75 < tâm đường tròn nội tiếp >

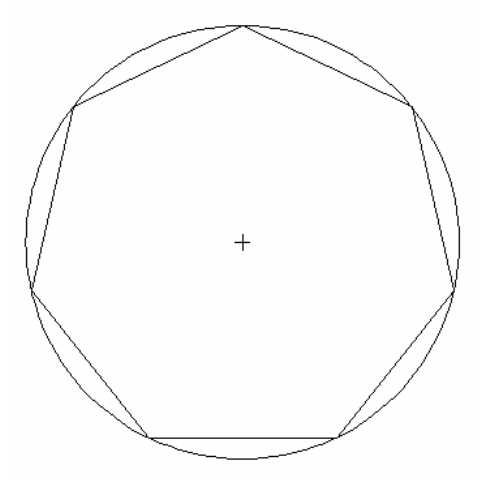

### ➡ Vẽ đa giác ngoại tiếp

#### Command: pol

POLYGON Enter number of sides <7>: 7 < so canh da giác >Specify center of polygon or [Edge]:  $145,105 < toa \ d\hat{o} \ t\hat{a}m \ da \ giác >$ Enter an option [Inscribed in circle/Circumscribed about circle] <I>: c Specify radius of circle: r < chon R >

Requires numeric distance or second point.

Specify radius of circle: 60 < tam d t r d t r

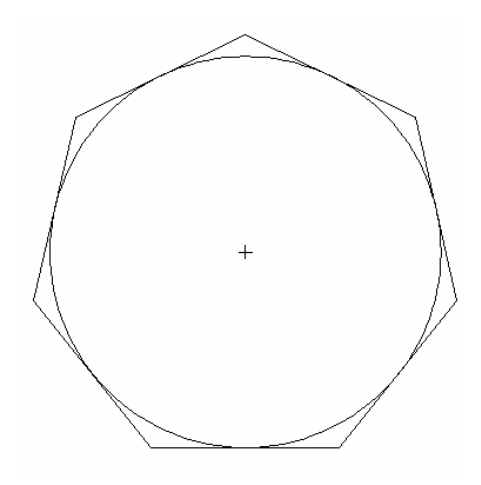

#### Vẽ đa giác n cạnh

Command: pol POLYGON Enter number of sides <9>: 9 < nhập số cạnh > Specify center of polygon or [Edge]:  $e < nhap ch\tilde{u} E >$ Specify first endpoint of edge: < nhập P1 > Specify second endpoint of edge: < nhâp P2 >

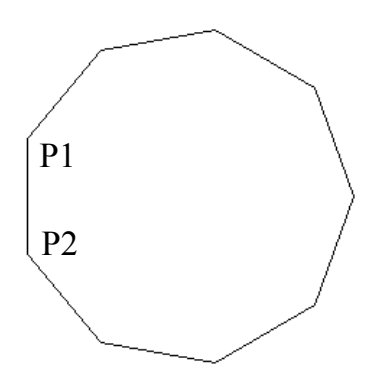

### II.8. RECTANGLE (VÊ HÌNH CHỮ NHẬT) II.8.1. Vẽ hình chữ nhất đơn thuần

Để vẽ hình chữ nhật ta dùng lệnh Rectangle. Dùng lệnh này, AutoCAD yêu cầu ta xác định hai góc đối diện của hình chữ nhật,

#### Thực hiện lênh RECTANGLE như sau:

- Nhập vào từ dòng Command : **RECTANGLE** ( hay POL )
- Trên Menu chính
- : Draw\ RECTANGLE

• Trên Menu màn hình : Nút RECTANGLE

#### Cú pháp lệnh Command: **Recrang**

Specify first corner point or [Chamfer/Elevation/Fillet/Thickness/Width]: < nhập giá trị hoặc chọn góc thứ nhất > < A >

Specify other corner point or [Dimensions]: < nhập giá trị góc thứ hai (góc đối diện ) < B >

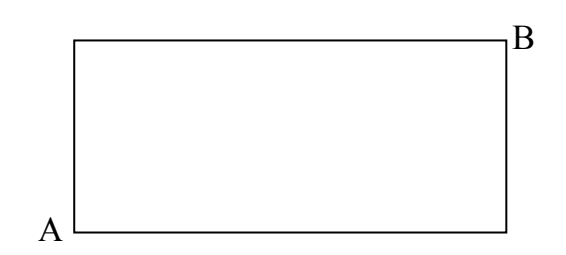

### II.8.2. Vẽ hình chữ nhật có góc lượn tròn

Command: rectang

Command: rec

RECTANG

Specify first corner point or [Chamfer/Elevation/Fillet/Thickness/Width]: f Specify fillet radius for rectangles <0.0000>: 10 (nhập bán kính góc lượn) Specify first corner point or [Chamfer/Elevation/Fillet/Thickness/Width]: < nhập giá trị toa độ điểm thứ nhất >

Specify other corner point or [Area/Dimensions/Rotation]:

< nhập giá trị tọa độ điểm thứ hai >

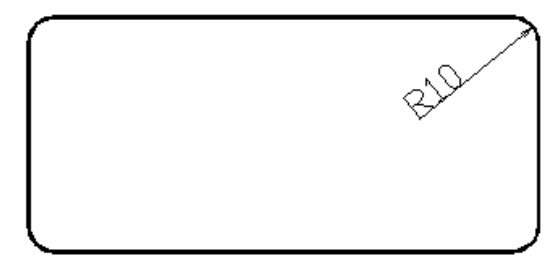

II.8.3. Vẽ hình chữ nhật vát góc

Command: rectang

Current rectangle modes: Fillet=10.0000

Specify first corner point or [Chamfer/Elevation/Fillet/Thickness/Width]: c

Specify first chamfer distance for rectangles <10.0000>: 15 <canh vát thứ nhất>

Specify second chamfer distance for rectangles <10.0000>:20 < canh vát thứ hai >

Specify first corner point or [Chamfer/Elevation/Fillet/Thickness/Width]: < nhập giá trị tọa độ điểm thứ nhất > < A > (hoặc chọn)
Specify other corner point or [Dimensions]: < nhập giá trị tọa độ điểm thứ hai > < B > (hoặc chọn)

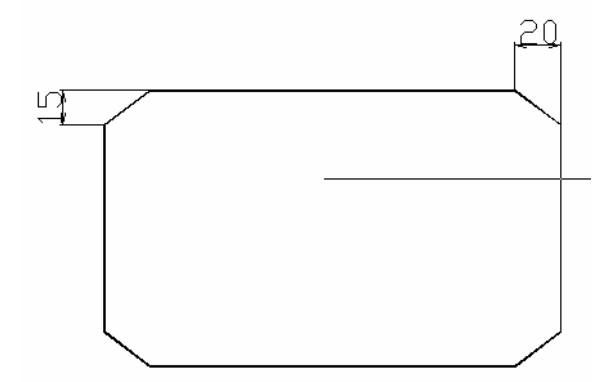

# II.9. ELIP (VÊ HÌNH ELIP)

# II.9.1. Vẽ hình elip qua ba điểm ( hay có ½ giá trị một trục )

Để vẽ hình Elip ta dùng lệnh Ellipse . Việc vẽ Elip phụ thuộc vào giá trị biến PELLIPSE

Thực hiện lệnh Ellipse như sau:

- Nhập vào từ dòng Command : Ellips
- Trên Menu chính

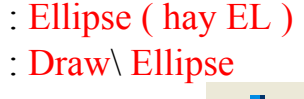

: Nút Ellipse

Trên Menu màn hình

# Cú pháp lệnh

# Command: Ellipse

Specify axis endpoint of ellipse or [Arc/Center]: < nhập tọa độ điểm thứ nhất > < A >

Specify other endpoint of axis: < nhập tọa độ điểm thứ hai > < B >

Specify distance to other axis or [Rotation]: < nhập tọa độ điểm thứ ba có nghĩa là phân nữa chiều dài trục còn lại > < C >

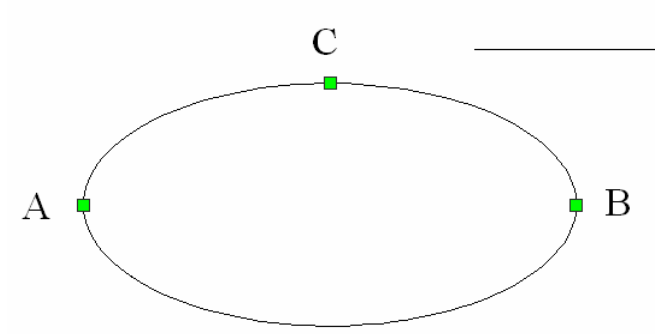

# II.9.2. Vẽ hình elip qua hai điểm và giá trị tâm Command: ellipse

Specify axis endpoint of ellipse or [Arc/Center]: c < nhập C > Specify axis endpoint of ellipse or [Arc/Center]: 250,100 < tọa độ tâm > Specify other endpoint of axis: 350,100 < tọa độ điểm thứ nhất > Specify distance to other axis or [Rotation]: 300,125< tọa độ điểm thứ hai >

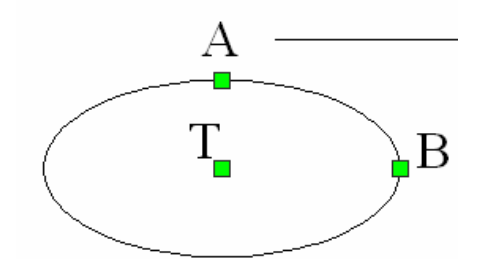

# II.9.3. Vẽ cung elip

Command: ellipse

Specify axis endpoint of ellipse or [Arc/Center]: a < nhập A >Specify axis endpoint of elliptical arc or [Center]: < nhập giá trị tâm > < C >Specify other endpoint of axis: < nhập điểm C1 >Specify distance to other axis or [Rotation]: < nhập điểm C2 >Specify start angle or [Parameter]: <Cho góc bắt đầu > < 90 >Specify end angle or [Parameter/Included angle]: < cho góc kết thúc > < 270 >

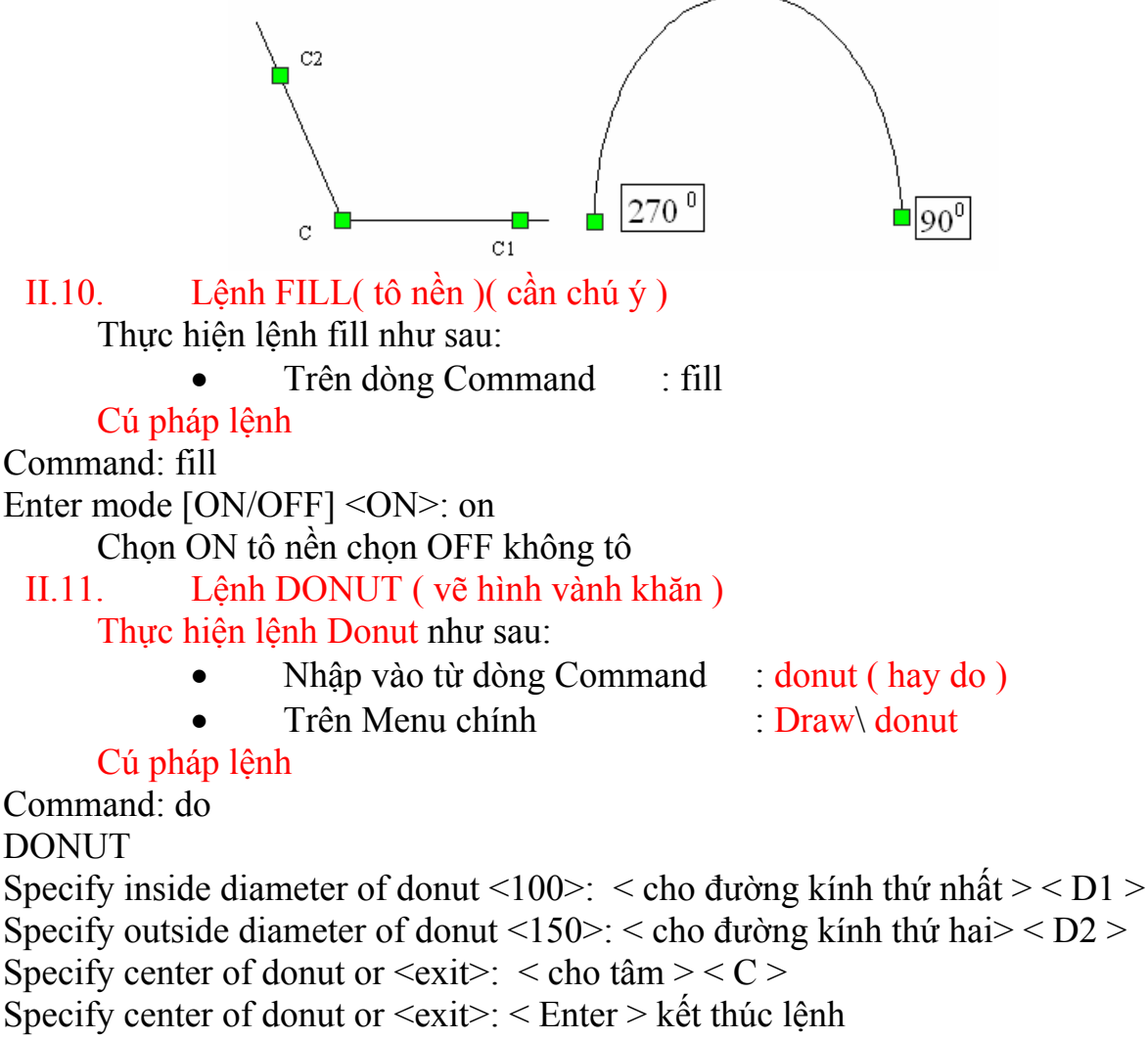

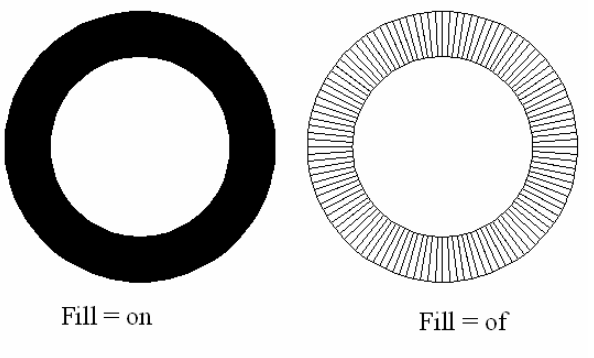

#### Vẽ miền tô màu nền (lệnh 2D SOLID) II.12. Thực hiện lệnh SOLID như sau:

- Nhập vào từ dòng Command : Solid ( hay so )
- Trên Menu chính

: Draw\ Surfaces\donut

Cú pháp lệnh

# Command: so

SOLID Specify first point: < nhập giá trị điểm thứ nhất > Specify second point: < nhập giá trị điểm thứ hai >

Specify third point: < nhập giá trị điểm thứ ba >

Bạn có thể chọn nhiều điểm tiếp theo

Specify fourth point or <exit>: < enter > kết thúc lệnh

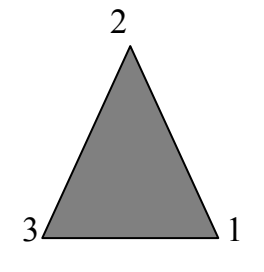

# CHƯƠNG IV CÁC LỆNH TRUY BẮT ĐỐI TƯỢNG I. CHẾ ĐÔ TRUY BẮT ĐỐI TƯƠNG

Ngoài việc dùng tọa độ để định vị điểm của những đối tượng, AutoCAD cung cấp cho chúng ta một công cụ xác định tọa độ điểm chính xác và rất nhanh trên cơ sở những đối tượng có sẵn.

Mỗi đối tượng có những đặc điểm riêng của nó, như đoạn thẳng thì có 2 điểm cuối và điểm giữa, đường tròn có tâm và tiếp tuyến...

Để hiên thanh công cụ Object Snap, bạn ấn chuột phải trên thanh công cụ Standard. Hiện menu như hình, chọn Object Snap

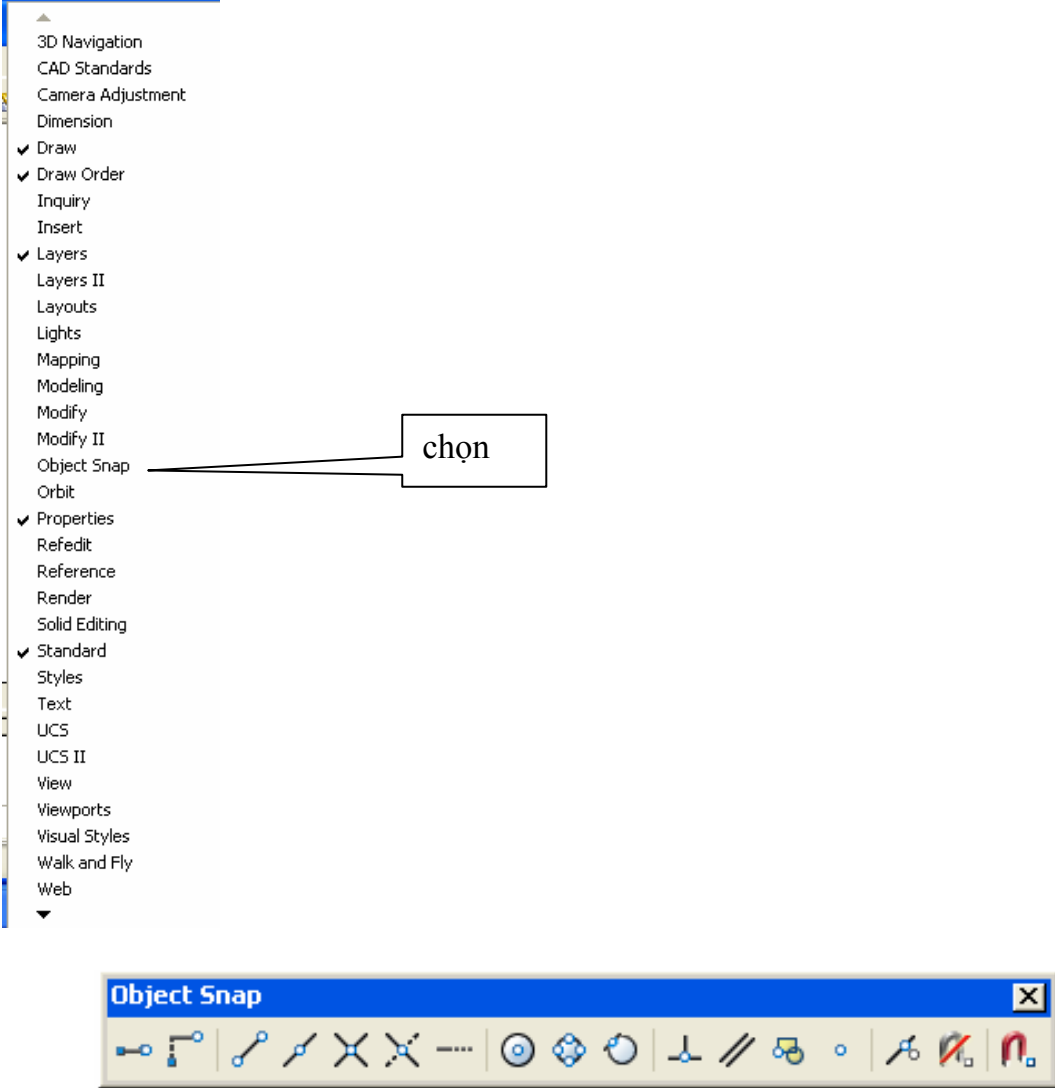

# Thanh công cụ Object Snap

AutoCAD truy bắt những điểm đặc biệt này nhanh và rất chính xác. Trong các đối tượng AutoCAD quan tâm đến 12 loại điểm mà nó truy bắt dễ dàng như hình

I.1. From : cho phép định một điểm làm gốc tọa độ tương đối và tìm vị trí một điểm theo góc tọa độ nầy. Phương thức nầy thực hiện thành hai bước

Bước 1: xác định góc tọa độ tương đối (điểm cuối cùng nhất xác định trên màn hình) tại dòng nhắc "Basse point " (nhập tọa độ hoặc sử dụng các phương thức truy bắt điểm)

Bước 2 : nhập tọa độ tương đối của điểm cần tìm tại dòng nhắc "Offset " so với điểm gốc tọa độ tương đối vừa xác định theo bước 1

Thí dụ : dùng lệnh From vẽ đoạn thẳng P5 (-100,0 ) P6 (-50,0 ) và đường tròn tâm O ( 60,50 ). Trên hình chữ nhật có kích thước như hình

Command: line

Specify first point: from

Base point: end ( truy bắt điểm P2 )

of <Offset>: @-100,0 ( diểm P5 )

Specify next point or [Undo]: from

Base point: end (truy bắt điểm P3)

of <Offset>: @-50,0 ( điểm P6 ) Specify next point or [Undo]: enter

Command: circle

Specify center point for circle or [3P/2P/Ttr (tan tan radius)]: from Base point: end ( truy bắt điểm P1 )

of <Offset>: @60,50 ( tọa độ điểm O )

Specify radius of circle or [Diameter]: tan

to ( chọn đoạn thẳng P5P6)

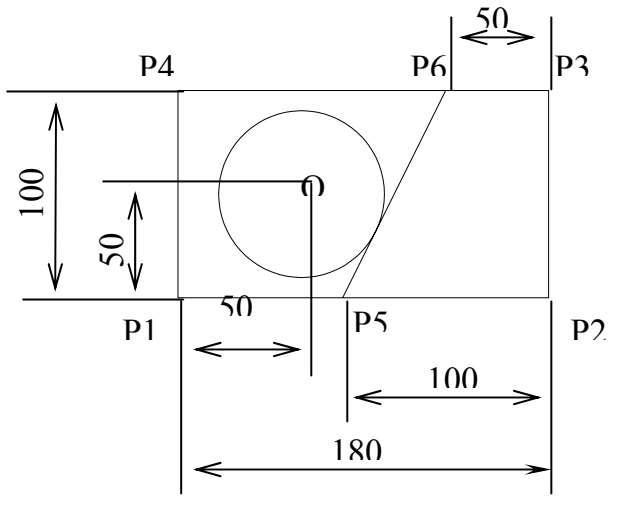

I.2. End point :Truy bắt những điểm cuối của đối tượng như điểm đầu và điểm cuối của đoạn thẳng, của cung tròn ...

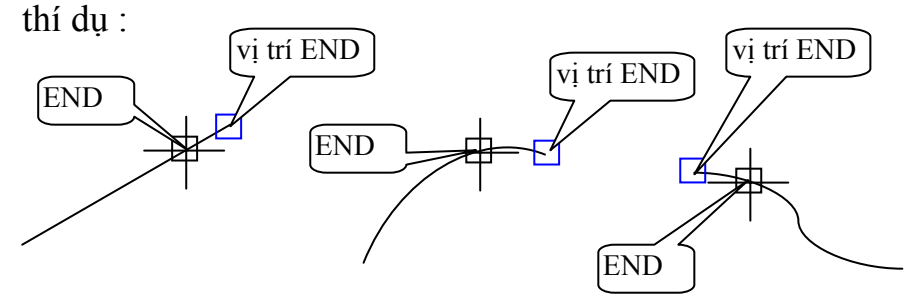

Dùng lệnh end truy bắt thể hiện như hình I.3. Mid point : truy bắt những điểm giữa của đoạn thẳng, của cung tròn ... thí dụ Vị trí MID Mid point : truy bắt những điểm giữa của đoạn thẳng, của cung tròn ...

I.4. Intersection : truy bắt giao điểm của các đối tượng, giao điểm này thật hay ảo(nếu nối dài chúng sẽ giao nhau)

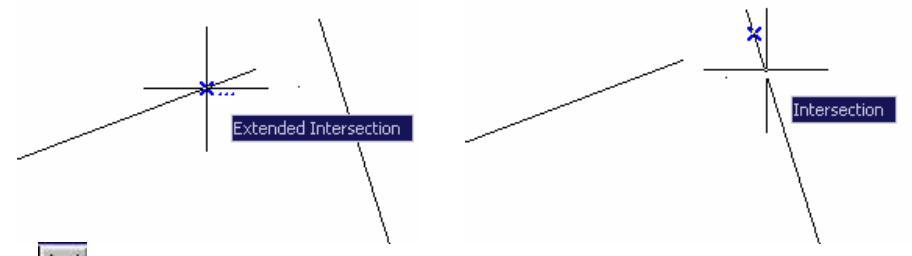

I.5. Apparent intersection: truy bắt những giao điểm trong không gian 3D, giao điểm có thể là thực hay ảo

I.6. Center : truy bắt những điểm tâm của đường tròn, cung tròn, hình khuyên (Donut)...

Thí dụ
 Command: 1
 LINE Specify first point: center

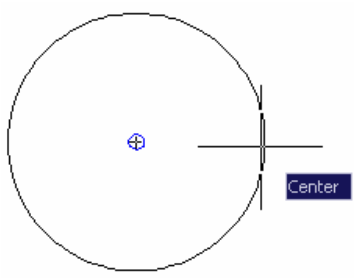

I.7. Quadrant : truy bắt các điểm một phần tư của cung tròn, đường tròn, hình vành khuyên
 Thí dụ
 Command: 1
 LINE Specify first point: qua

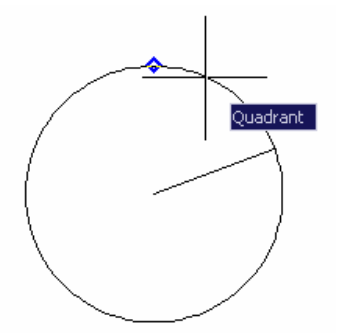

Thí dụCommand: 1LINE Specify first point: qua

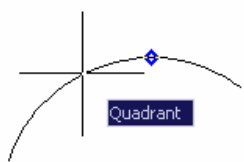

**Tangent**: truy bắt điểm tiếp xúc với cung tròn, đường tròndụ

Thí dụCommand: 1LINE Specify first point: tan

I.8.

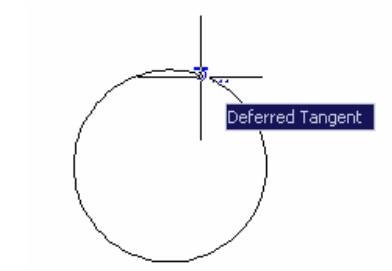

Command: 1 LINE Specify first point: tan

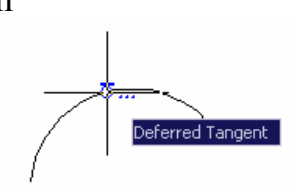

I.9. Perpendicular: truy bắt giao điểm của các đối tượng Command: c

CIRCLE Specify center point for circle or [3P/2P/Ttr (tan tan radius)]: qua of

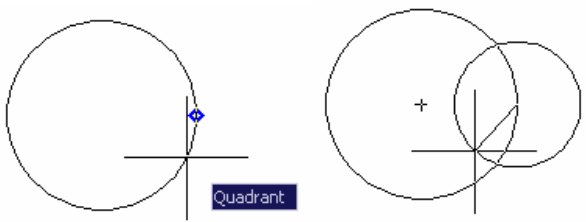

- I.10. **Example 1** Insertion: truy bắt điểm chèn của Text và Block
- I.11. Node : truy bắt tâm của một điểm
- I.12. Nearest: truy bắt một điểm gần giao điểm của hai sợi tóc nhất
- Có 2 chế độ truy bắt đối tượng: loại tạm thời và loại thường trực
- II. Các chế độ truy bắt
  - II.1. Truy bắt điểm tạm thời

Loại này mỗi lần khởi động chỉ truy bắt được 1 điểm. Để kích động ta có thể thực hiện một trong những cách sau:

- + Trên thanh Object Snap : click vào biểu tượng
- + Trên dòng Command : đánh 3 ký tự đầu (như Mid, End ...)
- + Nhấn Shift và ấn nút phải chuột, Object Snap Mode đưa lên màn hình như hình (chọn kiểu truy bắt )

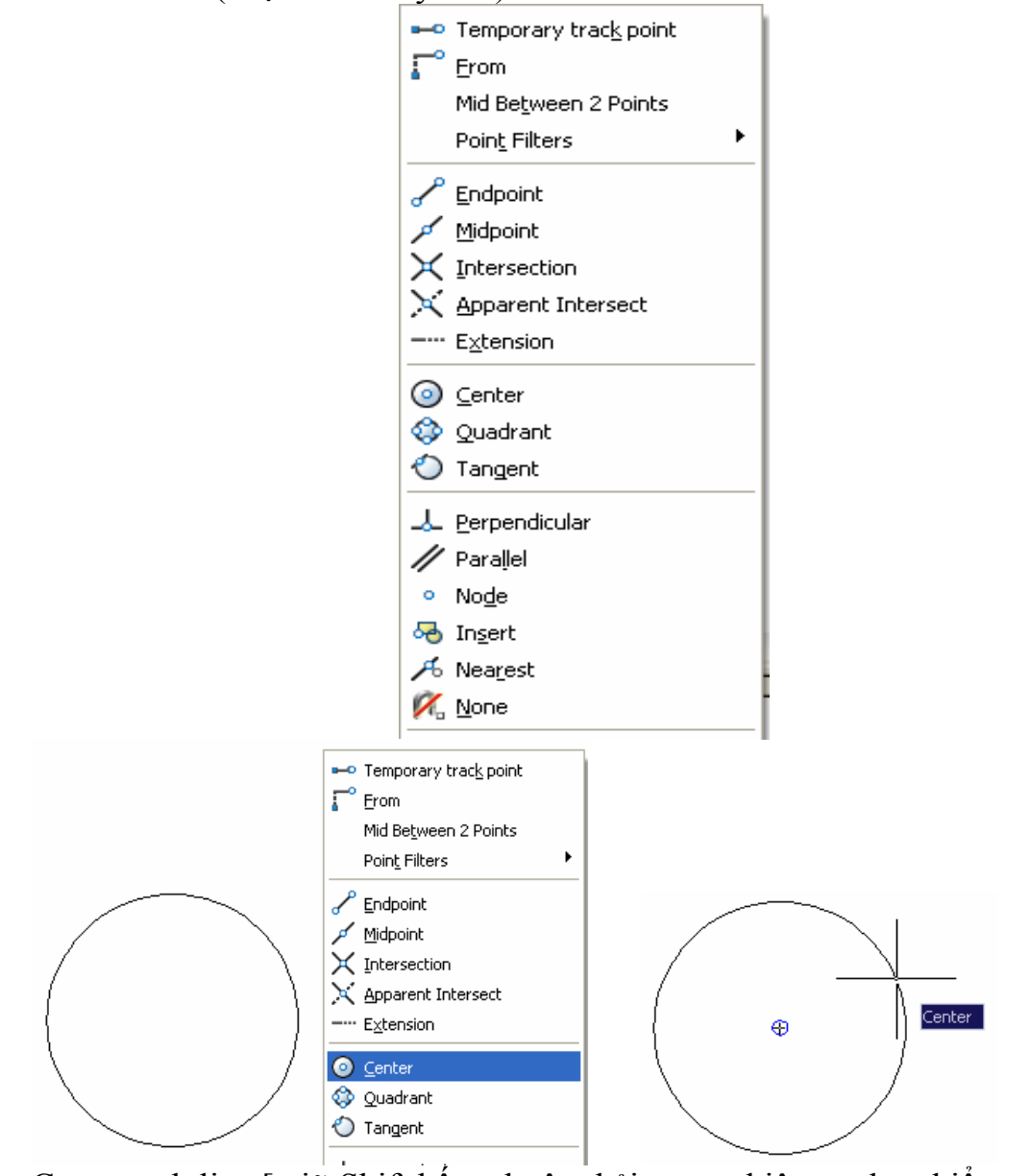

Command: line [ giữ Shift bấm chuột phải, menu hiện ra chọn kiểu truy bắt ( thí dụ chọn center ). Đưa chuột đến đường tròn, tâm đường tròn cần truy bắt xuất hiện như hình ] LINE Specify first point: \_cen of

# II.2. Truy bắt điểm thường trực ( trú )

Khi cần truy bắt vị trí điểm của các đối tượng một cách thường xuyên, ta nên sử dụng truy bắt điểm thường trực, vì khởi động lệnh chỉ một lần.

Ta chọn các cách khởi động sau:

- \* Nhập vào từ dòng Command : Ddosnap
- Trên thanh trạng thái: nếu chưa gán chế độ truy bắt điểm thường trực) thí có thể nhắp chuột trái vào ô OSNAP

Để gọi hộp thoại Drafting Settings, bấm chuột phải vào ô OSNAP trên thanh trạng thái sau đó chọn Settings. Trong thẻ Object Osnap On ta chọn loại truy bắt hoặc chọn Select All và click OK

| 🙀 Drafting Settings                                                                                                    |              | ? 🛛                                    |  |  |  |
|----------------------------------------------------------------------------------------------------|--------------|----------------------------------------|--|--|--|
| Snap and Grid Polar Tracking Object 9                                                                                                    | Snap         | Dynamic Input                          |  |  |  |
| 🔽 Object Snap 🖸n (F3)                                                                                                    |              | Dbject Snap Trac <u>k</u> ing On (F11) |  |  |  |
| Object Snap modes                                                                                                    |              |                                        |  |  |  |
| Endpoint                                                                                                    | Ֆ            | ✓ Insertion Select All                 |  |  |  |
| △ ☑ <u>M</u> idpoint                                                                                                    | Ŀ.           | Perpendicular Clear All                |  |  |  |
| ○<br><u> ○</u> <u>C</u> enter                                                                                                    | σ            | ✓ Tangent                              |  |  |  |
| ⊠ Vo <u>d</u> e                                                                                                    | $\mathbb{X}$ | ✓ Nearest                              |  |  |  |
| 🔷 🗹 Quadrant                                                                                                    | $\boxtimes$  | Apparent intersection                  |  |  |  |
|                                                                                                    | 17           | 🔽 Parallel                             |  |  |  |
| Extension                                                                                                    |              |                                        |  |  |  |
| To track from an Osnap point, pause over the point while in a<br>command. A tracking vector appears when you move the cursor.<br>To stop tracking, pause over the point again. |              |                                        |  |  |  |
|                                                                                                    |              |                                        |  |  |  |
| Options                                                                                                    | C            | OK Cancel <u>H</u> elp                 |  |  |  |

Dùng để gán chế độ truy bắt thường trực và điều chỉnh kích thước Aperture size (hộp bao quanh giao điểm hai sợi tóc khi ta rê hai sợi tóc đến gần đối tượng)

Chú ý: chọn ClearAll để thoát chế độ truy bắt thường trực.

Mục AutoSnap Settings (Trong hộp thoại Options, thẻ Drafting)

Trong đó: + Marker

+

- : ký hiêu loai vi trí truy bắt
- + Magnet : kéo và giữ marker tới điểm cần truy bắt
  - Display aperture box : mở hoặc tắt aperture box
- + Marker size : ki
- : kích thước ô marker

| 🔛 Options                                                                                                    | ? 🛛                                                                                            |
|----------------------------------------------------------------------------------------------------|------------------------------------------------------------------------------------------------|
| Current profile: < <unnamed profile="">&gt;</unnamed>                                                                                                    | 🚵 Current drawing: Drawing1.dwg                                                                |
| Files Display Open and Save Plot and Publish System AutoSnap Settings Marker                                                                                 | User Preferences Dratting 3D Modeling Selection Profiles AutoTrack Settings                    |
| <ul> <li>✓ Magnet</li> <li>✓ Display AutoSnap tooltip</li> <li>☐ Display AutoSnap aperture box</li> </ul>                                                    | <ul> <li>✓ Display full-screen tracking vector</li> <li>✓ Display AutoTrack tooltip</li> </ul> |
| Colors                                                                                                    | Alignment Point Acquisition                                                                    |
| AutoSnap Marker Size                                                                                                    | Aperture Size                                                                                  |
| Object Snap Options           Ignore hatch objects           Replace Z value with current elevation           Ignore negative Z object snaps for Dynamic UCS | Drafting Tooltip Settings<br>Lights Glyph Settings<br>Cameras Glyph Settings                   |
| [                                                                                                    | OK Cancel Apply Help                                                                           |

# III. GIỚI THIỆU MỘT SỐ LỆNH ĐIỀU KHIỂN MÀN HÌNH

Để giúp ta thực hiện các bài tập trong chương này dễ dàng, chúng ta khảo sát một cách khái quát hai lệnh cơ bản điều khiển màn hình: Zoom và Pan

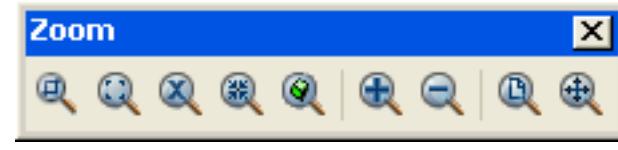

#### III.1. Zoom

Zoom là lệnh phóng to hay thu nhỏ các đối tượng, nó là loại lệnh Transparent có thể khởi động bất cứ lúc nào ta muốn bằng các cách sau:

Chú ý : để thoát khỏi lệnh Zoom bạn gõ phím Esc

- \* Trên thanh Standard : click vào biểu tượng Zoom
- Trên dòng Command : Zoom hay Z ( (Nếu ta đang ở dòng lệnh nào của AutoCAD thì ta dùng Transparent Zoom hay Z)
- Trên Menu chính : View∖ Zoom∖

Sau khi khởi động lệnh, AutoCAD yêu cầu xác định một số tùy chọn như dưới đây:

#### Command: Zoom ↓

All/Center/Dynamic/Extents/Left/Previous/Vmax/Window/<Scale(x/xp)>: Ta nhập chữ cái đầu tiên để lựa chọn loại Zoom Trong đó:

**Zoom in**: . Bạn nhấn phím trái chuột vào biểu tượng này vật thể được phóng to lên hai lần,

Zoom out Bạn nhấn phím trái chuột vào biểu tượng này vật thể được thu nhỏ phân nữa,

**All** : thu toàn bộ các đối tượng đã vẽ (kể cả các đối tượng nằm ngoài phạm vi miền vẽ) và tạo lại màn hình.

**Center** : phóng to màn hình với một tâm điểm với chiều cao cửa sổ (khi nhập C)

\*

Center point: chọn tâm khung cửa sổ

Magnification or height >: nhập giá trị chiều cao khung cửa sổ hoặc chọn 2 điểm để xác định chiều cao. Nếu sau giá trị ta nhập X, ví dụ 2X thì hình ảnh sẽ phóng to lên 2 lần

Dynamic : hiện lên màn hình hình ảnh trong khung cửa sổ mà ta có thể thay đổi vị trí và kích thước. Đầu tiên, khi thực hiện lựa chọn này sẽ xuất hiện khung nhìn chữ nhật có dấu X ở giữa (cho phép ta di chuyển vị trí của khung cửa sổ). Muốn chuyển sang chế độ thay đổi độ lớn khung cửa sổ (hoặc ngược lại) ta nhấn phím trái chuột, khi đó sẽ xuất hiện hình mũi tên ngay cạnh phải của khung. Tiếp tục di chuyển vị trí và thay đổi kích thước khung cửa sổ đến khi nào muốn phóng hình ảnh trong khung cửa sổ này lên toàn bộ màn hình ta chỉ cần nhấn phím Enter

**Extents** : phóng to hoặc thu nhỏ các đối tượng bản vẽ đến khả năng lớn nhất có thể, toàn bộ đối tượng vẽ sẽ hiện lên trên màn hình

**Previous** : phục hồi lại hình ảnh của lệnh Zoom trước đó. Chức năng này có thể nhớ và phục hồi đến 10 lần

Window: phóng to lên màn hình phần hình ảnh xác định bởi khung cửa sổ hình chử nhật bằng cách xác định hai điểm (tương tự như cách vẽ hình chữ nhật)

**Scale (x/xp)**: nhập tỉ lệ để hiện lên hình ảnh mong muốn. Giá trị lơn hơn 1: phóng to, giá trị nhở hơn 1: thu nhỏ

- Không có phần theo sau giá trị : có nghĩa là phóng to hay thu nhỏ so với giới hạn bản vẽ
- \* Theo sau giá trị là chữ X (ví dụ 2x): có nghĩa là phóng to hay thu nhỏ so với hình ảnh hiện hành
- \* Theo sau giá trị là XP : có nghĩa là phóng to hay thu nhỏ so với giới hạn bản vẽ trong không gian giấy (khi ta đang ở trong không gian giấy)

Object chọn hình cần phóng to đến mức còn nhìn thấy được

Đối với chuột có nút giữa bạn đẩy nút giữa về phía trên phóng to và ngược lại 2. Pan

Lệnh Pan, di chuyển màn hình, giúp chúng ta xem những chi tiết của đối tượng nằm ngoài phạm vi thể hiện của màn hình hiện hành, và nó là loại lệnh Transparent.

Để kích động lệnh ta chọn 1 trong các cách sau:

- \* Trên dòng Command : Pan hay P ( (Nếu ta đang ở dòng lệnh nào của *AutoCAD thì ta dùng Transparent Pan hay P*)
  - Trên Menu chính : View\ Pan\

# Command: Pan -

\*

*AutoCAD sẽ đưa ra biểu tượng của Pan (bàn tay), ta dùng chuột để điều khiển* bàn tay này đến chi tiết ta cần xem hay xử lý.

Đối với chuột có nút giữa bạn ấn nút giữa thẩy xuất hiện bàn tay bạn di chuyển bình thường

# CHƯƠNG V LỚP & DẠNG ĐƯỜNG NÉT

Bản vẽ AutoCAD như là sự đặt chồng lên nhau của những tấm giấy trong suốt cùng kích cở, mỗi tấm thể hiện một hay nhiều chi tiết của cùng một vật thể, mỗi tấm trong suốt này AutoCAD gọi là lớp.

Đối với AutoCAD, một bản vẽ có thể có một lớp hay nhiều lớp, các đối tượng trong các lớp có thể chuyển đổi từ lớp này qua lớp khác.

Việc tách rời bản vẽ thành nhiều lớp có những lợi ích sau:

**4** Mỗi người có thể vẽ chi tiết của bản vẽ trên những lớp khác nhau

➡ Xuất bản vẽ với những chi tiết riêng, chẳng hạn một công trình nào đó ta có thể in bản vẽ chỉ có phần bố trí hệ thống cấp thoát nước của công trình nhưng không in những phần khác

♣ Mỗi lớp có thể thể hiện màu khác nhau, cũng như đường nét khác nhau.

*AutoCAD không giới hạn số lớp trên một bản vẽ (tối đa 32767 lớp)* **I. LỚP LAYERS** ['leiə]

Để xây dựng lớp bao gồm đặt tên lớp, màu, loại đường nét và các tính chất của lớp... ta có thể chọn một trong những cách sau:

- \* Trên dòng Command : Ddlmodes hay Layer hay La
- \* Trên Menu chính : Format\ Layers...

Sau khi kích động lệnh AutoCAD mở hộp thoại Layer Properties Manger

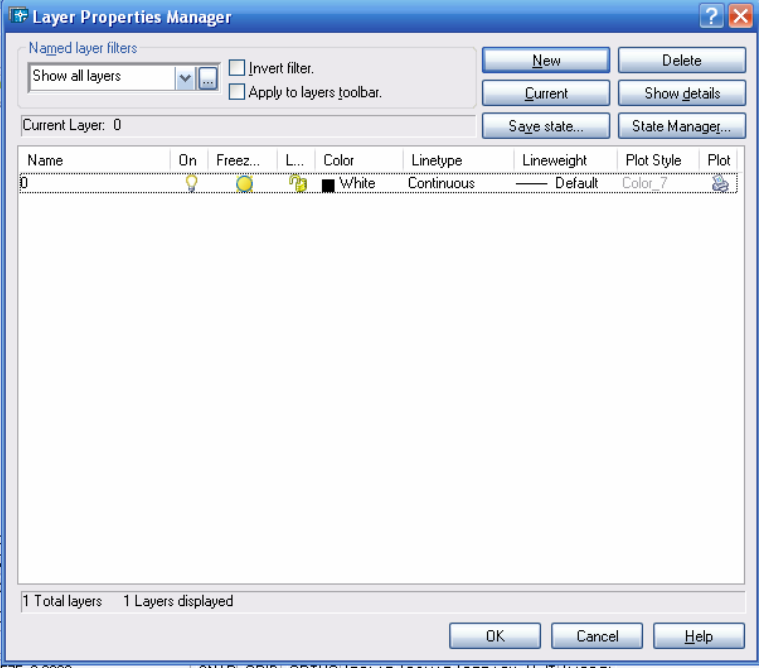

Layer Properties Manger (2004)

| Layer Properties Manager                                                                                                    | ? 🛛                                                                                                    |
|----------------------------------------------------------------------------------------------------|----------------------------------------------------------------------------------------------------|
| 3 🗞 📸 🖌 🖌                                                                                                    | Current layer: 0                                                                                                    |
| All Used Layers<br>All Used Layers<br>All Used Layer<br>Ch1<br>Ch2<br>Ch3<br>Ch4<br>Delete Layer<br>Set Current<br>Search for layer | Alt+N)       Dn       Freeze       Lock       Color       Linetype       Linetweight       Plot Style       Plot Description         Image: Color in the structure in the structure in |
| All: 5 layers displayed of 5 total layers                                                                                           |                                                                                                    |
| <ul> <li>Invert filter</li> <li>Indicate layers in use</li> <li>Apply to layers toolbar</li> </ul>                                  | OK Cancel Apply Help                                                                                                    |

# Layer Properties Manger (2007)

# I.1. Tạo lớp mới

Từ hộp thoại Layer Properties Manger ['prɔpəti] ['meindʒə] ta thực hiện như sau:

A Nhấp nút New trong hộp thoại hình sẽ xuất hiện ô soạn thảo Layer 1 tại cột Name dưới lớp 0

In the second second

4 Nếu cần tạo nhiều lớp cùng một lúc ta nhập các tên lớp cách nhau bởi dấu phẩy (,). AutoCAD tự động sắp xếp theo thứ tự A, B, C, D,...

| 🖃 📚 All             | Stat Name   | a On Freeze | Lock Color           | Linetype L | .ineweight | Plot Style | Plot Description |
|---------------------|-------------|-------------|----------------------|------------|------------|------------|------------------|
| - 🍣 All Used Layers |             | <b>γ</b> Ο  | 🌝 🔳 wh               | Continuo   | - Defa     | Color_7    | 2                |
|                     | 🔷 Defpoints | 9 🔘         | 🍄 🔳 wh               | Continuo   | — Defa     | Color_7    | 2                |
|                     | - 001       | V 🧕         | 🕐 🔳 red              | Continuo   | - Defa     | Color_1    | 2                |
|                     | → 002       | V Q         | 🌇 🗖 ma               | Continuo   | — Defa     | Color_6    | 2                |
|                     | 003         | X 👷         | blue                 | Continuo   | — Deta     | Color_5    | 2                |
|                     | 004         | X           | yei                  | Continuo   | - Defa     | Color_2    |                  |
|                     | 005         | 8 8         | °gi ∎ gi<br>Øn □ 255 | Continuo = | — Dela     | Color_5    | 22<br>10         |
|                     | 007         | - č 🎽       | 253                  | Continuo - | - Defa     | Color      | 2                |
|                     | × 008       | - İ 🏹       | 🧌 🔳 wh               | Continuo   | — Defa     | Color_7    | 2                |
|                     |             |             |                      |            |            |            |                  |
| earch for layer     | <           |             |                      |            |            |            |                  |
|                     |             |             |                      |            |            |            |                  |

#### I.2. Gán lớp hiện hành

Lớp hiện hành là lớp khi ta tạo vật thể nó sẽ nằm trên lớp này, Default của *AutoCAD là lớp 0*.

Để đưa lớp có sẵn là lớp hiện hành ta chỉ cần chọn tên lớp sau đó click vào lớp ta chọn.

|         | ByLayer SyLayer | <b>~</b> |
|---------|-----------------|----------|
| 1       |                 |          |
| /       | Layers          | ×        |
| 2       | 😻 🔽 🔍 🕲 🕲       | 💌 🛸 🍕    |
| Û       |                 |          |
|         |                 |          |
| 1       |                 |          |
| $\odot$ |                 |          |
| 3       | 🛇 🥘 🐏 🖓 🗖 CH05  |          |
| ~       | 🖓 🥥 🐏 🎲 🗖 CH06  | ~        |

# I.3. Thay đổi màu của lớp (Layer Color)

Để thay đổi màu cho một lớp nào đó, trước tiên ta sẽ chọn lớp đó, sau đó ta nhấp vào ô màu của lớp sẽ xuất hiện hộp thoại Select Colors như hình 4.2

| Top of the second second                      | Invest liter                                                    |                                    | New                     | Delete         |  |
|-----------------------------------------------|-----------------------------------------------------------------|------------------------------------|-------------------------|----------------|--|
| Show all layers and a prior to layers goobar. |                                                                 | Durrent                            | Show getails            |                |  |
| Current Layer: 0                              |                                                                 |                                    | Saye state              | State Manager  |  |
| Name<br>)                                     | On Freez L                                                      | Color Linetype<br>White Continuous | Lineweight<br>— Default | Plot Style Plo |  |
| 6                                             | Select Color<br>Index Color True C<br>AutoCAD Color Index (ACI) | skar Color Books                   | 2 🛛                     |                |  |
|                                               | Index color: 248                                                | Red, Green, Blue:                  | 38.0.9                  |                |  |

Theo hộp hội thoại này, ta có thể gán màu nào đó cho lớp mà ta ưng ý. Có tổng cộng 256 màu, nhưng ta nên chọn các màu tiêu chuẩn có số thứ tự từ 1 đến 7 (red, yellow, green, cyan, blue, magenta, white) cho dễ nhớ

Khi màu của lớp thay đổi thì chỉ có các đối tượng nằm trong ByLayer của lớp này mới thay đổi theo màu mới còn các đối tượng nằm trong ByColor vẫn giữ nguyên màu của nó (mặc dù nó vẫn nằm trong lớp ta vừa thay đổi màu)

### I.4. Gán dạng đường cho lớp (Linetypes Layers)

Để gán dạng đường cho lớp, ta nhấp vào tên dạng đường của lớp, khi đó sẽ xuất hiện hộp hội thoại Select Linetype như hình

| 🕈 Select Linetype |            |             | ? 🛃 |
|-------------------|------------|-------------|-----|
| Loaded linetypes  |            |             |     |
| Linetype          | Appearance | Description |     |
| Continuous        |            | Solid line  |     |
|                   |            |             |     |
|                   |            |             |     |
|                   |            |             |     |
|                   |            |             |     |
|                   |            |             |     |
|                   |            |             |     |
| <                 | 1111       |             | >   |
|                   |            |             |     |
| UK                | Cancel     | Load Hel    |     |

Đầu tiên trong bản vẽ chỉ có một loại đường duy nhất là đường liên tục (Continuous). Để nhập các dạng đường khác vào trong bản vẽ ta sử dụng nút Load trong hộp thoại Select linetype để mở hộp thoại Load or Reload Linetypes

| 🕆 Load or Reload Linetypes 🛛 🔹 🔀                                                                                            |                            |  |  |  |
|----------------------------------------------------------------------------------------------------|----------------------------|--|--|--|
| File acadiso.lin                                                                                                    |                            |  |  |  |
| Available Linetypes                                                                                                    |                            |  |  |  |
| Linetype                                                                                                    | Description 🔼              |  |  |  |
| ACAD_ISO15W100<br>BATTING<br>BORDER<br>BORDER2<br>BORDER22<br>CENTER<br>CENTER<br>CENTER2<br>CENTER2<br>DASHDOT<br>DASHDOT2 | ISO double-dash triple-dot |  |  |  |
| <                                                                                                    |                            |  |  |  |
| OK                                                                                                    | Cancel Help                |  |  |  |

Ta chọn những dạng đường cần thiết và tải vào bản vẽ (giữ Ctrl và click chuột trái vào dạng đường nét cần chọn ) chọn OK

#### I.5. Kiểm soát sự thể hiện của lớp

#### I.5.1. Tắt/ Mở lớp

Ta có thể tắt hay mở 1 lớp nào đó khi cần thiết. Khi một lớp bị tắt, các đối tượng trong lớp này sẽ không được thể hiện lên màn hình và cũng không được in ra giấy.

Để tắt/ mở lớp nào đó ta thực hiện một trong các cách sau:

Trong hộp thoại Layer Properties Manager: chọn On (mở) hay Off (tắt).

**4** Từ thanh công cụ Object Properties : click vào biểu tượng bóng đèn, đèn cháy sáng (lớp được mở), ngược lại đèn tắt (lớp bị tắt)

|                                                                                                    | 🖙 Layer Propertie                                                 | s Manager      |                                                                                                    |                                                     |                                                                                              |                                                                              |                                                                                                   | ? 🔀                                          |
|----------------------------------------------------------------------------------------------------|-------------------------------------------------------------------|----------------|----------------------------------------------------------------------------------------------------|-----------------------------------------------------|----------------------------------------------------------------------------------------------|------------------------------------------------------------------------------|---------------------------------------------------------------------------------------------------|----------------------------------------------|
|                                                                                                    | Named layer filters<br>Show all layers                            | <b>~</b> [     | Apply to lag                                                                                                    | yers toolbar.                                       |                                                                                              | New<br>Current                                                               | Delet<br>Show de                                                                                  | e<br>etails                                  |
|                                                                                                    | Current Layer: 0                                                  |                |                                                                                                    |                                                     |                                                                                              | Save state                                                                   | State Man                                                                                         | iager                                        |
| AutoCAD 2004 - [Drawing1.dwg]         File Edit View Insert Format Tools Draw Dimension         Image: Second Second Secon | Name<br>0<br>CH1<br>CH2<br>CH3<br>CH3<br>CH4<br>CH5<br>CH5<br>CH6 | On Fre         | eez L<br>0 79<br>0 79 | Color<br>200<br>210<br>211<br>140<br>50<br>30<br>11 | Linetype<br>Continuous<br>Continuous<br>Continuous<br>Continuous<br>Continuous<br>Continuous | Lineweight<br>Default<br>Default<br>Default<br>Default<br>Default<br>Default | Plot Style<br>Color_210<br>Color_210<br>Color_210<br>Color_50<br>Color_50<br>Color_30<br>Color_11 | Plat and and and and and and and and and and |
| ↓         ↓         ↓         ↓         ↓         ↓         ↓         ↓         ↓         ↓         ↓         ↓         ↓         ↓         ↓         ↓         ↓         ↓         ↓         ↓         ↓         ↓         ↓         ↓         ↓         ↓         ↓         ↓         ↓         ↓         ↓         ↓         ↓         ↓         ↓         ↓         ↓         ↓         ↓         ↓         ↓         ↓         ↓         ↓         ↓         ↓         ↓         ↓         ↓         ↓         ↓         ↓         ↓         ↓         ↓         ↓         ↓         ↓         ↓         ↓         ↓         ↓         ↓         ↓         ↓         ↓         ↓         ↓         ↓         ↓         ↓         ↓         ↓         ↓         ↓         ↓         ↓         ↓         ↓         ↓         ↓         ↓         ↓         ↓         ↓         ↓         ↓         ↓         ↓         ↓         ↓         ↓         ↓         ↓         ↓         ↓         ↓         ↓         ↓         ↓         ↓         ↓         ↓         ↓         ↓         ↓         ↓                                                                                                            | 7 Total layers 7 Lay                                              | vers displayed | 1                                                                                                    |                                                     |                                                                                              | OK Canc                                                                      | el F                                                                                              | lelp                                         |

<u>Chú ý: Các đối tượng trong lớp bị tắt sẽ không in được ra giấy</u> I.5.2. Đông cứng và Làm tan băng của một Layer cho tất cả các khung nhìn (Freeze/ Thaw) Để đóng băng (Freeze) và làm tan băng (Thaw) lớp trên tất cả khung nhìn (viewports), ta đưa chuột vào vị trí có dạng hình tròn sáng (trạng thái Freeze) Có màu xám trạng thái (Thaw) Các đối tượng của lớp đóng băng không thể hiện trên màn hình và ta không thể hiệu chỉnh được các đối tượng này

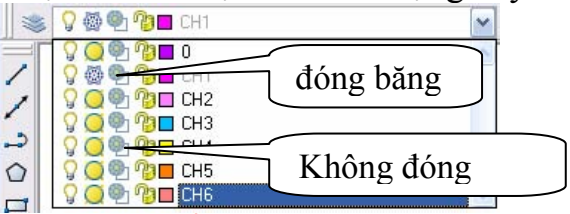

Chú ý: Lớp hiện hành không thể đóng băng

I.5.3. Đông cứng và Làm tan băng lớp trên khung nhìn hiện hành (Current Vport)

Để đóng (Freeze) và làm tan băng (Thaw) lớp trên khung nhìn hiện hành ta nhấp chuột trái vào biểu tượng trạng thái Freeze/Thaw (vị trí thứ hai)

Chú ý: Các đối tượng trong lớp bị đóng băng sẽ không in được ra giấy

I.5.4. Khóa và mở khóa cho lớp (Lock/ Unlock)

Để khóa và mở khóa cho lớp, ta nhấp vào biểu tượng trạng thái Lock/Unlock. Đối tượng của Layer bị khóa sẽ không hiệu chỉnh được; tuy nhiên ta vẫn thấy trên màn hình và có thể in chúng ra giấy

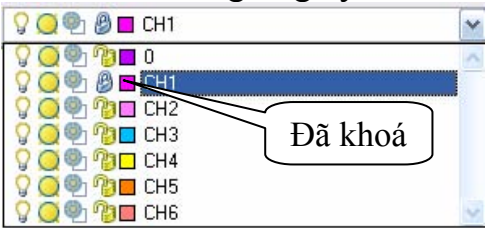

# I.5.5. Thể hiện tên lớp trong hộp thoại Layer Properties Manager

Khi làm việc với bản vẽ có số lượng lớn các lớp, đòi hỏi nhiều thời gian để tìm kiếm các lớp trong hộp thoại Layer Properties Manager. AutoCAD cung cấp cho ta một hộp thoại gọi là hộp thoại Layer Filters Properties để giúp ta lọc danh sách các lớp cần thể hiện lên trên hộp thoại Layer Properties Manager (kể cả việc thể hiện trên màn hình làm việc )

| Layer Properties Manager                                                                             | , í                                                                                                    |                  |                                                                                                    |                                                    |                                                                                                    | ? 🛛         |
|----------------------------------------------------------------------------------------------------|----------------------------------------------------------------------------------------------------|------------------|----------------------------------------------------------------------------------------------------|----------------------------------------------------|----------------------------------------------------------------------------------------------------|-------------|
| i 19 19 19 19 19 19 19 19 19 19 19 19 19                                                             | 🌜 🗙 🗸                                                                                                    | Current layer: 0 |                                                                                                    |                                                    |                                                                                                    |             |
| All Used Layers                                                                                      | Stat         Name           Image: Constraint of the state         0           Image: Constraint of the state         0           Image: Constate         0           < | 0n Freeze Loc    | <pre>&lt; Color Linetype vh. Continuo yel CENTER2 red HIDDEN2 255 Continuo ma CENTER2 200 Continuo gr Continuo</pre> | Lineweight 0.15 0.05 0.05 0.15 0.05 0.05 0.05 0.05 | Plot Style Plot<br>Color_7 2<br>Color_1 2<br>Color_1 2<br>Color_1 2<br>Color_3 2<br>Color_6 2<br>Color_3 2<br>Color_3 2 | Description |
| Search for layer                                                                                     | <                                                                                                    |                  | 1111                                                                                                    |                                                    |                                                                                                    | >           |
| All: 7 layers displayed of 7 total layers                                                            |                                                                                                    |                  |                                                                                                    |                                                    |                                                                                                    |             |
| <ul> <li>_ Invert filter</li> <li>✓ Indicate layers in</li> <li>✓ Apply to layers toolbar</li> </ul> | use                                                                                                    |                  | ОК                                                                                                    | Cancel                                             | Apply                                                                                                    | Help        |

Tất cả các lớp

Để mở được hộp thoại này, ta chọn biểu tượng New Property Filter trong hộp thoại Layer Properties Manager

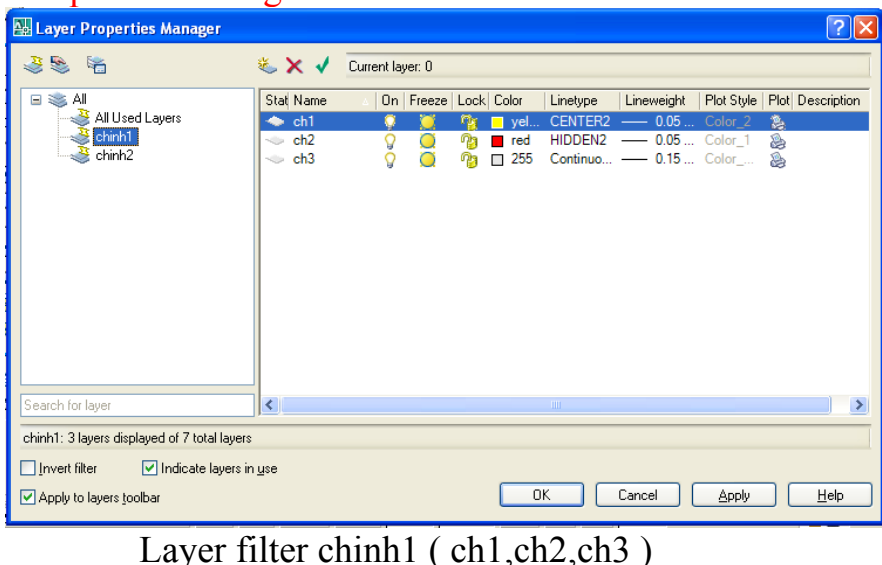

| Layer Properties Manager                     |           |                                                                                                    |                                                                                   |                                    |                                                        | ? 🛛         |
|----------------------------------------------|-----------|----------------------------------------------------------------------------------------------------|-----------------------------------------------------------------------------------|------------------------------------|--------------------------------------------------------|-------------|
| I I I I I I I I I I I I I I I I I I I        | 🌜 🗙 🖌     | Current layer: 0                                                                                                    |                                                                                   |                                    |                                                        |             |
| All<br>chinh1<br>chinh2                      | Stat Name | On Freeze Lood     On Freeze Lood     On Freez | Color Linetype       ma.     CENTER2       200     Continuo       gr     Continuo | Lineweight<br>0.05<br>0.15<br>0.05 | Plot Style   Plot<br>Color_6 &<br>Color &<br>Color_3 & | Description |
| Search for layer                             | <         |                                                                                                    |                                                                                   |                                    |                                                        | >           |
| chinh2: 3 layers displayed of 7 total layers |           |                                                                                                    |                                                                                   |                                    |                                                        |             |
| Apply to layers toolbar                      | 1926      |                                                                                                    | ОК                                                                                | Cancel                             | Apply                                                  | Help        |

Layer filter chinh2 ( ch4,ch5,ch6 )

Thể hiện lọc các lớp như hình, nhằm mục đích quản lý các lớp thuận tiện hơn: như ẩn, đóng băng,... trên màn hình làm việc

# II. DẠNG ĐƯỜNG NÉT (LINETYPE)

Khi chọn Linetype trên hộp thoại Layer Properties Manager sẽ xuất hiện trang Linetype như hình dưới đây

| Select Linetype  |            | ? 🛛                  |
|------------------|------------|----------------------|
| Loaded linetypes |            |                      |
| Linetype         | Appearance | Description          |
| CENTER           |            | Center               |
| CENTER2          |            | Cetter [.5x]         |
| HIDDEN           |            | Solid line<br>Hidden |
| HIDDEN2          |            | Hidden (.5x)         |
|                  |            |                      |
|                  |            |                      |
|                  |            |                      |
|                  |            |                      |
|                  |            |                      |
|                  |            | >                    |
| ОК               | Cancel Loa | ad Help              |

Để nhập các dạng đường vào trong bản vẽ, ta chọn nút Load... Khi đó xuất hiện hộp thoại Load or Reload Linetypes

| 👪 Load or Reload Linety                                                                                                    | rpes        | ? 🗙 |
|----------------------------------------------------------------------------------------------------|-------------|-----|
| File acadiso.lin                                                                                                    |             |     |
| Linetype                                                                                                    | Description | ~   |
| ACAD_IS002W100<br>ACAD_IS003W100<br>ACAD_IS005W100<br>ACAD_IS005W100<br>ACAD_IS005W100<br>ACAD_IS007W100<br>ACAD_IS008W100<br>ACAD_IS009W100<br>ACAD_IS010W100<br>ACAD_IS011W100 | ISO dash    |     |
|                                                                                                    |             | >   |
| OK                                                                                                    | Cancel Help |     |

Trên hộp thoại này, ta chọn các dạng đường cần thiết (hoặc ta chọn các dạng file \*.lin tại nút chọn File... có sẵn của *AutoCAD*) và nhấn phím OK

| 🛃 Load or Reload Lin | etypes 🔹 💽                                 |
|----------------------|--------------------------------------------|
| File D:\Docu         | ments and Settings\Administrator.HUYNH-487 |
| Available Linetunes  |                                            |
| Linetype             | Description                                |
| ACAD_IS002W100       | ISO dash                                   |
| ACAD_IS003W100       | ISO dash space                             |
| ACAD_IS004W100       | ISU long-dash double-dot                   |
| ACAD ISO06W100       | ISO long-dash triple-dot                   |
| ACAD_ISO07W100       | ISO dot                                    |
| ACAD_IS008W100       | ISO long-dash short-dash                   |
| ALAD_IS009W100       | ISU long-dash double-short-dash            |
| ACAD IS011W100       | ISO double-dash dot                        |
| <                    |                                            |
|                      |                                            |
| OK                   | Cancel Help                                |

# II.1. Gán chiều rộng nét in

Chọn LineWeight trong hợp thoại Layer Properties Manager

| 🚇 Lineweight      | ?×  |
|-------------------|-----|
| Lineweights:      |     |
| Default           | ^   |
| 0.00 mm           |     |
| 0.05 mm           | ≡   |
| 0.03 mm           |     |
| 0.15 mm           |     |
| 0.18 mm           |     |
| 0.20 mm           |     |
| 0.25 mm           |     |
| 0.30 mm           |     |
| 0.35 mm           | ×   |
|                   |     |
| Original: 0.15 mm |     |
| New: 0.15 mm      |     |
| OK Cancel H       | elp |

# II.2. Thanh công cụ Properties

Trong AutoCad thanh công cụ nầy được mặc định trên vùng đồ họa Properties Trên thanh công cụ nầy bạn chọn dạng đường nét, màu đường nét, bề dày nét in

| Properties     |                    | × |
|----------------|--------------------|---|
| Red            | ByBlock V ByColor  | ~ |
| BuLaver        | ByLayer            |   |
|                | ByEdyci ByBlock    |   |
| Вувюск         | ByBlock 0.00 mm    |   |
| Red            | CENTER 0.05 mm     |   |
| - Vallani      |                    |   |
|                |                    |   |
| 🗖 Green        | Continuous 0.18 mm |   |
|                | 0.20 mm            |   |
| Cyari          | HIDDEN 0.20 mm     |   |
| 🗖 Blue         | HIDDEN2 0.35 mm    |   |
| Magenta        | 0.40 mm            |   |
|                | Uther 0.53 mm      |   |
| N White        | 0.60 mm            |   |
| 🗔 Select Color | 0.70 mm            |   |
|                |                    |   |
|                | 1.00 mm            |   |
|                | 1.06 mm            |   |
|                | 1.20 mm            |   |
|                | 1.58 mm            |   |
|                | 2.00 mm            |   |
|                | 2.11 mm            |   |

#### II.3. Thanh công cụ Layer

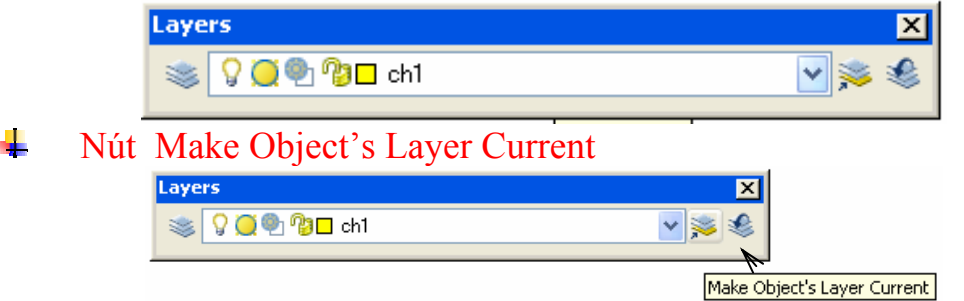

Dùng chọn nhanh một lờp nào đó bạn muốn gán làm lớp hiện hành ( chọn màu thuận tiện nhất )

Ex :Trong lớp hiện hành là ch1 ( màu vàng ). Sau khi click vào biểu tượng Make Object's Layer Current Và chọn màu xanh lá ( màu thể hiện lớp ch6 )

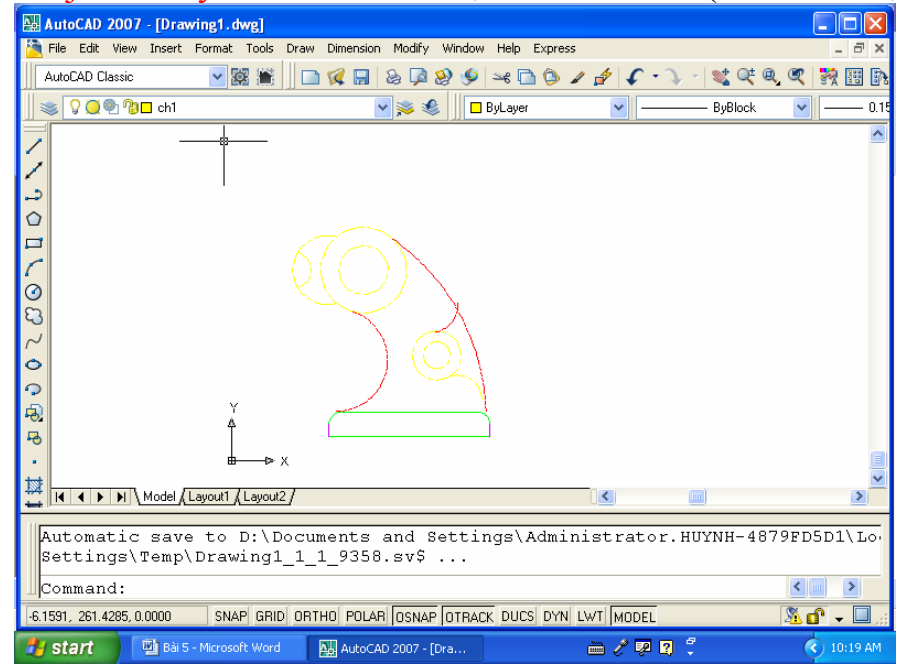

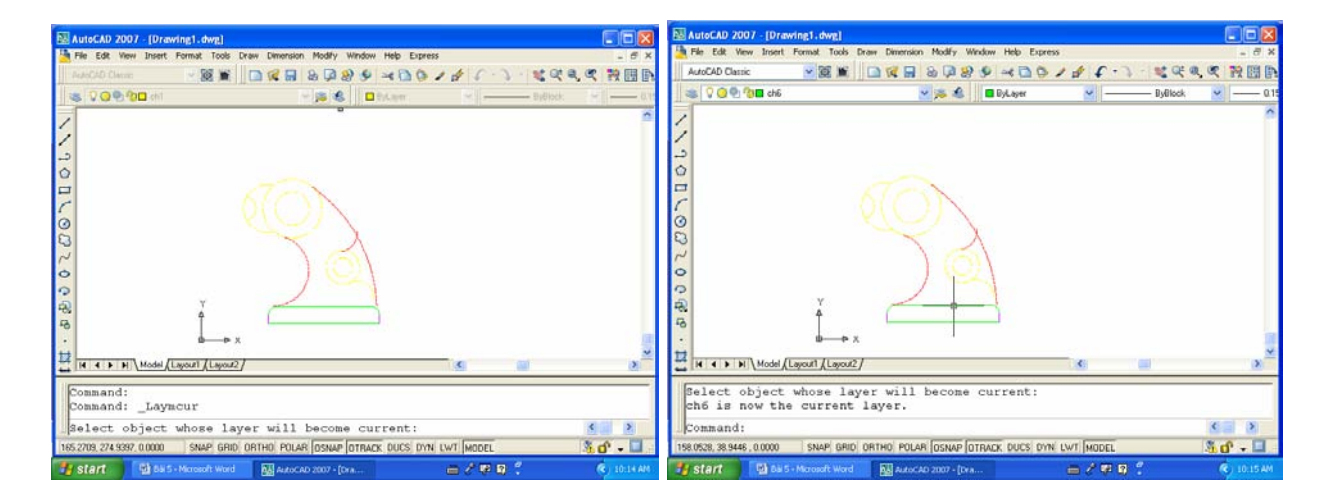

# Layer Previous

Khi click vào biểu tượng nầy thể hiện tuần tự các lớpđã hiện hành

| Layers              | ×                  |
|---------------------|--------------------|
| 📚 🔽 👰 🆓 ■ ch2       | <b>≥</b> ≈ <u></u> |
| $\overline{\alpha}$ | Layer Previous     |

# CHƯƠNG VI Kỹ THUẬT HIỆU CHỈNH CƠ BẢN

Để hiệu chỉnh một đối tượng trong bản vẽ AutoCAD việc đầu tiên là bạn chọn đối tượng cần hiệu chỉnh. AutoCAD trợ giúp cho bạn 1 bộ chỉ định đối tượng (Object Selection Settings) với 6 phương pháp khác nhau được AutoCAD kiểm soát.

Trước khi đi vào hiệu chỉnh đối tượng của bản vẽ, chúng ta đi sâu vào chi tiết của bộ chỉ định đối tượng của AutoCAD.

# I. CHỈ ĐỊNH ĐỐI TƯỢNG

I.1. Hộp thoại Options thẻ Selection

| 🚇 Ор   | ions          |                                                                                                    |                  |        |                  |               |                   |              | ? 🗙      |
|--------|---------------|----------------------------------------------------------------------------------------------------|------------------|--------|------------------|---------------|-------------------|--------------|----------|
| Currer | t profile:    | < <unnamed f<="" td=""><td>rofile&gt;&gt;</td><td>i</td><td>Current drawing</td><td>g: Dr</td><td>rawing1.dwg</td><td></td><td></td></unnamed> | rofile>>         | i      | Current drawing  | g: Dr         | rawing1.dwg       |              |          |
| Files  | Display       | Open and Save                                                                                                    | Plot and Publish | System | User Preferences | Drafting 3    | 3D Modeling       | Selection    | Profiles |
| P      | ckbox Size    |                                                                                                    |                  |        | Grip Size        |               |                   |              |          |
|        |               |                                                                                                    |                  | _      | •                |               |                   |              | _        |
| S      | election Pre- | view                                                                                                    |                  |        | Grips            |               |                   |              |          |
|        | 🛚 When a c    | ommand is active                                                                                                    |                  |        | Unselected grip  | o color:      |                   |              |          |
| E      | When no       | command is active                                                                                                    |                  |        | Color 160        |               | *                 |              |          |
|        |               | V                                                                                                    |                  |        | Selected grip c  | olor:         |                   |              |          |
|        |               | Visual Effect Se                                                                                                    | ettings          |        | Red              |               | ~                 |              |          |
| -5     | election Mor  | les                                                                                                    |                  |        | Hover grip colo  | r:            |                   |              |          |
| Г      | A Noun /uor   | h solaction                                                                                                    |                  |        | 🗖 Green          |               | *                 |              |          |
|        | Use Shift     | to add to selection                                                                                                    |                  |        | 🗹 Enable grips   | s             |                   |              |          |
|        | Press and     | l drag                                                                                                    |                  |        | Enable grips     | s within bloc | cks               |              |          |
|        |               | inday                                                                                                    |                  |        | 🔽 Enable grip    | tips          |                   |              |          |
|        | a mpileu wi   |                                                                                                    |                  |        | 100 Ob           | iect selectio | on limit for disc | lav of grips |          |
|        | Ubject gro    | ouping                                                                                                    |                  |        | 100              |               |                   |              |          |
|        | Associativ    | ve Hatch                                                                                                    |                  |        |                  |               |                   |              |          |
|        |               |                                                                                                    |                  |        |                  |               |                   |              |          |
|        |               |                                                                                                    |                  |        | ОК               | Cancel        | Apply             |              | Help     |

AutoCAD cung cấp cho chúng ta những hình thức chỉ định đối tượng như dưới đây:

**Woun/ Verb Selection** : chỉ định đối tượng trước, phát lệnh sau

Use Shift to Add : khi chọn đối tượng mới, đối tượng đã được chọn sẽ bị trừ đi. Nếu muốn chọn thêm đối tượng mới (đồng thời vẫn giữ đối tượng cũ) phải nhấn thêm phím Shift

**Press and Drag** : có thể chọn đối tượng bằng phương pháp Windows hay Crossing bằng cách nhấn chuột và kéo tạo khung cửa sổ

**Implied Windowing**: chọn đối tượng bằng phương pháp Crossing hay Windows bằng cách định điểm đầu tiên khung cửa sổ bên phải hay trái

**When the set of the set of the s** 

Assosiative Hatch : mặt cắt liên kết với đường bao (boundary) tạo thành một đối tượng , tương tự nút Hatch của hộp thoại Drawing Aids

Tất cả những hình thức chỉ định trên thông qua hộp hoại thoại Object Selection Settings như hình

Để mở hộp thoại Object Selection Settings ta thực hiện một trong những cách sau:

- **4** Trên dòng Command : Ddselect
- **4** Trên Menu chính : Tools\Options/chọn thẻ Selection..

# I.2. Pickbox Size

Thay đổi kích thước của con chạy (Cursor), tương tự biến PICKBOX. II. CÁC KỸ THUẬT HIỆU CHỈNH

Một bản vẽ hoàn chỉnh trong AutoCAD thông thường trãi qua hai giai đoạn cơ bản:

4 Giai đoạn đầu tạo đối tượng

4 Giai đoạn sau hiệu chỉnh các đối tượng.

AutoCAD cung cấp cho ta một số lệnh hiệu chỉnh cơ bản, tùy trường hợp ta sử dụng, như: Undo, Erase, Move, Copy, Stretch, Offset, Rotate, Mirror, Scale, Break, Trim, Extend ...

# II.1. Lệnh Move

Lệnh Move dùng để thay đổi vị trí đối tượng, truy xuất lệnh bằng các cách sau:

• Nhập vào từ dòng Command : Move hoặc M ( có thể chọn trực tiếp trên thanh Modify)

لہ Command: **Move** 

Select objects: chọn đối tượng 🗸

Base point or displacement: định điểm cơ bản để từ đó di chuyển

Second point of displacement: định điểm muốn di chuyển đến

# II.2. Lệnh Rotate

Lệnh Rotate dùng để quay đối tượng theo một góc nào đó. Truy xuất lệnh bằng các cách sau:

H Nhập vào từ dòng Command : Rotate hay Ro (có thể chọn trực tiếp trên thanh Modify)

Command: **Ro** ↓

لم Select objects: chọn đối tượng để quay

Base point: định tâm quay

<Rotate angle>/ Reference: định góc quay, nếu chọn Reference (gõ Re), AutoCAD đưa ra tiếp dòng lệnh

Reference angle <0>: nhập góc tham khảo

New angle: nhập góc mới (góc quay sẽ bằng hiệu góc mới & góc tham khảo)

# II.3. Lệnh Scale

Lệnh Scale dùng để thay đổi kích thước đối tượng theo một tỉ lệ nào đó. Truy xuất lệnh bằng các cách sau:

Nhập vào từ dòng Command : Scale

# Command: Scale →

Select objects: chọn đối tượng cần thay đổi tỉ lệ

Base point: định điểm cơ bản

Scale factor>/ Reference: nhập hệ số tỉ lệ, nếu gõ Re,AutoCAD sẽ đưa tiếp dòng lệnh

Reference length <1>: nhập vào chiều dài tham khảo New length: nhập chiều dài mới để AutoCAD tính hệ số tỉ lệ

# II.4. Lệnh Trim

Lệnh Trim dùng để cắt bớt những phần thừa (không cần thiết hay vẽ dư) của đối tượng tại mặt phẳng cắt. Truy xuất lệnh bằng các cách sau:

Nhập vào từ dòng Command: Trim hoặc Tr
 Command: Tr J
 Current settings: Projection=UCS, Edge=None
 Select cutting edges... : xác định đối tượng dùng làm mặt phẳng cắt
 Select objects: tiếp tục xác định mặt phẳng cắt
 Select objects: 1 found
 Select objects: 1 found, 2 total
 Select objects: 1 found, 3 total
 (nếu không th)
 <Select object to trim>/Project/Edge/Undo: chon phần ta muốn cắt bỏ của

đối tượng, nếu ta không thực hiện lệnh Trim, chọn U (Undo)

Select objects: sau khi chọn các mặt xong Enter

( chọn các mặt, đường,...cần cắt )

Ex

Command: rectang

Specify first corner point or [Chamfer/Elevation/Fillet/Thickness/Width]: Specify other corner point or [Dimensions]:

Command: c

Specify center point for circle or [3P/2P/Ttr (tan tan radius)]: 2p

Specify first end point of circle's diameter:

Command: c

CIRCLE Specify center point for circle or [3P/2P/Ttr (tan tan radius)]: Specify radius of circle or [Diameter] <42.0092>:

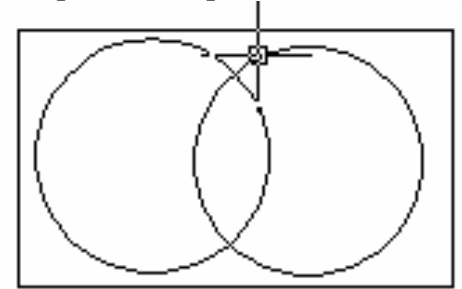

Command: trim Current settings: Projection=UCS, Edge=None Select cutting edges ...

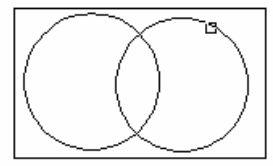

Select objects: 1 found Select objects: 1 found, 2 total Select objects: 1 found, 3 total

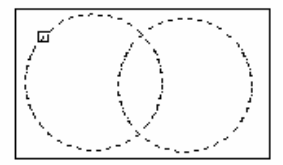

Select objects:

Select object to trim or shift-select to extend or [Project/Edge/Undo]: Select object to trim or shift-select to extend or [Project/Edge/Undo]: Select object to trim or shift-select to extend or [Project/Edge/Undo]:

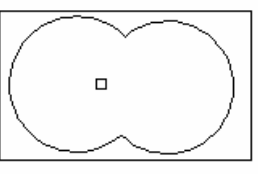

# II.5. Lệnh Break

Lệnh Break giống như lệnh Trim cũng được dùng để cắt một phần đối tượng nhưng không cần đối tượng làm mặt phẳng cắt. Truy xuất lệnh bằng các cách sau:

4 Nhập vào từ dòng Command : Break hoặc Br

Command: **Br** →

Select object: chọn đối tượng để cắt

Enter second point (or F for first point): chọn điểm thứ hai để cắt và AutoCAD sẽ hiểu vị trí ta chọn đối tượng là điểm thứ nhất; hoặc ta chọn F để định lại điểm cắt thứ nhất, lúc đó AutoCAD sẽ mở ra dòng lệnh:

Enter first point : định điểm cắt thứ nhất

Enter second point : định điểm cắt thứ hai

# II.6. Lệnh Extend

Lệnh Extend giúp ta có thể kéo dài đối tượng tới các mặt phẳng định trước. Lệnh này chỉ có tác dụng đối với những đối tượng hở (Opened Objects) không có tác dụng đối với đối tượng khép kín (Closed Objects) (hình chữ nhật, đường tròn chẳng hạn)

Truy xuất lệnh bằng các cách sau:

**Whập vào từ dòng Command** : Extend hoặc Ex

# Command: **Extend** →

Select boundary edges: (Projmode = UCS, Edgemode = No extend)

Select objects: chọn đối tượng làm mặt phẳng sẽ kéo dài đến

<Select object to extend>/Project/Edge/Undo: chọn phía đối tượng muốn kéo dài Nếu chon U: sẽ không thực hiện lệnh kéo dài

# II.7. Lệnh Stretch

Lệnh Stretch dùng để co dãn đối tượng theo một phương nào đó, truy xuất lệnh bằng các cách sau:

Hap vào từ dòng Command : Stretch

# لم Command: Stretch

Select object to stretch by crossing-windows or crossing-polygon...: chọn cạnh nào đó của đối tượng bằng cách dùng rê chuột thành một cửa sổ bao quanh cạnh đó

Select objects: chọn đối tượng

| , ,                                                                                                    |
|----------------------------------------------------------------------------------------------------|
| Second point of displacement: định điêm đên                                                                                                    |
| Chủ ý: lệnh Stretch chỉ thỉ hành đối với đối tượng cuối cùng (nếu ta chọn                                                                                                    |
| cung luc nhieu doi tượng.                                                                                                    |
| <b>II.8.</b> Lenn Lengthen                                                                                                    |
| Lenn Lengthen giup ta co the keo dai hay rut ngan chieu dai doi tượng (doạn                                                                                                    |
| thang nay cung tron) ma knong can dung mạt phảng keo dai này mạt phảng cát.                                                                                                    |
| I ruy xuat lenn bang cac cach sau:                                                                                                    |
| • Nhạp vao từ dong Command : Lengthen hoặc Len                                                                                                    |
| Command: Len                                                                                                    |
| DElta/Percent/Total/DYnamic/ <select object="">:</select>                                                                                                    |
| Irong do:                                                                                                    |
| <select object="">: chọn đối tượng cân hiệu chính</select>                                                                                                    |
| Current length: thể hiện giả trị hiện hành của đối tượng                                                                                                    |
| DE (DElta) : chọn tùy chọn này, AutoCAD sẽ mở tiếp dong lệnh                                                                                                    |
| Angle/ <enter <math="" delta="" length="">(0.0000)&gt;:</enter>                                                                                                    |
| nhập gia trị dương để xác dịnh đoạn keo dai                                                                                                    |
| nhập gia trị am để xác định đoạn rút ngan                                                                                                    |
| Neu chọn A, tực là tả sẽ thay đói chiếu đài của cũng $\sum_{i=1}^{n} t_{i} = t_{i} = t_{$                                                                                                    |
| Enter delta angle $<0>$ : nnap gia tri goc (+: keo dai), (-: rut ngan)                                                                                                    |
| Select object to change >/ Undo: chọn doi tượng cản niệu chinh D (Danaant) : chon tuỳ chon này Auto CAD mảy tiến dòng lậnh                                                                                                    |
| P (Percent): chọn tuy chọn này, AutoCAD mô tiếp dong lệnh<br>Enter percent length <100.0000>: nhập nhập trăm te muấp có của đấi                                                                                                    |
| Enter percent length $<100.0000>$ . map phan tram ta muon co cua doi<br>troma ta aban $(>100, \frac{1}{2})$ troma trans ta aban $(>100, \frac{1}{2})$                                                                                                    |
| tượng tả chộn (>100, doi tượng được kéo dai, <100, rui ngan)                                                                                                    |
| $\sim$ Select object to change $\sim$ Ondo: chọn doi tượng cản niệu chinn<br>T (Total) $\sim$ shân tầng shiầu dòi hay tầng gáo sửa đấi tượng mà ta muấn                                                                                                    |
| I (10tal) I nhập tổng chiếu dài hay tổng gốc của đối tượng mà tả muốn<br>A nghy (Enten dalta làngth (0.0000) v nhập tổng nhiều dài hay shan                                                                                                    |
| • Angle/ <enter <math="" delta="" length="">(0.0000)&gt;: hnập tông chiếu dai này chọn</enter>                                                                                                    |
| A de nnập tong gọc                                                                                                    |
| • <select change="" object="" to="">/Undo: chon doi tượng can hiệu chính <math>(1, 1)</math> <math>(1, 1)</math></select> |
| tượng (tực là dùng con tro chuột định vị trì có này dân chiếu dãi doi tượng                                                                                                    |
| $\mathbf{U} = \mathbf{C} \left( \mathbf{C} \mathbf{L} \hat{\mathbf{E}} \mathbf{N} \mathbf{U} \mathbf{T} \mathbf{D} \mathbf{C} \mathbf{C} \mathbf{U} \mathbf{U} \mathbf{P} \right)$                                                                                                    |
| III. CAULENHIKUGIUP<br>III.1 Voć đổi trome (Erroce)                                                                                                    |
| III.1. Aud dui lugiig (Eldse)<br>I ânh Erosa giún ta váa những đấi tượng khâng sần thiất hay vã khâng như                                                                                                    |
| thre high long mot trong những cách sou:                                                                                                    |
| y, thực mẹn tẹnh bàng một trong những cách sáu.                                                                                                    |
| • Ivnap vao ur dong Command : Erase noac E                                                                                                    |
| • Chọn doi tượng can xoa click chuột phải chọn erase                                                                                                    |
| Command: $\mathbb{E} \rightarrow$                                                                                                    |
| Select objects: chộn đội tượng đề xoà                                                                                                    |
| De pnục noi doi tượng da bị xoa sau cung, tả có thể dung lệnh Undo hay Oops                                                                                                    |

#### III.2. Lệnh Oops

Lệnh Oops giúp ta phục hồi lại các đối tượng đã bị xóa sau cùng, truy xuất lệnh bằng các cách sau:

✤ Nhập vào từ dòng Command: Oops

# III.3. Lệnh Undo

Lệnh Undo dùng để hủy bỏ lần lượt các lệnh đã thực hiện trước đó. Truy xuất lệnh bằng các cách sau:

4 Nhập vào từ dòng Command: Undo

# Command: Undo ⊣

Auto/ Control/ BEgin/ End/ Mark/ Back/<number>

<number> : nhập số lần Undo

Auto : nếu là On thì các đối tượng được vẽ trong mỗi lệnh xem như là một nhóm. Ví dụ các đoạn thẳng vẽ bằng một lệnh Line sẽ được hủy bỏ bởi một lần Undo

Control : lựa chọn này điều khiển việc thực hiện các lựa chọn của lệnh Undo. Khi nhập C, xuất hiện dòng nhắc: All/ None/ One <All>, trong đó:

- All : thực hiện tất cả các lựa chọn của lệnh Undo
- One : chỉ hủy bỏ một lệnh vừa thực hiện trước đó
- None : không thể thực hiện việc hủy bỏ các lệnh của AutoCAD
- BEgin : dùng lựa chọn này đánh dấu lệnh đầu của nhóm lệnh, lệnh này phải kết hợp với End
- End : kết hợp với BEgin, lựa chọn này đánh dấu lệnh cuối của nhóm lệnh và sau đó ta có thể xóa bởi một bước thực hiện
- Mark : đánh dấu lệnh AutoCAD vừa thực hiện mà sau này ta có thể trở về bằng lựa chọn Back
- Back : hủy bỏ các lệnh đã thực hiện đến lần đánh dấu (Mark) gần nhất, nếu không đánh dấu Mark thì AutoCAD sẽ xóa tất cả các lệnh đã thực hiện trước đó

# III.4. Lệnh Redo

Lệnh Redo dùng sau lệnh Undo để phục hồi một lệnh vừa hủy trước đó. Truy xuất lệnh bằng các cách sau:

Nhập vào từ dòng Command : Redo

# III.5. Lệnh Redraw

Lệnh Redraw dùng để xóa các dấu + (gọi là các Blipmode) trên màn hình Command: Redraw hoặc R

III.6. Tẩy xóa các đối tượng thừa (lệnh Purge)

Lệnh Purge cho phép ta tẩy xóa những đối tượng thừa (Block, Layer, Linetype, Shape, Text Style...) trong một bản vẽ. Truy xuất lệnh bằng cách sau:

Trên dòng Command : Purge hay Pu

Giả sử ta cần xóa lớp TRUC có sẵn trên bản vẽ hiện hành, khi đó ta sẽ thực hiện như sau:

# Command: **Purge** hay **Pu** ↓

Purge unused Blocks/Dimstyles/LAyers/LTypes/SHapes/STyles/Mlinestyles/All: La 
Names to purge <\*>:

لم </Verify each name to be purged? </v>

Purge layer TRUC? <N> y

#### CHƯƠNG VII CÁC LỆNH VẼ NHANH

#### I Lệnh Offset

Lênh Offset dùng để tao đối tương mới song song với đối tương đã chon theo một khoảng cách nào đó. Truy xuất lệnh bằng các cách sau: Nhập vào từ dòng Command : Offset hoăc O Command: **O** Offset distance or Through <Through>: nhập vào khoảng cách hay dùng chuột chon điểm thứ nhất và điểm thứ hai để AutoCAD tư tính khoảng cách Select object to offset: chọn đối tượng để offset Side to offset: chon phía để offset Thí du vẽ khunh tên Command: 1 LINE Specify first point: end of Specify next point or [Undo]: @-140,0 (vẽ đoạn thẳng 140) ↓ Specify next point or [Undo]: @0,32 (vẽ đoạn thẳng 32) ↓ Specify next point or [Close/Undo]: Command: O ( nhập vào O havOffset ) L **OFFSET** Current settings: Erase source=No Layer=Source OFFSETGAPTYPE=0 Specify offset distance or [Through/Erase/Layer] <8.0000>: 20 (cho giá trị khoảng cách cần vẽ đoạn thẳng song song ) 🗸 Select object to offset or [Exit/Undo] <Exit>:(chon đối tượng cần vẽ song song) Specify point on side to offset or [Exit/Multiple/Undo]<Exit>©chon hướng vẽ) Select object to offset or [Exit/Undo] < Exit>: Command: OFFSET Current settings: Erase source=No Layer=Source OFFSETGAPTYPE=0 Specify offset distance or [Through/Erase/Laver] <20.0000>: 30 Select object to offset or [Exit/Undo] <Exit>: (chon ) Specify point on side to offset or [Exit/Multiple/Undo] <Exit> chon hướng ) Select object to offset or [Exit/Undo] <Exit>: ... Command: L **OFFSET** Current settings: Erase source=No Layer=Source OFFSETGAPTYPE=0 Specify offset distance or [Through/Erase/Layer] <30.0000>: 15 Select object to offset or [Exit/Undo] < Exit>: Specify point on side to offset or [Exit/Multiple/Undo] <Exit>:

Select object to offset or [Exit/Undo] <Exit>: Command: OFFSET Current settings: Erase source=No Layer=Source OFFSETGAPTYPE=0 Specify offset distance or [Through/Erase/Layer] <15.0000>: 50 Select object to offset or [Exit/Undo] <Exit>: Specify point on side to offset or [Exit/Multiple/Undo] <Exit>: Select object to offset or [Exit/Undo] < Exit>: Command: ↓ **OFFSET** Current settings: Erase source=No Layer=Source OFFSETGAPTYPE=0 Specify offset distance or [Through/Erase/Layer] <50.0000>: 8 Select object to offset or [Exit/Undo] <Exit>: Specify point on side to offset or [Exit/Multiple/Undo] <Exit>: Select object to offset or [Exit/Undo] <Exit>: Command: **OFFSET** Current settings: Erase source=No Layer=Source OFFSETGAPTYPE=0 لم : Select object to offset or [Exit/Undo] < Exit>: Specify point on side to offset or [Exit/Multiple/Undo] <Exit>: Select object to offset or [Exit/Undo] < Exit>: 1 Command: **OFFSET** Current settings: Erase source=No Layer=Source OFFSETGAPTYPE=0 Specify offset distance or [Through/Erase/Layer] <8.0000>: Select object to offset or [Exit/Undo] <Exit>: Specify point on side to offset or [Exit/Multiple/Undo] <Exit>: Select object to offset or [Exit/Undo] < Exit>: L Command: L **OFFSET** Current settings: Erase source=No Layer=Source OFFSETGAPTYPE=0 Specify offset distance or [Through/Erase/Layer] <8.0000>: ↓ Select object to offset or [Exit/Undo] < Exit>: Specify point on side to offset or [Exit/Multiple/Undo] <Exit>: Select object to offset or [Exit/Undo] <Exit>: \*Cancel\*

Chú ý: Lệnh Offset sẽ không hiệu quả đối với đối tượng là Points, Block và Text Sau khi vẽ xong dùng lệnh trim

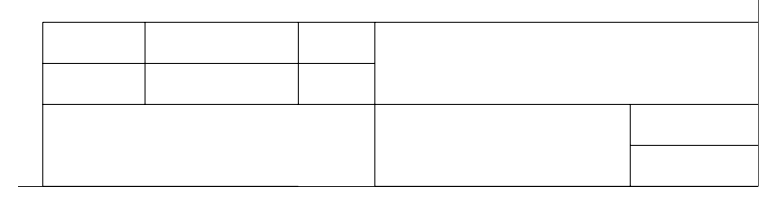

# II Lệnh Fillet

Lệnh Fillet giúp ta vẽ nối tiếp hai đoạn thẳng (hay đoạn thẳng với cung tròn hoặc cả hai đều là cung tròn) bởi một cung tròn theo bán kính mà ta định sẵn. Truy xuất lệnh bằng các cách sau:

Nhập vào từ dòng Command : Fillet

# Command: Fillet ↓

(TRIM mode) Current fillet radius = 10.0000

Polyline/Radius/Trim/<Select first object>:

<Select first object>: mặc định là chọn đoạn thẳng thứ nhất để fillet, tiếp đó *AutoCAD sẽ đưa tiếp dòng lệnh:* 

Select second object: chọn đoạn thẳng thứ hai để fillet

Polyline : nếu đoạn thẳng ta cần bo cung thuộc polyline, chọn tuỳ chọn này *AutoCAD sẽ tự động bo tất cả các đoạn thẳng nối tiếp nhau trong* polyline bởi các cung có bán kính định trước

Radius : gõ R để định lại bán kính cung tròn. Khi giá trị R = 0, lệnh Fillet được dùng như là lệnh Trim (nếu 2 đối tượng giao nhau và có phần thừa của hai đoạn thẳng), khi ta click vào hai đoạn thẳng thì phần ta click sẽ được giữ lại và phần kia sẽ bị cắt (nếu Trim được chọn, ngược lại vẫn giữ nguyên); đặc biệt khi hai đoạn thẳng cần hiệu chỉnh song song, chúng sẽ nối nhau bởi nửa đường tròn có đường kính là khoảng cách giữa hai đoạn thẳng đó

Trim : chọn tùy chọn này, AutoCAD sẽ đưa ra dòng lệnh

Trim/No trim <Trim>: chọn T, sau khi bo cung 2 đối tượng sẽ tự động cắt bỏ phần 2 đối tượng giao nhau, chọn N sẽ không cắt

# III Lệnh Chamfer

Lệnh Chamfer dùng để tạo một đoạn xiên giữa hai đoạn thẳng hay nói khác đi là vát mép hai đoạn thẳng. Trình tự thực hiện lệnh Chamfer tương tự lệnh Fillet. truy xuất lệnh bằng các cách sau:

Nhập vào từ dòng Command : Chamfer

# لم Command: Chamfer

(TRIM mode) Current chamfer Dist1 = 10.0000, Dist2 = 10.0000

Polyline/Distance/Angle/Trim/Method/<Select first line>:

<Select first line>: mặc định là chọn đoạn thứ nhất

Select second line: chọn đoạn thứ hai

Polyline : tương tự như Fillet

Distance : dùng lựa chọn này để nhập giá trị hai khoảng cách (từ điểm giao nhau của hai đoạn thẳng cần Chamfer đến hai điểm nối của đường xiên với hai đoạn thẳng)

Angle: lựa chọn này cho phép ta nhập giá trị khoảng cách thứ nhất và góc của đường vát mép hợp với đường thứ nhất

Trim : tương tự lện Fillet

Method : chọn một trong hai phương pháp Distance và Angle

## IV Lệnh Copy

Lệnh Copy dùng để sao chép đối tượng, truy xuất lệnh bằng các cách sau: Nhập vào từ dòng Command : Copy hoặc Co

# Command: Copy 🗸

Select objects: chọn đối tượng

<Base point or displacement>/ Multiple: mặc định là chọn điểm cơ bản để copy, nếu muốn copy từ đối tượng đó thành nhiều đối tượng khác ta chọn M

Second point of displacement: định điểm đến

# V Lệnh Mirror

Lệnh Mirror dùng để tạo đối tượng mới đối xứng với đối tượng chỉ định qua một trục nào đó. Truy xuất lệnh bằng các cách sau:

Nhập vào từ dòng Command : Mirror hoặc Mi

# Command: Mi ↓

Select objects: chỉ định đối tượng muốn mirror

First point of mirror line: xác định điểm thứ nhất của trục đối xứng

Second point: xác định điểm thứ hai của trục đối xứng

Delete old objects ? <N>: mặc định là không xóa đối tượng cũ, nếu muốn xóa, chọn Y (Yes)

# Chú ý: Đối với đối tượng là Text:

Nếu muốn đối tượng sau khi Mirror là đối tượng đối xứng của Text đã chọn, ta phải đặt biến hệ thống MirrText = 1

Nếu muốn đối tượng sau khi Mirror vẫn giữ nguyên trật tự chữ, ta cho biến hệ thống MirrText = 0

# **VI** Array

Lệnh Array dùng để sao chép các đối tượng được chọn thành dãy hình chữ nhật (Rectangular array) hay sắp xếp xung quanh tâm (Polar array) và các dãy này được sắp xếp cách đều nhau.

Truy xuất lệnh bằng các cách sau:

Nhập vào từ dòng Command : Array hoặc Ar

# VII Rectangular Arrays

Dùng để sao chép đối tượng được chọn thành dãy có số hàng và số cột nhất định.

| Command: Array ↓                                                |                                   |
|-----------------------------------------------------------------|-----------------------------------|
| Select objects                                                  | : chọn các đối tượng cần sao chép |
| Select objects                                                  | : nhấn ( để kết thúc việc chọn    |
| Rectangular or Polar array ( <r< td=""><td>./P&gt;) :</td></r<> | ./P>) :                           |
| Number of rows () <1>                                           | : định số hàng muốn sao chép      |
| Number of columns (   ) <1>                                     | : định số cột muốn sao chép       |

Unit cell or distance between rows (---) : nhập khoảng cách giữa các hàng

Distance between columns (|||) : nhập khoảng cách giữa các cột Chú ý: Ta có thể nhập khoảng cách dưới dạng phân số

Thí dụ vẽ như hình bên dưới. Vẽ trước một hình chữ nhật, chọn hình nhập vào Array và khai báo như bên dưới

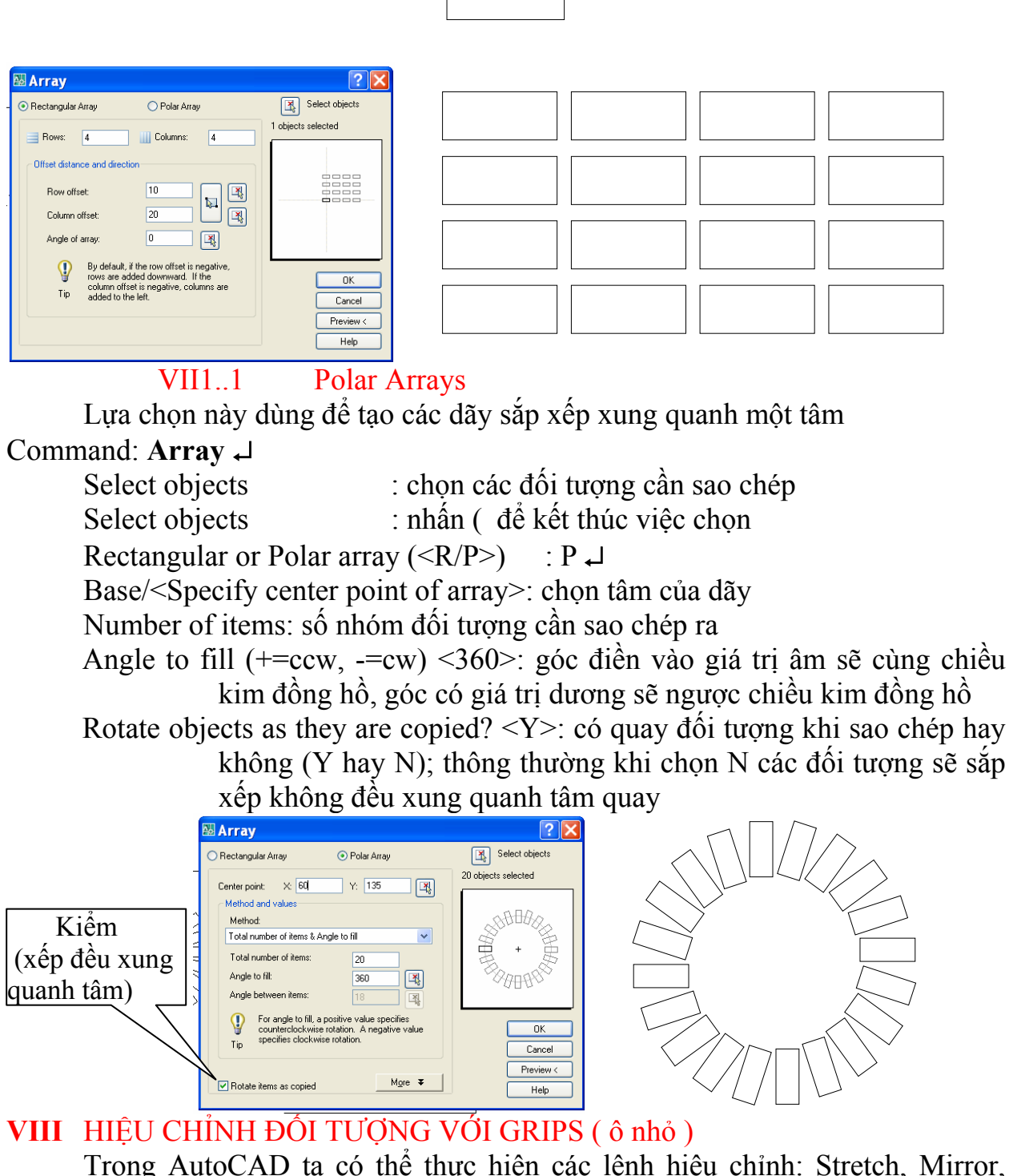

Trong AutoCAD ta có thể thực hiện các lệnh hiệu chỉnh: Stretch, Mirror, Move, Copy, Scale, Rotate ... bằng cách dùng GRIPS. GRIPS là các ô vuông tương tự như các ô vuông truy bắt, ta có thể dùng GRIPS thay thế các phương pháp truy bắt điểm.

# Lệnh Ddgrips và các biến điều khiển Grips

Tùy thuộc vào biến Grips là ON hay OFF ta có thể dùng Grips để hiệu chỉnh đối tượng. Ta có thể định biến này và thay đổi kích thước cũng như thay đổi màu của Grips bằng hộp thoại Grips. Để làm xuất hiện hộp thoại này ta có thể gõ trực tiếp lệnh Ddgrips hoặc chọn trên Menu chính: Tools\Grips...

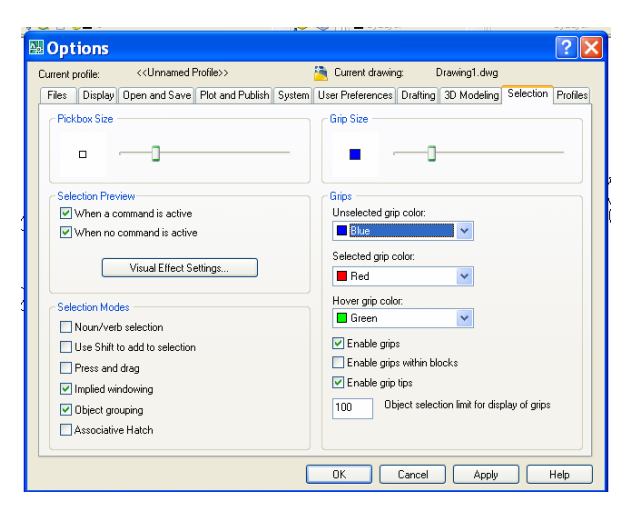

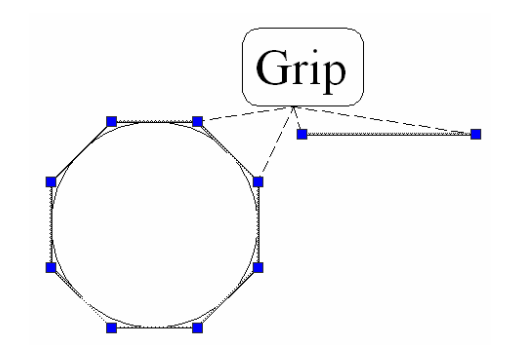

# Trong đó:

**Enable Grips** : chọn mở Grips

**Enable Grips Within Blocks** : tất cả đối tượng của Block đều xuất hiện dấu Grips nếu trình này được chọn, ngược lại dấu Grips chỉ xuất hiện tại điểm chèn khối

Unselected...: màu của Grips khi ta chọn đối tượng

**Selected** : màu của Grips khi ta làm nóng (HOT) và chuẩn bị thực hiện lệnh hiệu chỉnh

**Grips Size** : kích thước ô Grips

VIII.1 Chọn đối tượng với Grips

Khi đối tượng được chọn và trên dòng Command không có bất kỳ lệnh nào hiện diện thì các dấu Grips (Unselected...) sẽ xuất hiện trên đối tượng đó và các đối tượng được chọn này sẽ trở thành đường khuất

VIII.2 Sử dụng chế độ Grips

Hoặc khi Grips đang ở trạng thái HOT nếu ta click phím phải chuột, ta có một menu thể thực hiện các lệnh hiệu chỉnh như Stretch, Move, Rotate, Scale, Mirror....

# CHƯỞNG VIII. KỸ THUẬT VẼ NÂNG CAO

#### I POINT

Lệnh Point được dùng cho nhiều mục đích khác nhau như: định vị đối tượng, giao điểm, vị trí đường tim... trong trường hợp này xem Point là một đối tượng của AutoCAD, thực hiện lệnh bằng cách:

- Nhập vào từ dòng Command : Point (hoặc Po)
- Trên Menu chính
- : chon Draw\Point\Single Point

Command: **Point** 

Point: chỉ định điểm

Ta cũng có thể thay đổi kích cỡ và hình dạng của Point bằng cách dùng lệnh **Ddptype như sau:** 

- Nhập vào từ dòng Command : Ddptype
- Trên Menu chính
- : chon Format\Point Style...

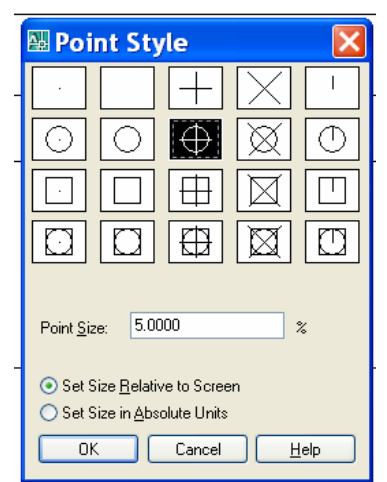

Sau khi kích động lệnh Ddptype, AutoCAD sẽ mở hộp thoại Point Style như hình Trong đó:

- Miền trên cùng: là hình dạng Point
- Point Size: Kích cỡ Point
- Set Size Relative to Screen : kích cỡ tương đối so với mà hình (theo % so với màn hình)
  - Set Size inAbsolute Units : định kích thước tuyệt đối của điểm (theo đơn vị vẽ)

#### II DIVIDE

Lệnh DIVIDE dùng để chia các đối tượng (line, arc, circle, pline, ...) thành các đoạn có chiều dài bằng nhau. Tại các điểm chia của đối tượng sẽ xuất hiện một điểm

Để gọi lệnh DIVIDE, thực hiện theo cách sau:

- Nhập vào dòng Command : Divide (hoặc Div
- Trên Menu chính : chọn Draw\Point\Divide

Đường tròn được chia thành 7 đoạn

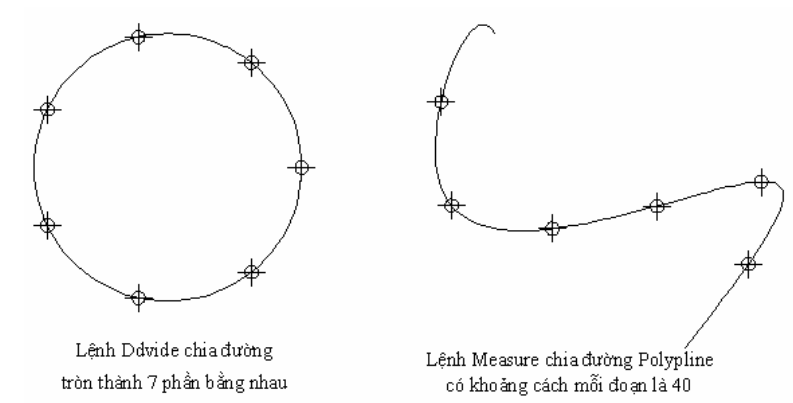

: chon chon Draw\Point\Measure Trên Menu màn hình Đường Sopyline được chia theo độ dài cho trước thí dụ bằng 40

# Command: Div -

Select object to divide : chon đối tương muốn chia đoan <Number of segments>/ Block : mặc định là định số đoạn cần chia, nếu nhập B tức là cần chèn một khối (Block) vào các điểm chia.

Khi đó AutoCAD đưa tiếp các dòng nhắc sau:

Block name to insert: nhập tên khối cần chèn

: muốn quay đối tượng khi chèn, nếu Align block with object?<Y> chon Y, AutoCAD đưa tiếp dòng nhắc sau:

Numbers of segment : số đoan cần chia

Việc thể hiện hình dạng và kích cỡ của Point hoàn toàn tương tự như lệnh Point trong phần I của chương này.

#### **MEASURE** Ш

Lệnh Mesure cũng tương tự như lệnh Divide, nhưng thay vì phân chia đối tượng thành những đoạn bằng nhau theo số đoạn cho trước như lệnh Divide, lệnh Mesure sẽ phân chia đối tương ra làm nhiều đoan theo đô dài cho trước

Thực hiện lệnh bằng cách:

| 4 | Nhập vào từ dòng Command | : Measure ( hoặc Me ) |
|---|--------------------------|-----------------------|
|---|--------------------------|-----------------------|

Trên Menu chính : chon Draw\Point\Measure 

Command: Me

Select object to measure : chon đối tương muốn phân chia theo số đo

: mặc định là chọn chiều dài đoạn, nếu chọn <Segment length>/ Block B tức là cần chèn Block vào điểm chia

Khi đó AutoCAD đưa tiếp các dòng nhắc sau:

: nhập tên khối cần chèn Block name to insert

Align block with object?<Y> : muốn quay đối tượng khi chèn, nếu chọn Y, AutoCAD đưa tiếp dòng nhắc sau: : chiều dài đoan cần chia

Segment length

| 🗉 Table             |                          |
|---------------------|--------------------------|
| P <u>o</u> int      | Single Point             |
| ₩ <u>H</u> atch     | • Multiple <u>P</u> oint |
| 🗮 Gradient          | ✓n <u>D</u> ivide        |
| ⊯ <u>B</u> oundary… | 🔨 <u>M</u> easure        |
| ▼                   |                          |

## IV DONUT

Lệnh Donut vẽ hình vành khăn, giống như vẽ đường tròn có chiều rộng. Lệnh **Donut có đường kính trong và đường kính ngoài. Khi:** 

| . Đường kính trong = đường kính ng                 | goài : ta có đường tròn             |
|----------------------------------------------------|-------------------------------------|
| . Đường kính trong < đường kính ng                 | goài : ta có đường tròn, chiều rộng |
| là hiệu hai đường kính                             |                                     |
| . Đường kính trong = đường kính ng                 | goài : ta có hình tròn              |
| Thực hiện lệnh Donut bằng cách:                    |                                     |
| 🕌 🛛 Nhập vào từ dòng Comm                          | and : Donut ( hoặc Doughnut         |
| 🕌 Trên Menu chính                                  | : chọn Draw\Donut                   |
| لـ Command: <b>Donut</b>                           |                                     |
| Inside diameter <giá mặc="" trị="" định=""></giá>  | : nhập đường kính trong             |
| Outside diameter <giá mặc="" trị="" định=""></giá> | : nhập đường kính ngoài             |
| Center of doughnut                                 | : định tâm của hình vành            |
| khuvên                                             |                                     |

Donut có thể được tô màu hay chỉ gạch chéo tùy thuộc vào trạng thái ON (hình 6.4) hay OFF (hình 6.5) của lệnh Fill

Command: **Fill** →

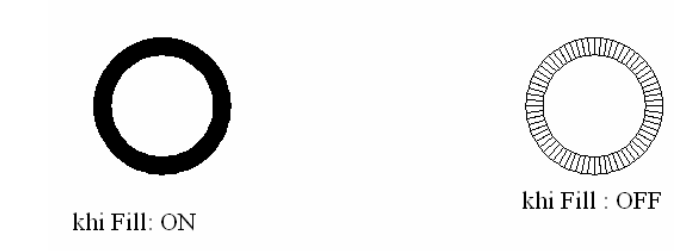

ON/<OFF>: ON ↓

#### V RAY (TIA)

Lệnh Ray dùng để tạo đường dựng hình (Construction Line hay CL). Ray được giới hạn một đầu còn đầu kia vô tận, không bị ảnh hưởng bởi giới hạn vẽ (Limits), khi Zoom... Thực hiện lệnh bằng cách:

| 4 | Nhập vào dòng Command | : Ray |  |
|---|-----------------------|-------|--|
| - |                       |       |  |

∔ Trên Menu chính

n : chọn Draw\Ray

Command: Ray ,

From point : điểm bắt đầu của Ray, điểm 1 ở hình

Through point : điểm xác định hướng của Ray, điểm 2 hình

Through point : tiếp tục tạo hướng khác hay enter để kết thúc lệnh

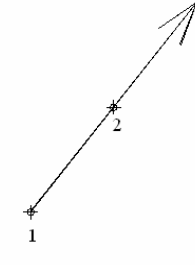
VI XLINE

Lệnh Xline, tương tự như lệnh Ray, cũng được dùng để tạo đường dựng hình nhưng Xline là đường thẳng không có điểm đầu và điểm cuối. Nếu bị cắt một đầu, Xline sẽ trở thành Ray. Nếu cắt cả hai đầu, Xline sẽ trở thành Line.

Thực hiện lệnh Xline bằng cách:

- Nhập vào dòng Command **.**
- 4 Trên Menu chính
- : Xline (hay Xl
- : chon Draw\Construction Line

Command: XI

XLINE Specify a point or [Hor/Ver/Ang/Bisect/Offset]:

Trong đó:

- : tạo Xline nằm ngang. Chọn tùy chọn này, AutoCAD sẽ đưa ra tiếp ✤ Hor dòng nhắc Through point: chọn điểm mà đường nằm ngang Xline sẽ đi qua
- Ver : tạo Xline thẳng đứng. Chọn tùy chọn này, AutoCAD sẽ đưa ra tiếp dòng nhắc Through point: chọn điểm mà đường thẳng đứng Xline sẽ đi qua
- Ang : chọn góc nghiêng cho đường Xline. Chọn tùy chọn này, AutoCAD sẽ đưa ra tiếp dòng nhắc sau:

Enter angle of xline (0) or [Reference]:

- Mặc định là nhập góc nghiêng so với đường nằm ngang, AutoCAD 0 đưa ra dòng nhắc Through point: chon điểm mà đường xiên Xline sẽ đi qua
- Nếu nhập R: thì ta chọn đường tham chiếu và nhập góc nghiêng so 0 với đường tham chiếu này

Select a line object : chọn đường tham chiếu

Enter angle <> : nhập góc nghiêng so với đường tham chiếu

\* Bisect: tạo Xline trùng với đường phân giác được xác định bởi ba điểm: điểm thứ nhất: xác định đỉnh của góc; điểm thứ hai và thứ ba: xác đinh giá tri góc. Chon tùy chon này AutoCAD sẽ đưa ra các dòng nhắc sau

XLINE Specify a point or [Hor/Ver/Ang/Bisect/Offset]: neu nhập B

Specify angle vertex point: chọn điểm làm đỉnh góc

Specify angle start point: chọn cạnh thứ nhất của góc

Specify angle end point: chọn cạnh thứ hai của góc

✤ Offset: tao Xline song song với một đường có sẵn. Chọn tùy chọn này AutoCAD sẽ đưa ra những dòng nhắc sau

# XLINE Specify a point or [Hor/Ver/Ang/Bisect/Offset]: o

Specify offset distance or [Through] <50.0000>: nhập khoảng cách

:chọn cạnh mà Xline sẽ song song Select a line object

Specify side to offset : chon hướng của đường song song

Select a line object : tiếp tục chọn hay enter để kết thúc lệnh

# VII SKETCH

Lệnh Sketch dùng để vẽ phác thảo bằng tay. Khi vẽ sẽ hiện lên các đoạn thẳng ngắn liên tục theo sự di chuyển của con chạy. Dùng lệnh này dung lượng bản vẽ rất lớn vì AutoCAD phải quản lý nhiều đối tượng hơn.

Thực hiện lệnh bằng cách:

Command : Sketch

Record increament <1.0000>: nhập giá trị mỗi đoạn thẳng nhỏ

(bấm chuôt và vẽ)

Sketch. Pen eXit Quit Record Erase Connect. <Pen down> <Pen up> Trong đó:

Record increament: quyết định độ min của hình vẽ. Giá trị mặc định là 1.0000. Giá tri này càng nhỏ thì dung lương bản vẽ càng lớn. Khi vẽ tư do với lệnh Sketch thì Snap và Ortho phải tắt để hình vẽ không bị gãy khúc Sketch : gồm có Pen và Record

- : gồm Pen down và Pen up. Pen down: vẽ, Pen up: không > Pen vẽ. Chuyển đổi qua lại 2 chức năng này bằng click nút trái chuột
- > Record : ghi tất cả các đường vẽ phác tạm thời trước đó thành đường cố định. Sau khi ghi, các đường này không thể hiệu chỉnh với các lưa chon của Sketch
- : ghi tất cả các đường tạm đã vẽ và thoát khỏi lệnh  $\succ$  Exit Sketch
- > Ouit : cho phép thoát khỏi lệnh Sketch và bỏ tất cả những đường đã vẽ
- ► Erase : cho phép xóa một cách chọn lọc từ vị trí bất kỳ của đường cho đến cuối, nhưng không xóa được các đường đã Record
- Connect : cho phép nối các đường đã phác thảo sau khi nhấc bút Liên quan tới lệnh Sketch có biển SKPOLY

: các đoạn thẳng là các đối tượng line riêng biệt SKPOLY = 0

: các đoan thẳng nối kết lai thành môt đường liên tục SKPOLY = 1VIII POLYLINES (ĐA TUYẾN)

Vẽ Polylines VIII.1

Lệnh Pline thực hiện nhiều chức năng hơn lệnh Line. Nó có thể tạo đối tương có đô rông, có thể tao được các đối tượng là các đoan thẳng và các cung tròn... Thực hiện lệnh bằng cách:

Command : Pline (hay Pl

: chon Draw\Polyline Trên Menu chính

VIII1..1 Chế độ vẽ đoạn thẳng

Command: Pline

Specify start point: chọn điểm bắt đầu của Pline

Current line-width is 0.0000 chiều rộng hiện hành của pline là 0

Specify next point or [Arc/Halfwidth/Length/Undo/Width]:nhập tọa độ điểm kế tiếp (truy bắt điểm) hay đáp các chữ hoa để sử dụng các lựa chọn Trong đó:

- $\succ$  Close
  - : đóng pline bởi 1 đoạn thẳng
- : định nửa chiều rộng phân đoạn sắp vẽ ➢ Halfwidth Starting halfwidth <>: nhập giá trị nửa chiều rộng đầu phân đoạn Ending halfwidth <> : nhập giá tri nửa chiều rông cuối phân đoạn

- Length: vẽ tiếp một phân đoạn có phương chiều như đoạn thẳng trước đó. Nếu phân đoạn trước đó là cung tròn thì nó sẽ tiếp xúc cung tròn
- Undo : hủy phân đoạn vừa vẽ
- Width: định chiều rộng phân đoạn sắp vẽ, tương tự Halfwidth
   VIII1..2 Chế độ vẽ cung tròn

# Command: **Pline** ↓

Specify start point: nhập tọa độ điểm bắt đầu của pline Current line-width is 0.0000 : chiều rộng hiện hành của pline là 0 Specify next point or [Arc/Halfwidth/Length/Undo/Width]: chọn A Specify endpoint of arc or

[Angle/CEnter/CLose/Direction/Halfwidth/Line/Radius/Second pt/Undo/Width]:

Trong đó:

- Close: cho phép ta đóng đa tuyến bởi 1 cung tròn
- Halfwidth, Width, Undo: tương tự như chế độ vẽ đoạn thẳng
- Angle : tương tự như lệnh Arc khi ta nhập A sẽ có dòng nhắc: Included angle: nhập giá trị góc ở tâm Center/ Radius/ <Endpoint>: chọn điểm cuối, tâm hoặc bán kính
- CEnter : tương tự lệnh Arc, khi ta nhập CE sẽ có dòng nhắc: Center point: nhập tọa độ tâm

Angle/ Length/ <Endpoint>:

Direction : định hướng của đường tiếp tuyến với điểm đầu tiên của cung. Khi ta nhập D sẽ xuất hiện dòng nhắc sau:

Direction from starting point: nhập góc hay chọn hướng Endpoint: nhập tọa độ điểm cuối

Radius : xác định bán kính cong của cung, khi đáp R sẽ xuất hiện dòng nhắc:

Radius: nhập giá trị bán kính

Angle/ <Endpoint>:

Second pt : nhập tọa độ điểm thứ hai và điểm cuối để có thể xác định cung tròn đi qua 3 điểm. Khi đáp S sẽ xuất hiện:

Second point : nhập điểm thứ hai

End point : nhập điểm cuối

Line : Trở về chế độ vẽ đoạn thẳng

# VIII.2 Hiệu chỉnh Polylines - Lệnh Pedit

Lệnh Pedit (Polyline edit) có rất nhiều lựa chọn dùng để hiệu chỉnh đa tuyến.

Ở đây. Ta chỉ trình bày hiệu chỉnh đa tuyến 2D

Thực hiện lệnh bằng cách:

Command : Pedit

Trên Menu chính : chọn Modify\Object\Polyline

Ta có thể chia ra thành 2 loại hiệu chỉnh: hiệu chỉnh toàn bộ đa tuyến và hiệu chỉnh các đỉnh & các phân đoạn đa tuyến

# VIII2..1 Hiệu chỉnh toàn bộ đa tuyến

Command: **Pedit** →

Select polyline or [Multiple]:chọn đa tuyến cần hiệu chỉnh Enter an option [Close/Join/Width/Edit vertex/Fit/Spline/Decurve/Ltype gen/Undo]:

Trong đó:

- Close (Open): đóng đa tuyến đang mở hoặc mở đa tuyến đóng
- Join : nối các đoạn thẳng, cung tròn hoặc đa tuyến với các đa tuyến được chọn thành 1 đa tuyến chung (chỉ nối được trong trường hợp các đỉnh của chúng trùng nhau). Chọn tùy chọn này, sẽ xuất hiện dòng nhắc:

Select objects: chọn các đối tượng cần nối với đa tuyến đã chọn Select objects: nhấn ( để kết thúc lệnh

Sau khi ( xong, AutoCAD đưa ra thông báo

n segments added to polyline: n đoạn đã được cộng vào đa tuyến

Width : định chiều rộng mới cho đường Pline. Chọn tùy chọn này, xuất hiện dòng nhắc:

Enter new width for all segments: chiều rộng mới cho cả đa tuyến

- Fit : chuyển đa tuyến thành 1 đường cong là tập hợp các cung tròn tiếp xúc nhau, đi qua các đỉnh của đa tuyến
- Spline : làm tron các góc cạnh
- Decurve : chuyển các phân đoạn là các cung tròn của đa tuyến thành các phân đoạn thẳng
- Undo : hủy 1 lựa chọn vừa thực hiện
- EXit : kết thúc lệnh Pedit

# VIII2..2 Hiệu chỉnh các đỉnh và các phân đoạn đa tuyến

Khi chọn Edit vertex của dòng nhắc chính, ta chuyển sang chế độ hiệu chỉnh các đỉnh và các phân đoạn.

# لہ Command: **Pedit**

Select polyline or [Multiple]:chọn đa tuyến cần hiệu chỉnh

Enter an option [Close/Join/Width/Edit vertex/Fit/Spline/Decurve/Ltype gen/Undo]: E ,

Enter a vertex editing option

[Next/Previous/Break/Insert/Move/Regen/Straighten/Tangent/Width/eXit] <N>: Lúc này xuất hiện dấu X, đánh dấu đỉnh mà chúng ta cần hiệu chỉnh

Trong đó:

- Next : dòi đỉnh đến điểm kế tiếp
- Previous : dòi đỉnh đến điểm trước đó
- Break : xóa các phân đoạn giữa các đỉnh mà ta chọn, khi chọn B:

Next/ Previous/ Go/ eXit:

Next, Previous: dời dấu X đền điểm cần xóa

Go: thực hiện chức năng xóa

eXit: thoát khỏi tùy chọn Break

Insert : chèn 1 đỉnh mới vào đa tuyến, khi chọn I:

Enter location of new vertex: nhập tọa độ của đỉnh mới

Move : dời 1 đỉnh của đa tuyến đến vị trí mới

Enter new location: nhập tọa độ vị trí mới của đỉnh

- Regen: cập nhật chiều rộng nét vẽ mới và vẽ lại hình
- Straighten : nắn thẳng các phân đoạn nằm giữa các đỉnh được đánh dấu

Next/ Previous/ Go/ eXit: thực hiện tương tự lệnh Break

Tangent : định hướng tiếp tuyến tại các đỉnh của đường cong tạo được khi Fit đa tuyến, khi chọn T sẽ xuất hiện dòng nhắc:

Direction of tangent: chọn hướng tiếp tuyển

Width: định chiều rộng nét vẽ của phân đoạn sau đỉnh đang chọn của đa tuyến:

Enter starting width : chiều rộng ban đầu phân đoạn Enter ending width: chiều rộng điểm cuối phân đoạn

EXit : thoát ra khỏi chế độ hiệu chỉnh đỉnh

# IX SPLINE

# IX.1 Thực hiện lệnh Spline

Lệnh Spline dùng để tạo đường cong NURBS (Non Uniform Rational Bezier Spline). Lệnh Spline có thể tạo các đường cong đặc biệt như: Arc, Circle, **Ellipse...** 

Đường Spline này khác hẳn với Pline Spline (đường Spline tạo từ đa tuyến Spline của lệnh Pedit). Đường Spline đi qua tất cả các điểm mà ta chọn, còn đường **Pline Spline được kéo về các đỉnh đa tuyến. Do đó, ta dùng lệnh Spline để tạo** đường cong chính xác hơn Pline.

Khi sử dụng lệnh Spline, ta cần xác định các điểm mà Spline sẽ đi qua và nếu Spline mở thì ta cần phải xác định thêm đường tiếp tuyến với Spline tại điểm đầu và điểm cuối.

Gọi lệnh Spline bằng cách:

Command : Spline ( hoặc Spl )

Trên Menu chính : chọn Draw\Spline

Command: **Spline** ↓

Specify first point or [Object]: chọn điểm đầu cho Spline

Specify next point: chọn điểm kế tiếp

Specify next point or [Close/Fit tolerance] <start tangent>:toa độ điểm kế tiếp Specify next point or [Close/Fit tolerance] <start tangent>:toa độ điểm kế tiếp

Specify start tangent:chọn hướng tiếp tuyến tại điểm đầu hay Enter chọn mặc định Specify end tangent:chọn hướng tiếp tuyến tại điểm cuối hay Enter chọn mặc định Các tùy chọn:

➢ Objects : chuyển đường Pline Spline thành đường Spline
 Command: Spline ↓

Object/ <Enter first point>: O  $\dashv$ 

Select objects to convert to splines: chọn các đối tượng để chuyển thành Spline

Select objects: chon Pline Spline

Select objects: chọn Pline Spline hoặc Enter để kết thúc việc chọn

- Close : đóng kín đường Spline
- Fit Tolerance : tạo đường cong Spline mịn hơn. Khi giá trị này bằng 0 thì đường Spline đi qua tất cả các điểm chọn. Khi giá trị này khác thì đường cong kéo ra xa các điểm này để tạo đường cong mịn hơn

Close/ Fit Tolerance/ <Enter point>: F ,

Enter Fit tolerance<0.0,0.0>: nhập giá trị dương

# IX.2 Hiệu chỉnh đường Spline

Lệnh Splinedit dùng để hiệu chỉnh hình dạng của Spline. Dựa vào các điểm xác định Spline, ta có hai nhóm lựa chọn để hiệu chỉnh Spline: DATA POINT và **CONTROL POINT. Data Point là những điểm mà Spline đi qua, còn Control Point là** những điểm không nằm trên Spline nhưng có tác dụng kéo đường Spline về hướng các điểm này.

Gọi lệnh bằng các cách sau:

Command : Splinedit

Trên Menu chính : chọn Modify\Object\Splinedit

Command: **Splinedit** 

Select spline: chọn Spline cần hiệu chỉnh

Fit Data/ Close/ Move Vertex/ Refine/ rEverse/ Undo]: dòng nhắc chính của Spline

# IX2..1Data Point

Tại dòng nhắc chính, ta chọn F (Fit Data) để hiệu chỉnh theo Data Point, AutoCAD đưa ra dòng nhắc sau:

Add/ Close/ Delete/ Move/ Purge/ Tangents/ toLerance/ eXit <eXit>:

Trong đó:

Add : thêm Data Point vào Spline. Đường Spline thay đổi và đi qua điểm mới nhập vào, tại dòng nhắc Enter point:, ta chọn 1 điểm trên Spline thì điểm đó và điểm tiếp sau đó sẽ được tô đậm màu. ta có thể nhập điểm mới vào giữa 2 điểm được đánh dấu này

Enter point : chọn 1 điểm trên Spline

Enter new point : vị trí của điểm mới

- Close/ Open : đóng đường Spline đang mở (tùy chọn Close) hoặc mở Spline đang đóng (Open)
- Move : dùng để dời 1 điểm Data Point đến vị trí mới, chọn M sẽ xuất hiện dòng nhắc:

Next, previous/ Select Point/ eXit/ <Enter new location> <N>: dùng N, P chọn điểm kế tiếp hoặc S là điểm đang chọn để xác định điểm cần dời, sau đó chọn vị trí mới

- Delete : để xóa các điểm ra khỏi Spline
- Purge : xóa tất cả các điểm của Spline. Để các điểm này xuất hiện trở lại, ta chọn Undo tại dòng nhắc kế đó

- Tangents : thay đổi hướng các đường tiếp tuyến tại các điểm đầu và cuối của Spline
- toLerance : tương tự tùy chọn Fit Tolerance của lệnh Spline IX2..2Control Point

Trên dòng nhắc chính của Spline, ngoại trừ tùy chọn Fit Data, các tùy chọn còn lại đều dùng để hiệu chỉnh các điểm Control Point

Ý nghĩa các tùy chọn:

- Close/ Open : đóng đường Spline đang mở (tùy chọn Close) hoặc mở Spline đang đóng (Open)
- Move Vertex : dòi 1 điểm điều khiển bất kỳ

Refine : chọn tùy chọn này sẽ làm xuất hiện dòng nhắc Add control point/ Elevate Order/ Weight/ eXit <eXit>:

Trong đó:

Add control point : thêm điểm điều khiển vào Spline. Tại dòng nhắc Select a point on the Spline chọn 1 điểm gần vị trí điểm điều khiển muốn thêm vào

Elevate Order : thêm số các điểm vào theo chiều dài đường Spline. Nhập giá trị từ n đến 26 với n là số các điểm điều khiển đang  $c \circ + 1$ 

Weight : giá trị Weight của 1 điểm điều khiển càng lớn thì đường Spline sẽ đi gần điểm này hơn

Enter new weight (current=1.0000) or Next/ Previous/ elect point/ eXit <N> :

➢ REverse ☐: đảo ngược thứ tự các điểm điều khiển của Spline

# X MULTILINE

Lệnh Mline (Multiline) dùng để vẽ các đường song song, mỗi đường song song được gọi là thành phần (element) của đường Mline. Tối đa ta tạo được 16 thành phần.

Trước khi thực hiện lệnh, ta cần định kiểu cho Multiline, sau đó khi cần, ta có thể hiệu chỉnh nó.

# X.1 Định kiểu đa tuyến\_Lệnh Mlstyle

Truy xuất lệnh bằng cách:

Command

: Mlstyle

Trên Menu chính : chọn Format\Multiline Style...

Command: **Mlstyle** ↓

| 🖾 Multiline Style 🛛 🔀                                                                                                    | ₩ New Multiline Style: CH                                                                                                    |      |
|----------------------------------------------------------------------------------------------------|----------------------------------------------------------------------------------------------------|------|
| Current Multime Style Current Multime Style: STANDARD Syle: STANDARD Syle: STANDARD New Modiy Modiy Rename ch1 Delete Load | New Multiline Style: CH         Description:       ch1         Caps       Elements         Uner arc:       Image: Control of the second of the second of the sec |      |
| Preview of: CH Save  Preview of: CH  OK Cancel Help                                                                        | Fill color:     ByLayer       Display joints:     Linetype:       Display joints:     OK                                                                                                    | Help |

Khi thực hiện lệnh Mlstyle, xuất hiện hộp thoại Multiline Style (như hình ) Dùng để ghi kiểu Mline, gọi 1 kiểu Mline trở thành hiện hành, tạo mới, ...

- Set Current : tên kiểu Mline hiện hành
- New : đặt tên mới cho Mline và khai báo như hộp thoại bên / Ok
- Modify: gọi lại kiểu Mline đã khai báo chọn
- ➢ Rename : đổi tên
- ➢ Delete : xóa
- Load... : tải 1 kiểu Mline từ các file có phần mở rộng .MLN
- Save, hộp thoại Save Multiline Style xuất hiện (như hình), tạo thư mục,đặt tên ...

#### Save Multiline Style

| 🛚 Save Mul                                                         | tiline Sty                                                                     | le                                    |   |       |       |       | ?            | X |
|--------------------------------------------------------------------|--------------------------------------------------------------------------------|---------------------------------------|---|-------|-------|-------|--------------|---|
| Save in:                                                           | C Support                                                                      |                                       | * | († 17 | Q X 🕼 | ⊻iews | • Tools      | • |
| History<br>My Documents<br>My Documents<br>Favorites<br>FIP<br>FIP | Name<br>Autho<br>Color<br>Help<br>Icons<br>Profile<br>Regist<br>ToolPa<br>acad | rPalette<br>s<br>seredTools<br>alette |   |       |       |       | Size<br>1 KB |   |
| Destine                                                            | <                                                                              |                                       |   |       |       |       |              | > |
|                                                                    | File name:                                                                     | acad.min                              |   |       |       | •     | <u>S</u> ave |   |
| Buzzsaw                                                            | Files of type:                                                                 | *.mln                                 |   |       |       | × L   | Cancel       |   |

# X.2 Thực hiện lệnh đa tuyến\_Lệnh Mline

Sau khi đã tạo được kiểu đa tuyến, ta thực hiện lệnh bằng cách:

: Mline ( hay Ml )

Trên Menu chính

Command

: chon Draw\Multiline

### Command: Mline ↓

Specify start point or [Justification/Scale/STyle]: Trong đó:

Justification:nhập J xuất hiện dòng

Enter justification type [Top/Zero/Bottom] <top>: trong đó

Định vị trí đường Mline bằng đường tâm (Zero offset element), đường trên (Top offset element - hay nằm bên trái đường tâm nếu nhìn theo hướng vẽ) hoặc đường dưới (Bottom offset element - nằm bên phải đường tâm)

- Scale : định tỉ lệ cho khoảng cách giữa các thành phần biên đường Mline. Phụ thuộc vào kiểu đường Mline ta nhập các giá trị khác nhau. Nếu kiểu đường Mline là STANDARD thì khoảng cách giữa đường tâm với 2 đường Mline là +0.5 và -0.5. Do đó tỉ lệ bằng chiều rộng giữa các thành phần. Ví dụ Scale = 20 thì khoảng cách giữa các element biên là 20
- STyle: chọn kiểu đường Mline. Để tạo kiểu Mline, ta sử dụng lệnh Mlstyle

# X.3 Hiệu chỉnh đa tuyến\_Lệnh Mledit

Để hiệu chỉnh đa tuyến, ta dùng lệnh Mledit. Thực hiện lệnh bằng cách:

Đánh trực tiếp vào dòng Command : Mledit

Trên Menu chính

: chon Modify\Object\Multiline

# Hinh : Multiline Edit Tools

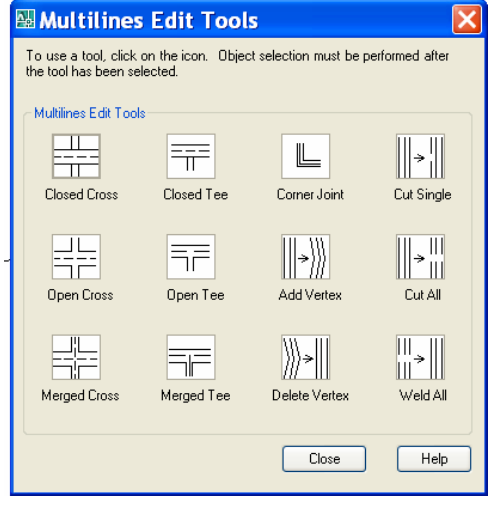

Có 4 bộ để hiệu chỉnh Mline, đó là: Cross, Tee, Coner, Cut

Sau khi khởi động lệnh, AutoCAD đưa ra hộp thoại (như hình 6.12)

# X3..1 Cross (ngã tư)

Loại này bao gồm Closed Cross (ngã tư kín), Open Cross (ngã tư hở), Merged Cross

4 Closed Cross: Mline chọn trước bị trim tại những giao điểm với Mline thứ hai

4 Open Cross :Hai Mline chọn đều bị cắt, tạo thành ngã tư hở

**4** Merged Cross: tách những phần tử phía ngoài và giữ nguyên phần tử trung tâm của mỗi Mline tại chỗ giao nhau, thứ tự chọn Mline không ảnh hưởng

# X3..2 Tee (ngã ba)

Tạo ngã ba giữa hai Mline, Trim hay Extend của Mline chọn đầu tiên, giống như Cross với 3 hình thức Closed Tee, Open Tee, Merged Tee

# X3..3 Corner (góc)

Thay đổi những đỉnh của 1 hay 2 Mline bao gồm Joint (ô 1-3), Delete (ô 2-3), Add (ô 3-3)

Corner Joint : tạo góc giữa hai Mline, vị trí điểm chọn trên Mline đầu tiên sẽ quyết định phần giữ lại của Mline

- Add Vertex : thêm đỉnh tại điểm chọn của Mline
  - Delete Vertex : bỏ bớt đỉnh của Mline tại điểm chọn

# X3..4 Cut (cắt)

Loại này dùng để cắt bỏ hay nối lại 1 đoạn Mline hay 1 vài phần tử trong Mline, bao gồm Cut Single (ô 1-4: cắt 1 phần tử trong Mline), Cut All (ô 2-4: cắt tất cả các phần tử trong Mline), Weld All (ô 3-4: nối lại những Mline bị cắt)

# XI ELLIPSE

Lệnh Ellipse dùng để vẽ đường Elip, truy xuất lệnh bằng cách:

- Đánh trực tiếp vào dòng Command: Ellipse
- Trên Menu chính : chọn Draw\Ellipse

Tùy thuộc vào biến PELLIPSE, đường Elip có thể là:

- PELLIPSE = 1 : đường Elip là 1 đa tuyến, đa tuyến này là tập hợp các cung tròn, ta có thể sử dụng lệnh Pedit để hiệu chỉnh
  - PELLIPSE = 0 : đường Elip là đường Spline, đây là 1 đường cong NURBS (xem lệnh Spline) và ta không thể Explode nó được

Nếu biến PELLIPSE = 0, ta có 3 phương pháp tạo Elip:

- 1. Nhập tọa độ một trục và khoảng cách nửa trục thứ hai
- 2. Nhập tâm, điểm cuối một trục và khoảng cách nửa trục thứ hai
- 3. Tạo một cung Elip

# XI.1 Tọa độ một trục và khoảng cách nửa trục còn lại

# Command: Ellipse →

Arc/ Center/ <Axis endpoint 1>: nhập tọa độ điểm thứ nhất của trục thứ nhất Axis endpoint 2: nhập tọa độ điểm thứ hai của trục thứ nhất

<Other axis distance>/Rotation: chọn điểm thứ ba làm khoảng cách nửa trục còn lại hay có thể nhập khoảng cách trực tiếp (hình 6.13a). Tùy chọn Rotation dùng để xác định nửa khoảng cách trục còn lại theo góc. Nếu chọn R, AutoCAD sẽ đưa tiếp dòng nhắc

a/ Ellipse bằng cách dùng khoảng cách

b/ Ellipse bằng cách quay

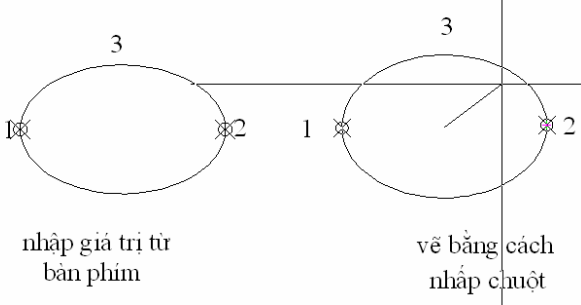

Rotation about major axis: nhập góc so với trục thứ nhất (xem hình 6.13b)

# XI.2 Tâm và các trục

# Command: Ellipse →

Arc/ Center/ <Axis endpoint 1>: chọn C Center of Ellipse: chọn điểm làm tâm của Ellipse Axis endpoint: chọn điểm xác định trục thứ nhất Other axis distance>/ Rotation: chọn điểm thứ hai để xác định trục thứ hai. Tùy chọn R tương tự như mục XI.1.

# XI.3 Vẽ cung Elip

Tùy chọn Arc trong lệnh Ellipse cho phép ta vẽ cung Elippse. Cung Ellipse sẽ được vẽ ngược chiều kim đồng hồ tương tự lệnh Arc. Đầu tiên, ta định dạng Ellipse, sau đó định điểm đầu và điểm cuối của cung.

# Command: Ellipse →

Arc/ Center/ <Axis endpoint 1>: A ,

<Axis endpoint 1>/ Center: chọn điểm đầu của trục thứ nhất (hình 6.14a) Axis endpoint 2: chọn điểm thứ hai của trục thứ nhất (hình 6.14b) <Other axis distance>/ Rotation: khoảng cách nửa trục thứ hai

Parameter/ <Start angle>: chon điểm hay nhập giá trị góc

Hinh 6.14. Cung Ellipse

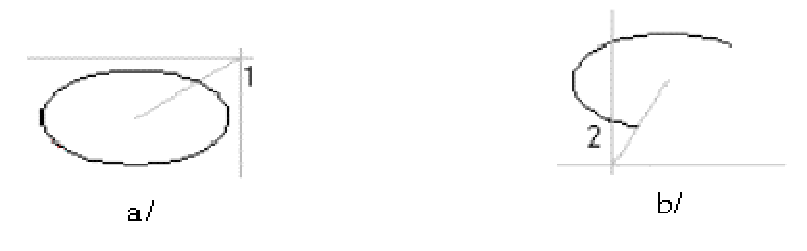

#### Hình 6.14. Cung Ellipse

Parameter/ Included/ <End angle>: chọn điểm 2 hay nhập giá trị góc XII HATCHING

# XII.1 Vẽ mặt cắt (lệnh Bhatch)

Lệnh Bhatch dùng để vẽ kí hiệu của vật liệu trên mặt cắt trong một đường biên kín.

Để vật liệu có thể hiển thị, ta mở lệnh Fill bằng cách gõ trực tiếp từ bàn phím Đánh trực tiếp vào dòng Command: **Fill** 

ON/OFF: chọn ON

Gọi lệnh Bhatch để vẽ mặt cắt, ta có thể dùng các cách sau:

Đánh trực tiếp vào dòng Command : Bhatch

Trên Menu chính

: chọn Draw\Hatch...

Khi ta thực hiện xong, AutoCAD sẽ đưa ra hộp hội thoại sau (hình 6.15)

| atch Gradient                                                                                                    | Boundaries                                                                                                    | Islands                                                                                                    |
|----------------------------------------------------------------------------------------------------|----------------------------------------------------------------------------------------------------|----------------------------------------------------------------------------------------------------|
| atch Gradient         Type:       Predefined ♥         Pattern:       ANGLE ♥ ;;         Swatch:       IIIIIIIIIIIIIIIIIIIIIIIIIIIIIIIIIIII | Boundaries         Image: Second anies         Image: Second anies | Island detection         Island display style:         Island display style:         Island display style:         Island display style:         Island display style:         Island display style:         Island display style:         Bounday retention         Bounday retention         Bounday set         Current viewport         Islan toptions         Island toptions         Island toptions |

# XII.2 Chọn mẫu mặt cắt (Pattern Type)

Lựa chọn này dùng để chọn dạng các mẫu mặt cắt: Predifined, User-defined, Custom như hình

# Chọn mẫu mặt cắt

| ł | Hatch and Gradient |                                            |  |  |
|---|--------------------|--------------------------------------------|--|--|
|   | Hatch Gradient     |                                            |  |  |
|   | Type and pattern   |                                            |  |  |
|   | Туре:              | Predefined 🗸 🗸                             |  |  |
|   | Pattern:           | Predefined<br>User defined                 |  |  |
|   | Swatch:            |                                            |  |  |
|   | Custom pattern:    | ·<br>· · · · · · · · · · · · · · · · · · · |  |  |

- Predefined : loại có sẵn trong AutoCAD trong tập tin Acad.pat. Để chọn lựa mẫu mặt cắt, ta có thể click vào ô Pattern... hay click vào ô hình ảnh (bên phải ô Pattern)
- User-defined: sử dụng các loại pattern do ta tạo trước
- Custom : sử dụng các file \*.pat được tạo từ những nguồn khác

XII.3 Gán các tính chất cho mẫu mặt cắt (Pattern Properties)

| Mechanical | Imperial Hatches                | ×<br>B        | Image: | ol Proper    | ties (     | ? 🗙  |
|------------|---------------------------------|---------------|--------|--------------|------------|------|
| Electrical | Cut<br>Copy<br>Delete<br>Rename |               |        | attern       | ion:       | *    |
|            | Properties.                     |               |        | Tool type    | Hatch      |      |
|            |                                 |               |        | Туре         | Predefined |      |
| tural      | ISO Hatches                     | M             |        | Pattern name | BRICK      |      |
| /Stru      |                                 | 3             |        | Angle        | 90         |      |
| Civil      |                                 | - A           |        | Scale        | 1          |      |
|            |                                 | E I           |        | Auxiliary sc | None       |      |
|            |                                 |               |        | Spacing      | 1          |      |
| Hatches    |                                 | TOOL PAI      |        |              |            |      |
|            |                                 | <b>₩</b><br>≣ |        | OK           | Cancel H   | ielp |

Để gọi được Tool Properies. Trước tiên bạn bấm tổ hợp phím (Ctrl+3), sau đó vào chuột phải một ô nào đó chọn properties. Hộp thoại tool properties giúp các bạn chọn kiểu mặt cắt, màu, góc, ...

XII.4Xác định vùng vẽ mặt cắt (Boundaries)Miền Boundaries dùng để định miền Hatch gồm các tùy chọn như sau:

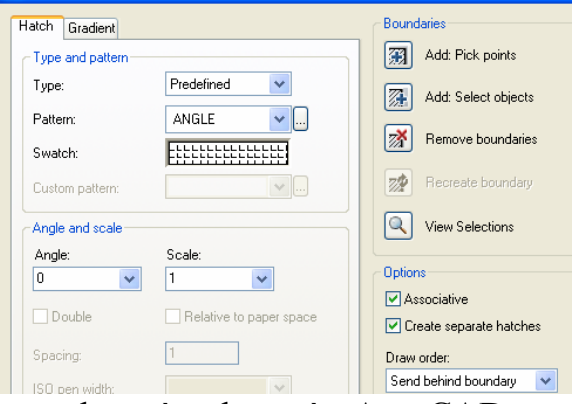

- Add Pick Point : chọn tùy chọn này AutoCAD sẽ yêu cầu chọn điểm bên trong đường biên, AutoCAD sẽ tự động xác định đường biên cho chúng ta, đây là cách đơn giản nhất để xác định miền để hatch
- Add Select Objects : chọn miền hatch bằng cách chọn đối tượng, cách này chỉ hiệu quả đối với các polyline khép kín
- . Remove Boundaries : cho phép lấp đầy các đối tượng nhỏ (Islands) bên trong đối tượng mà ta cần hatch
- View Selection: cho phép xem đường biên đã chọn trước khi hatch

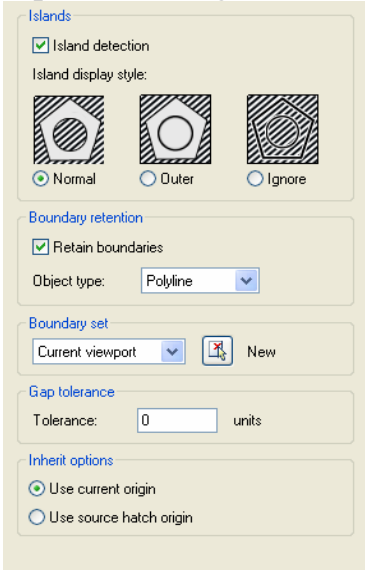

- o Island Detection : nếu chọn ô này thì các Islands bên trong đường biên kín sẽ được chọn khi dùng Pick point để xác định đường biên
- o Boundary Style : chọn các kiểu vẽ mặt cắt, có 3 kiểu: Normal, Outer và Ignore (hình trên)

Retain Boundaries : nếu không chọn tùy chọn này thì sau khi hatch xong AutoCAD sẽ tự động xóa đường bao chung quanh; nếu chọn, *AutoCAD sẽ giữ lại đường bao sau khi hatch* 

# CHƯƠNG IX. CHỮ & KÍCH THƯỚC

#### I. TEXT

### 1. Tạo kiểu chữ (lệnh Style)

Trước khi viết chữ cho bản vẽ, việc đầu tiên là tạo kiểu chữ, lệnh Style giúp ta thực hiện điều này. Thực hiện lệnh Style bằng cách:

- \* Trên dòng Command : Style hoặc St hoặc -Style
- \* Trên Menu chính : Format\Text Style...
- \* Trên Menu màn hình : Format\Style

Nếu ta gõ vào dòng Command chữ -Style, ta sẽ đối thoại trực tiếp với AutoCAD, các cách thực hiện còn lại sẽ được AutoCAD đưa ra hộp hội thoại sau

#### **Text Style**

| Text Style             |                                          | ?                  |
|------------------------|------------------------------------------|--------------------|
| Style Name<br>Standard | New Re                                   | name Delete Cancel |
| Font Name:             | Font Style:                              | Height:            |
| Use Big Font           |                                          | Proview            |
| Upside down            | Width Factor: 1.0000<br>Oblique Angle: 0 |                    |
| Vertical               |                                          | AaBbCcD Preview    |
| <b>N</b>               | New Text Style                           |                    |
|                        | Style Name: CH_1                         |                    |

| 11                                                              |                                          | PI                                    |
|-----------------------------------------------------------------|------------------------------------------|---------------------------------------|
| 🛺 Text Style                                                    |                                          | ? 🛛                                   |
| Style Name<br>CH_1<br>Font<br>Font Name:<br>The Times New Roman | New Rename      Font Style:      Regular | Height:                               |
| Use Big Font                                                    | Width Factor: 1.0000<br>Oblique Angle: 0 | Preview<br>AaBbCcD<br>AaBbCcD Preview |

Cancel

Trong đó:

#### a. Trình Style Name

- \* Style Name : dòng hiển thị tên của kiểu Text
- \* New... : tạo kiểu Text mới
- \* Rename... : đổi tên Style đã có sẵn
- \* Delete : xóa tên Style không cần thiết

### b. Trình Font

- Font Name : chọn Font chữ
- \* Font Style: chọn kiểu chữ Thường (Regular), In (Bold), Nghiêng (Italic) ...
- \* Height : chiều cao chữ (nếu ta không định chiều cao chữ vào ô này, thì khi gọi lệnh Text, ta có thể thay đổi được chiều cao chữ trong mỗi lần viết, còn khi ta nhập chiều cao chữ khác 0, AutoCAD sẽ không hiển thị dòng Height trong mỗi lần thực hiện lệnh Text)

#### c. Trình Effects

- \* Upside down : chữ đối xứng gương theo phương ngang
- \* Backwards : chữ đối xứng nhau theo phương thẳng đứng
- \* Vertical : chữ được viết từng kí tự một và viết từ trên xuống dưới
- Width Factor : tỉ lệ các chữ; nếu bằng 1: chữ có tỉ lệ bình thường; nếu nhỏ hơn 1: chữ co lại; nếu lớn hơn 1: chữ giãn ra. Theo tiêu chuẩn:
  - Hệ số chiều rộng cho chữ hoa và chữ số là 5/7
  - Hệ số chiều rộng cho chữ thường là 4/7
- \* Oblique Angle : độ nghiêng so với phương thẳng đứng của chữ. Nếu bằng 0: chữ thẳng đứng; nếu > 0: chữô nghiêng sang phải; nếu < 0: chữ nghiêng sang trái. Chú ý chữ ghi trong bản vẽ phải thẳng đứng (góc nghiêng 00) hoặc nghiêng so với mặt phẳng nằm ngang 1 góc 750 (tức là độ nghiêng khi nhập vào ô này là 15)

#### d. Trình Preview

Giúp ta có thể xem trước được kiểu chữ, thuộc tính cũng như các cách thể hiện Text

Sau khi đã thực hiện các trình trên, ta click vào nút chọn Apply; nếu hủy bỏ lệnh, ta nhấp vào nút chọn Cancel

### 2. Nhập chữ vào bản vẽ

### 2.1 Biến Textfill

Biến Textfill có 2 chế độ: tắt (OFF) và mở (ON). Khi Textfill: ON, chữ sẽ được tô đầy, ngược lại chữ sẽ rỗng (chỉ thể hiện đường viền). Thực hiện lệnh bằng cách: Command: Textfill ( (chọn 1: ON; chọn 0: OFF)

### 2.2. Lệnh Dtext

Lệnh Dtext cho phép ta nhập các dòng chữ vào bản vẽ từ bàn phím. Trong một lệnh Dtext, ta có thể nhập nhiều dòng chữ nằm ở các vị trí khác nhau và dòng chữ sẽ xuất hiện trên màn hình trong khi ta thực hiện lệnh

- \* Trên thanh Draw : click vào biểu tượng
- \* Trên dòng Command : Dtext
- \* Trên Menu chính : Draw\Text\Single Line Text
- \* Trên Menu màn hình : Draw 2\Dtext

#### Command: Dtext ,

Justify/Style/ <Start point>: chọn điểm canh lề trái

Height <>: chiều cao chữ. Theo tiêu chuẩn, chiều cao chữ hoa có giá trị: 14; 10; 7; 5; 3.5; 2.5 mm. Chiều cao chữ thường được lấy bằng 5/7 các chiều cao chữ hoa  $^{(1[1])}$ 

Rotation angle <0.0000>: độ nghiêng của dòng chữ so với phương nằm ngang và quay theo chiều dương

Text: nhập dòng Text từ bàn phím

Text: tiếp tục nhập Text hoặc Enter để kết thúc lệnh

Các lựa chọn:

Start point : điểm bắt đầu viết Text

Style : chọn kiểu chữ đã định. Chọn S (Style) sẽ xuất hiện tiếp dòng nhắc

Style name (or ?): nhập tên kiểu hoặc chọn ? để liệt kê tất cả các kiểu đã định Justify: khi đáp J sẽ xuất hiện tiếp dòng nhắc:

Align/ Fit/ Center/ Middle/ Right/ TL/ TC/ TR/ ML/ MC/ MR/ BL

Trong đó:

- \* Align : chữ nhập vào nằm giữa 2 điểm định trước. Tỉ số giữa chiều cao và chiều rộng dòng chữ phụ thuộc vào Width Factor. Do đó ứng với khoảng cách cho trước, AutoCAD tự động định chiều cao Text
- \* Fit : tương tự Align nhưng chiều cao được xác định, tùy chọn này bỏ qua tỉ lệ giữa chiều cao và chiều rộng chữ
- Các tùy chọn khác: T (top: trên), B (bottom: dưới), L (left: trái), R (right: phải), M (middle: giữa theo phương thẳng đứng), C (center: giữa theo phương ngang)
  - a/ Align b/ Fit c/ Center d/ Middle e/ Right

#### Hình 7.2. Các lựa chọn canh lề

| 1→Ø12.7 FOR Ø&—2<br>BUSHING-PRESS<br>FIT-4 REQ-E0 SP | 1-\$\$ 12.7 FOR \$\$_2<br>BUSHING-PRESS |
|------------------------------------------------------|-----------------------------------------|
| a/ Alion                                             | FII-4 KEQEUL SP.                        |
|                                                      | b/ Fit                                  |
| TOOLD                                                | <br>▲1.1〒/                              |

|         | 7/3/77  | - / D: _L. |
|---------|---------|------------|
| AUTOCAD | AUTOCAD |            |

c/ Center

d/ Middle

e/Right

#### Hình 7.2. Các lựa chọn canh lễ

|                    | Bảng kì tự đặc              | biệt     |
|--------------------|-----------------------------|----------|
| Mục địch           | <mark>Gõ từ bàn phím</mark> | Kết quả  |
| Gạch trên          | %%Oacad                     | Acad     |
| Gạch dưới          | %%Uacad                     | Acad     |
| Kí hiệu độ         | 50%%d                       | $50^{0}$ |
| Kí hiệu cộng,trừ   | %%p40                       | $\pm 40$ |
| Kí hiệu đường kính | %%c30                       | Ø30      |

### 2.3. Lệnh Text

Lệnh Text cũng tương tự như Dtext, nhưng ta chỉ có thể ghi được 1 dòng chữ mà thôi và dòng chữ này chỉ xuất hiện khi ta kết thúc lệnh. Thực hiện lệnh bằng cách:

\* Trên dòng Command : Text

Command: Text -

Justify/ Style/ <Start point> : chọn điểm canh lề

Height <> : chiều cao dòng Text

Rotation angle <0.0000>: góc nghiêng của Text

Text: nhập dòng chữ vào bản vẽ, sau đó ( sẽ kết thúc lệnh

# 2.4. Lệnh Mtext

Lệnh Mtext cho phép tạo 1 đọan văn bản được giới hạn bởi đường biên là khung hình chữ nhật. Đoạn văn bản này là 1 đối tượng duy nhất của AutoCAD, ta có thể phá vỡ đoạn văn bản này thành những dòng Text riêng lẻ bằng lệnh Explode

Thực hiện lệnh Mtext bằng một trong những cách sau đây:

- \* Trên dòng Command : Mtext
- \* Trên Menu chính : Draw\Text\Multiline Text
- Trên Menu màn hình : Draw 2\Mtext

### Command: Mtext

Current text style: STANDARD. Text height: 100

Specify first corner: điểm gốc thứ nhất đoạn văn bản

Specify opposite corner or [Height/Justify/Rotation/Style/Width]: điểm gốc đối diện hay chọn các lựa chọn cho đoạn văn bản

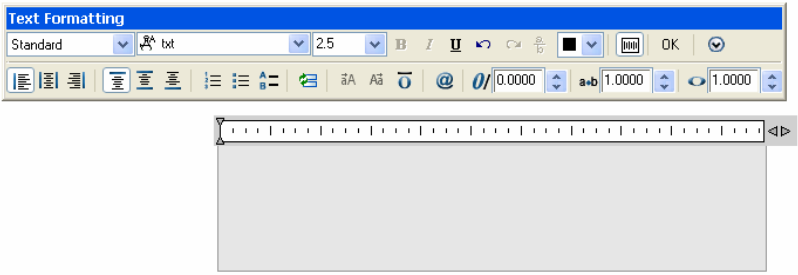

# I.1. Hiệu chỉnh Text

# I.1.1. Lệnh Ddedit

Lệnh Ddedit cho phép thay đổi nội dung dòng Text và định nghĩa thuộc tính Thực hiện lệnh bằng một trong các cách sau (có thể bấm hai lần chuột trái liền kề)

Trên dòng Command : DDedit

Nhấp hai lần chuột trái vào chữ cần sửa

Nếu những chữ ta cần hiệu chỉnh được thực hiện từ lệnh Mtext sẽ xuất hiện hộp thoại như hình

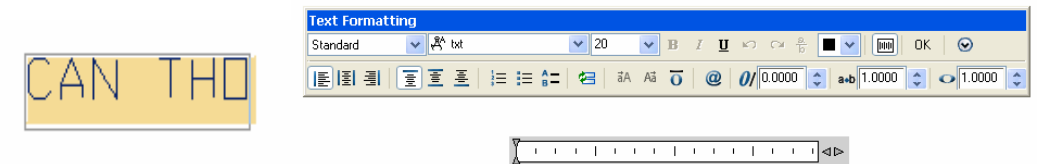

CANTHO

# Ddedit của dtex

ddedit của mtext

# 3.2. Lệnh Ddmodify

Thay đổi tất cả các đặc tính liên quan tới dòng Text bằng hộp thoại

Thực hiện lệnh bằng một trong các cách sau:

- \* Trên dòng Command : DDmodify
- \* Trên Menu chính

: Modify\Properties...

#### لہ Command: **DDmodify**

Ở Cad 2007 việc chỉnh thực hiện rong hộp thoại Properties

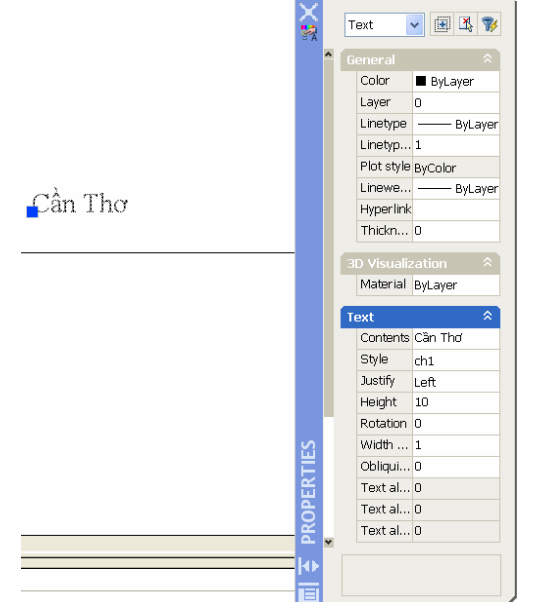

AutoCAD sẽ đưa ra hộp thoại như hình

# 4. Lệnh Qtext

Nhằm làm tăng tốc độ hiển thị và truy xuất bản vẽ. Lệnh này thay thế các dòng chữ thành những hình chữ nhật. Mặc định Qtext là OFF (hiển thị dòng Text), khi giá trị này ON: các dòng Text sẽ được thay thế bằng những hình chữ nhật

#### Command: Qtext →

ON/OFF <>: gõ vào ON hay OFF

# II. DIMENSIONING (ĐƯỜNG KÍCH THƯỚC)

# II.1. Các thành phần của kích thước

First Extension Line(Đường gióng thứ nhất)
Second Extension Line(Đường gióng thứ hai)
Arrow(Mũi tên)
Dimension Text(Chữ số kích thước)
P1
P2
Dimension Line(Đường kích thước)

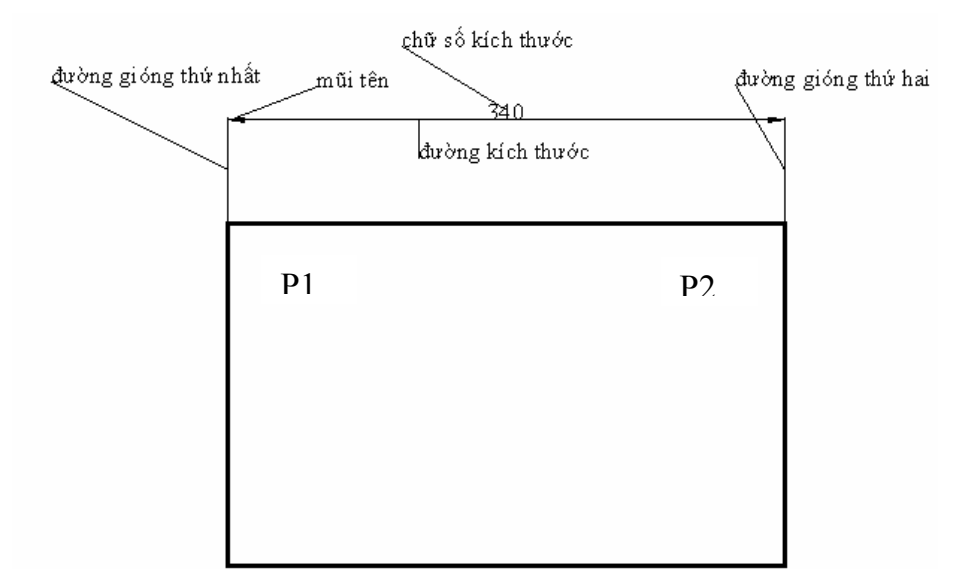

# II.2. Đinh kiếu kích thước

Để thay đổi các biến kích thước và tạo các kiểu kích thước, ta dùng lệnh Ddim, thực hiện lệnh bằng một trong các cách sau:

\* Command : Ddim hoăc D \*

Trên Menu chính

:Format / Dimension Style...

Sau khi thực hiện lệnh sẽ xuất hiện hộp thoại Dimension Style như hình

|                                                      | 🖾 Modify Dimension Style: ISO-25 🛛 💽 🔀                                     |
|------------------------------------------------------|----------------------------------------------------------------------------|
|                                                      | Lines Symbols and Arrows Text Fit Primary Units Alternate Units Tolerances |
| Dimension Style Manager                              | Color. ByBlock                                                             |
| Current Dimstyle: IS0-25<br>Styles: Preview of: CH_1 | Lineweight:                                                                |
| CH_1<br>IS0-25                                       | Extend beyond ticks:                                                       |
|                                                      | Suppress: Dim line 1 Dim line 2                                            |
| Compare                                              | Color: ByBlock   Extend beyond dim lines: 1.25                             |
|                                                      | Linetype ext line 2:                                                       |
| List: All styles                                     | Lineweight ByBlock  Suppress: Ext line 1 Ext line 2                        |
| Don't list styles in Xiefs                           |                                                                            |
|                                                      |                                                                            |

Trong đó:

- Set Current : lựa chọn tên kiểu kích thước để làm kích thước hiện hành 4.
- New : tao mới

Để tạo các chữ số, đường gióng, đường kích thước, mũi tên ... Chọn modify. Hộp thoại Modify như hình gồm 7 thẻ (hướng dẩn cụ thể khi học thực hành)

| 🛙 Modify Dimension Style: ch1 🔹 🕅 🕅                                                                                                    | 🖾 Modify Dimension Style: ch1 🔹 🛛 🔀                                                                                                    |
|----------------------------------------------------------------------------------------------------|----------------------------------------------------------------------------------------------------|
| Lines       Symbols and Arrows       Text       Fit       Primary Units       Alternate Units       Tolerances         Dimension lines       Symbols and Arrows       Image: Symbols and Arrows       Image: Symbols and Arrows <td>Lines Symbols and Arrows Text Fit Primary Units Alternate Units Tolerances  Arrowheads  First:  Closed filed  Leader:  Closed filed  Arrow size: 2.5  Arc length symbol</td> | Lines Symbols and Arrows Text Fit Primary Units Alternate Units Tolerances  Arrowheads  First:  Closed filed  Leader:  Closed filed  Arrow size: 2.5  Arc length symbol                    |
| Color:               ByBlock                Extend beyond dim lines:               1.25               Color:               Inetype ext line 1:               ByBlock               Olfset from origin:               D625               Olfset from origin:               D625               Color:               Fixed length extension lines               Ength:               Imetype ext line 1               Ext line 2               Ength:               Imetype ext line 1               Ength:               Imetype ext line 1               Ength:               Imetype ext line 1                 Ength:               Imetype ext line 1               Ength:               Imetype ext line 1                 Ength:               Imetype ext line 1               Ength:               Imetype ext line 1               Imetype ext line 1               Ength:             Imetype ext line 1               Imetype ext line 1               Imetype ext line 1               Imetype ext line 1               Imetype ext line 1               Imetype ext line 1               Imetype ext line 1                                                                                                    | Center marks          ⊙ Preceding dimension text            ○ None         Size:           ⊙ Mark         25           ○ Line         Badius dimension jog           Jog angle:         30 |

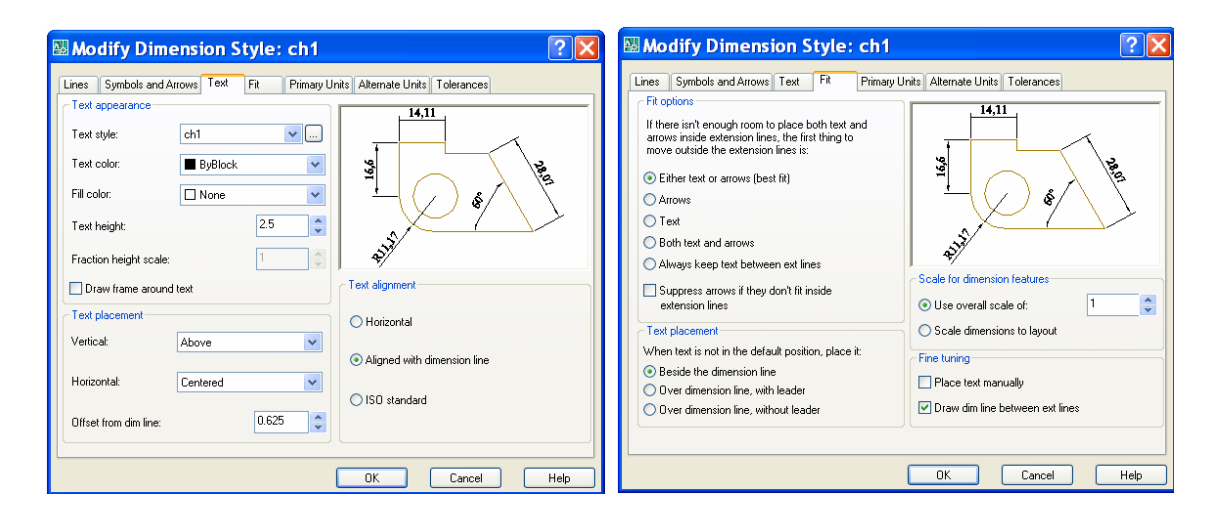

| Modify Dimension Style: ch1                                                                                                    | 🖾 Modify Dimension Style: ch1 🛛 🔹 🔀                                                                                                    |
|----------------------------------------------------------------------------------------------------|----------------------------------------------------------------------------------------------------|
| Lines Symbols and Arrows Text Fit Primary Unit: Alternate Units Tolerances Unit format: Precision Decimal Precision Round off: Prefix Suffix Measurement scale Scale factor: Cerement Scale Cathor Cerement Scale Cathor Cerement Scale Cathor Cerement Scale Cathor Cerement Cerement Scale Cathor Cerement Cerement | Lines       Symbolic and Arrows       Text       Fit       Primary Units       Alternate Units       Tolerances         Virplay alternate units       Alternate       Inits       Inits |
| OK Cancel Help                                                                                                    | OK Cancel Help                                                                                                    |

|           | 👪 Modify Din        | nension Style:     | ch1                                      | ? 🗙        |
|-----------|---------------------|--------------------|------------------------------------------|------------|
|           | Lines Symbols and   | Arrows Text Fit    | Primary Units Alternate Units Tolerances |            |
|           | - Tolerance format- |                    | 82 HIC49                                 |            |
|           | Method:             | Limits             | - 2 A [3]                                |            |
|           | Precision           | 0.0                |                                          | Jeff       |
|           | Upper value:        | 0                  |                                          | 1 Jan      |
|           | Lower value:        | 0                  |                                          |            |
|           | Loner value.        | -                  | * ***                                    |            |
|           | Scaling for height: | 1                  | Alternate unit tolerance                 |            |
|           | Vertical position:  | Bottom             | Precision: 0.00                          |            |
|           | Zero suppression    |                    | Zero suppression                         |            |
|           | Leading             | V 0 feet           | Leading 0 fee                            | at         |
|           | 🗹 Trailing          | 🕑 0 inches         | 🗌 Trailing 🔍 0 inc                       | hes        |
|           |                     |                    |                                          |            |
|           |                     |                    | OK Cancel                                | Help       |
|           |                     |                    |                                          |            |
|           |                     |                    |                                          |            |
| 50        | <b>L</b> .          |                    |                                          |            |
| dig or    | ĝ                   | B                  | ° B                                      |            |
| ne un     |                     | Ē                  | 17.<br>17.                               |            |
| Č A       | **                  | 5                  | ati                                      |            |
|           |                     |                    |                                          |            |
| Dimension |                     |                    |                                          | ×          |
|           | 030                 | <u>*   Hen Iee</u> |                                          | / 🖽 190.25 |
| 二         | 5 9 3               |                    |                                          |            |
|           | _                   |                    |                                          |            |
| lin aro   | dia<br>rao          | bas                | Cer                                      |            |
| cat C     | ti ni               | ieli:              | 1te                                      |            |
| , ä       | s etc               | ine                | т<br>в                                   |            |
|           | 4                   |                    | P                                        |            |
|           |                     |                    | 2                                        |            |

### II.3. Ghi kích thước( như hình bên trên )

Cách đơn giản nhất là dùng các biểu tượng trên thanh công cụ Dimension

# **H** Ghi kích thước thẳng

| Lệnh Dimlinear       | h Dimlinear : dùng để ghi kích thước nằm ngang và thẳng đứng   |  |
|----------------------|----------------------------------------------------------------|--|
| Command              | : Dimlinear hoặc Dimlin                                        |  |
| Lệnh Dimaligned      | : dùng để ghi kích thước xiên                                  |  |
| Command              | : Dimaligned hoặc Dimali                                       |  |
| 📕 🛛 Ghi kích thu     | rớc hướng tâm (bán kính, đường kính)                           |  |
| Lệnh Dimdiameter     | : dùng để ghi kích thước đường kính                            |  |
| Command              | : Dimdiameter hoặc Dimdia                                      |  |
| Lệnh Dimradius       | : dùng để ghi kích thước bán kính                              |  |
| Command              | : Dimradius hoặc Dimrad                                        |  |
| Lệnh Dimcenter       | : dùng để vẽ dấu tâm (Center Mark) hay đường tâm (Center Line) |  |
| của đường tròn hay   | cung tròn                                                      |  |
| Command              | : Dimcenter hoặc DCE                                           |  |
| 📕 Ghi kích thu       | rớc góc (lệnh Dimangular)                                      |  |
| Lệnh Dimangular      | : dùng để ghi kích thước góc                                   |  |
| Command              | : Dimangular hoặc Dimang                                       |  |
| 📕 Ghi kích thu       | rớc theo đường dẫn (lệnh Leader)                               |  |
| Lệnh Leader          | : dùng để ghi chú thích                                        |  |
| Command              | :Leader hoặc Lead hoặc Le                                      |  |
| 📕 🛛 Ghi chuỗi kí     | ich thước                                                      |  |
| 1) Ghi chuỗi kích th | ước song song (lệnh Dimbaseline)                               |  |

Dùng lệnh này ta sẽ ghi được kích thước song song với kích thước vừa ghi và cùng cùng đường gióng thứ nhất với kích thước vừa ghi.

Command: Dimbaseline hoặc Dimbase hoặc Dba

2) Ghi chuỗi kích thước liên tục (lệnh Dimcontinue)

#### II.4. Hiệu chỉnh chữ số kích thước

#### 🖶 Lệnh DimTEdit

Lệnh DimTEdit cho phép ta thay đổi vị trí và phương của chữ số kích thước một cách liên kết (Left: trái, Right: phải, Home: không đổi, Angle: quay chữ số kích thước 1 góc nào đó so với phương nằm ngang)

Command :DimTEdit hoặc DimTEd

### 📕 🛛 Lệnh DimEdit

Lệnh DimEdit dùng để thay đổi độ nghiêng chữ số kích thước và của đường gióng đang hiển thị trên màn hình

#### Command: **DimEdit**

Dimension Edit (Home/New/Rotate/Oblique) <Home>:

Home : đưa chữ số kích thước trở về vị trí ban đầu (sau khi ta quay chữ số kích thước)

New : thay đổi giá trị của chữ số kích thước

Rotate : quay chữ số kích thước 1 góc so với phương nằm ngang

Oblique: đặt nghiêng đường gióng so với đường kích thước. Sử dụng tùy chọn này để ghi kích thước hình chiếu trục đo

#### II.5. Hiệu chỉnh kích thước liên kết

Hiệu chỉnh kích thước bằng GRIPS

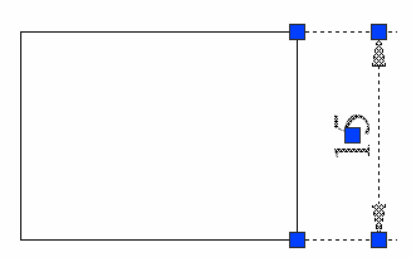

Dùng GRIPS, ta có thể hiệu chỉnh vị trí của các đường kích thước, chữ số kích thước, theo đó giá trị của chữ số kích thước sẽ thay đổi theo nếu ta co giãn kích thước. Để hiệu chỉnh bằng GRIPS, ta sẽ chọn kích thước, sau đó sẽ chọn một trong các ô vuông hiển thị trên kích thước đến khi ô vuông đổi màu, ta di chuyển đến vị trí mới

# 📕 🛛 Phá vỡ kích thước bằng lệnh EXPLODE 🎉

Kích thước liên kết là một đối tượng duy nhất, do đó khi muốn xóa kích thước, ta chỉ cần chọn bất kỳ một thành phần nào đó trong kích thước liên kết

Khi ta dùng lệnh Explode để phá vỡ kích thước, ta không thể hiệu chỉnh kích thước bằng GRIPS đồng thời khi ta thay đổi thuộc tính kích thước nó sẽ không tác dụng đối với những kích thước bị phá vỡ kết cấu (Explode)

Hiệu chỉnh kích thước bằng lệnh DDMODIFY

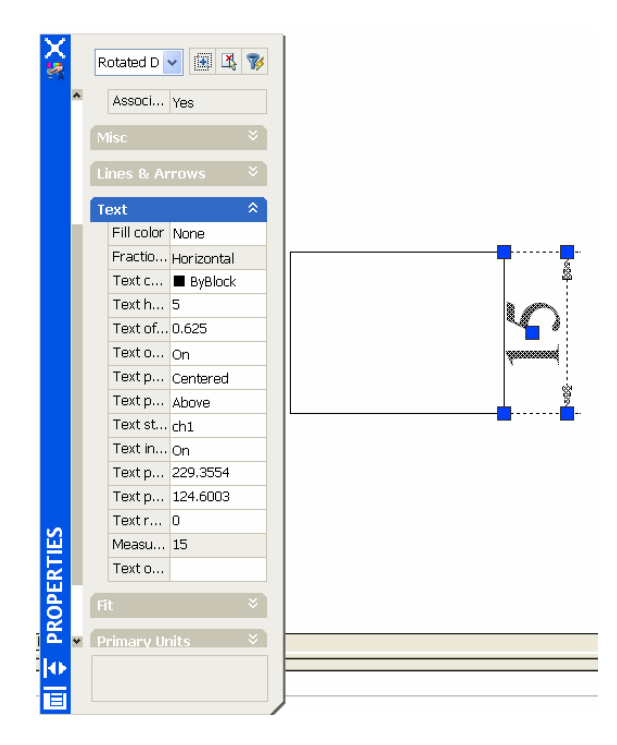

Lệnh DdModify dùng để thay đổi tính chất và tất cả các biến kích thước, nội dung của chữ số kích thước. Khi ta chọn lệnh hiệu chỉnh này, hộp thoại properties xuất hiện và các tùy chọn cũng tương tự như khi ta định cấu hình kích thước

# CHƯƠNG X Kỹ THUẬT HIỆU CHỈNH NÂNG CAO

Trong chương này chúng ta sẽ đề cập đến các lệnh hiệu chỉnh cao cấp của *AutoCAD như lệnh DDCHPROP, DDMODIFY, CHANGE đồng thời lấy thông tin từ* bản vẽ như: Diện tích, Chu vi... của đối tượng.

#### I. LÊNH DDCHPROP

Lệnh Ddchprop chỉ hiệu chỉnh các tính chất đặc biệt của đối tượng như: màu, lớp, loại nét, bề dày đối tượng... Thực hiện lệnh bằng cách:

Đánh trực tiếp vào dòng Command: Ddchprop

AutoCAD mở hộp thoại properties, chỉ định đối tượng cần chỉnh sửa và khai báo các chỉnh sửa rong hộp thoại

#### II. LÊNH DDMODIFY

Lệnh Ddmodify cho phép hiệu chỉnh đối tượng và tất cả những tính chất của đối tượng, ứng với mỗi loại đối tượng, AutoCAD mở hộp thoại Modify tương ứng như hình 8.1, thực hiện lệnh bằng cách:

Đánh trực tiếp vào dòng Command : Ddmodify

Trên thanh Menu chính : chọn Modify\Properties...

Dùng phím tắt : Ctrl+1

AutoCAD mở hộp thoại properties, chỉ định đối tượng cần chỉnh sửa và khai báo các chỉnh sửa rong hộp thoại

#### III. LÊNH CHANGE

Lệnh Change xử lý đối tượng như lệnh Ddchprop nhưng không mở hộp thoại chỉ giao diện với AutoCAD qua dòng lệnh, thực hiện lệnh bằng cách:

Đánh trực tiếp vào dòng Command: Change

Sau khi khởi động lệnh, AutoCAD mở ra các dòng sau:

Select Object : chỉ định đối tượng

Properties/<Change point> : default là xác định điểm thay đổi, nếu ta chọn **Properties, AutoCAD yêu cầu xác định một số tùy chọn sau:** 

Change What Property (Color/Elev/layer/Ltype/ItScale/Thickness)?

# IV. LÂY THÔNG TIN BẢN VẼ HIỆN HÀNH

### IV.1. Lệnh Status

Lệnh Status cung cấp cho chúng ta tình trạng của bản vẽ hiện hành, thực hiện lệnh bằng cách:

Đánh trực tiếp vào dòng Command : Status

Trên Menu chính : chọn Tools\Inquiry\ Status

Sau khi khởi động lệnh, AutoCAD mở Text Window thông báo tình trạng bản vẽ hiện hành.

### IV.2. Lệnh Dblist

Lệnh Dblist cung cấp những thông tin của tất cả đối tượng trong bản vẽ hiện hành, thực hiện lệnh bằng cách:

Dánh trực tiếp vào dòng Command : Dblist

Sau khi khởi động lệnh, AutoCAD mở Text Window thông báo các thông tin của tất cả đối tượng trong bản vẽ hiện hành.

#### IV.3. Lệnh List

Lệnh List cung cấp những thông tin của các đối tượng được chọn, thực hiện lệnh bằng cách:

| Đánh trực tiếp vào dòng Command : List                                                                                            |
|----------------------------------------------------------------------------------------------------|
| Trên thanh công cụ Object Properties : click vào biểu tượng                                                                       |
| Trên Menu chính : chon Tools\Inquiry\ List                                                                                        |
| Sau khi lệnh được khởi động, AutoCAD sẽ đưa ra tiếp yêu cầu:                                                                      |
| Select objects : chọn đối tượng sau đó enter                                                                                      |
| AutoCAD sẽ mở ra cửa số để thông báo thông tin của đối tượng được chọn trên AutoCad Text Window                                   |
| IV.4. Lệnh Dist                                                                                                    |
| Lệnh Dist cung cấp cho ta khoảng cách giữa hai điểm và góc phẳng của đoạn                                                         |
| Dánh trực tiến vào dòng Command                                                                                                   |
|                                                                                                    |
| Trên thanh công au Inguing click très biểu trong                                                                                  |
| Trên Menu chính                                                                                                    |
| Sau khi lênh được khởi đông AutoCAD sẽ đựa ra tiến vêu cầu:                                                                       |
| First point : định điểm thứ nhất                                                                                                  |
| Second point : định điểm thứ hai                                                                                                  |
| Ví dụ: cần biết khoảng cách giửa 2 điểm trên một đoạn thẳng nằm ngang của hình                                                    |
| chữ nhật, ta thực hiện:                                                                                                    |
| Command: Dist -                                                                                                    |
| Specify first point:                                                                                                    |
| Specify second point:                                                                                                    |
| Sau Kni chọn xong 2 diem, AutoCAD sẽ dừa rà thông tin sau:<br>Distance = 25 0000 Angle in XV Plane = 0 Angle from XV Plane = 0    |
| Distance = 25.0000, Aligie III X I Flane = 0, Aligie Irolli X I Flane = 0<br>Delta X = 25.0000, Delta Y = 0.0000, Delta Z = 0.000 |
| IV 5 Lênh ID                                                                                                    |
| Lệnh ID cung cấp cho chúng ta thông tin về vị trí của các đối tượng trên bản vẽ,                                                  |
| thực hiện lệnh bằng cách:                                                                                                    |
| Đánh trực tiếp vào dòng Command : ID                                                                                              |
| <u>†9</u>                                                                                                    |
| Trên thanh công cụ Inquiry : click vào biểu tượng                                                                                 |
| Trên Menu chính : chọn Tools\Inquiry\ ID point                                                                                    |
| Command: ID الم                                                                                                    |
| Point: định điểm trên đối tượng                                                                                                   |
| IV.6.Lênh Area                                                                                                    |
| Lệnh Area cung cấp cho ta thông tin về Diện tích, Chu vi của đối tượng, thực                                                      |
| hiện lệnh băng cách:                                                                                                    |
| Đánh trực tiếp vào dòng <b>Command</b> : <b>Area</b> ↓                                                                            |
| Trên thanh công cụ Inquiry 🛛 🛛 : click vào biểu tượng 💻                                                                           |
| Trên Menu chính : chọn Tools\Inquiry\ Area                                                                                        |
| Command: Area                                                                                                    |
| AutoCAD du'a ra tuy chọn<br>Specify first companyatint or [Object/Add/Systemat]:                                                  |
| specify first corner point or [Object/Add/Subtract]:                                                                              |

Trong đó:

| <u> </u> |        |                                                        |
|----------|--------|--------------------------------------------------------|
|          | O1     | (1, 1, 1, 1)                                           |
|          | Uniect | $\cdot$ Chon doi fillong can blef dien fich va chil vi |
|          |        |                                                        |
|          | 5      |                                                        |

4 : cộng thêm đối tượng vào. Add

: trừ bớt đối tượng ra Subtract

Specify first corner point or [Object/Add/Subtract]: o (gõ o)

Select objects: chon đối tương

Area = 1250.0000, Perimeter = 150.0000

#### **IV.7.Lênh Mass Properties**

Lệnh Mass Properties cung cấp cho ta những thông tin về khối lượng, thể tích, moment quán tính, trong tâm... của vật thể đặc (solid), thực hiện lênh bằng cách:

Đánh trực tiếp vào dòng **Command** : Massprop 🗸

Trên thanh công cu Inquiry : click lick vào biểu tương 💻

Trên Menu chính : chon Tools\Inquiry\ Mass Properties

Command: Massprop

Select objects: chọn đối tượng

# IV.8.Lệnh Calculator (CAL)

Lênh CAL tính toán biểu thức theo quy tắt toán học chuẩn về thứ tư ưu tiên:

Những biểu thức trong ngoặc đơn được tính trước, cu thể như sau:

Các toán tử được sắp theo thứ tự ưu tiên: đầu tiên là số mũ, tiếp theo là nhân và chia, và cuối cùng là cộng và trừ.

Các toán tử ngang bằng sẽ được xếp ưu tiên theo thứ tự từ trái sang phải Thực hiện lệnh bằng cách:

Đánh trực tiếp vào dòng **Command** : Cal 🖵

Trên thanh công cụ **Standard** 

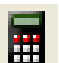

: click vào biểu tượng 🛄 Lệnh Cal có thể tính được các biểu thức số học thông thường và biểu thức vector

Biểu thức số học (Numeric Expressions) IV.8.1.

Biểu thức số học là những con số thực, số tự nhiên... và những hàm số được nối kết bởi những toán tử sau:

| Toán tử | Phép toán                    |  |  |  |
|---------|------------------------------|--|--|--|
| ()      | Nhóm biểu thức               |  |  |  |
| ^       | Biểu thị cho số mũ, lũy thừa |  |  |  |
| *,/     | Nhân, Chia                   |  |  |  |
| +, -    | Cộng, trừ                    |  |  |  |

Sau đây là những ví dụ về cách tính các biểu thức số học

3 3 + 0.6 $(5.8^{2}) + PI$ 

#### IV.8.2. Biểu thức vector (Vector Expressions)

Biểu thức Vector là tập hợp của những diểm, vector, các con số và những hàm số được liên kết với những toán tử sau:

| Toán tử | Phép toán                                                |  |
|---------|----------------------------------------------------------|--|
| ()      | Nhóm biểu thức                                           |  |
| &       | Tích hữu hướng, kết quả dạng vector                      |  |
|         | [a,b,c]&[x,y,z] = [(b*z) - (c*y), (c*x) - (a*z), (a*y) - |  |

|      | (b*x)]                                       |
|------|----------------------------------------------|
| *    | Tích vô hướng, kết quả dạng số thực          |
|      | $[a,b,c]^*[x,y,z] = ax + by + cz$            |
| *,/  | Nhân, Chia số thực với 1 vector              |
|      | a*[x,y,z] = [a*x, a*y, a*z]                  |
| +, - | Cộng, trừ các vector (tọa độ của những điểm) |
|      | [a,b,c] + [x,y,z] = [a+x, b+y, c+z]          |

# **CHUONG XI** KHỐI & THUỘC TÍNH **(BLOCKS & ATTRIBUTES)**

Khối là một đối tượng duy nhất của AutoCAD, nó có thể là một nhóm đối tượng, 1 bản vẽ tạo thành một đối tượng duy nhất. Việc sử dụng khối giúp ta tiết kiệm được thời gian vẽ bằng cách tao thư viên những hình mẫu sử dụng chung cho nhiều bản vẽ, sau này khi cần ta chèn vào chứ không cần phải vẽ lại. Ngoài ra khi tạo khối ta cũng cần xác định những thuộc tính của nó.

Ta lần lượt đi vào những vấn đề vừa nêu.

#### LÊNH BLOCK I.

Lệnh Block tạo khối chỉ có giá trị trong bản vẽ hiện hành. Thực hiện lệnh bằng các cách sau:

Đánh trực tiếp vào dòng Command : Block

Trên thanh công cụ Draw Trên thanh Menu chính

: click vào biểu tương : chon Draw\Block\Make

Command: Block

| Block Definition                                                        | ? 🗙                                                                               |
|-------------------------------------------------------------------------|-----------------------------------------------------------------------------------|
| N <u>a</u> me:<br>br2                                                   | ۲<br>دور<br>دور<br>دور<br>دور<br>دور<br>دور<br>دور<br>دور<br>دور<br>دور           |
| Base point       Base point       Big       Pick point       X:       0 | Objects           Select objects                • Betain <u>C</u> onvert to block |
|                                                                         | O Delete<br>6 objects selected                                                    |
| Block unit:<br>Millimeters                                              | ☐ Scale uniformly<br>✔ Allow exploding                                            |
|                                                                         | < >                                                                               |
| Hyperlink                                                               |                                                                                   |
| Den in block editor                                                     |                                                                                   |
| ОК                                                                      | Cancel <u>H</u> elp                                                               |

Name : đinh tên khôi : chon điểm chèn cho khối Base point : chon các đối tương tao khối Select Objects

Chú ý:

- Khi đinh nghĩa Block với các đối tương đã được vẽ trên lớp khác lớp 0, khi chèn vào bản vẽ nó vẫn mang tính chất của lớp tao nên nó.
- Khi định nghĩa Block với các đối tượng đã được vẽ trên lớp 0, khi chèn vào bản vẽ nó sẽ mang tính chất của lớp hiện hành.

#### LÊNH WBLOCK II.

Khi định nghĩa đối tượng bằng lệnh Wblock, ta có thể chèn khối được tạo ra vào bất cứ bản vẽ nào ta muốn, vì khi đó đối tượng được ghi lại thành 1 file bản vẽ của AutoCAD.

Thực hiện lênh bằng cách: Đánh trực tiếp vào dòng Command: Wblock Command: Wblock – AutoCAD mở hộp thoại như hình

| Tuỳ  | Source<br>© Block: ch1<br>Ch1<br>Dipicts                                                           |                                                                                                    | <b>?</b> × |                   |
|------|----------------------------------------------------------------------------------------------------|----------------------------------------------------------------------------------------------------|------------|-------------------|
| chon | Base point           Image: Pick point           X           0           X           0           Z | Objects       Image: Select objects       Image: Select objects       Image: Select objects       Image: Select objects selected | <b>P</b>   |                   |
|      | Destination<br>Elle name and path:<br>C:\Documents and Settings                                    | Vids\My Documents\ch1                                                                                                    | •          | chọn<br>đường dẫn |
|      | rnsert gints.                                                                                      | OK Cancel                                                                                                    | Help       |                   |

Tại dòng File name and path : đặt tên cho block và chọn nơi lưu

### III. LÊNH INSERT, DDINSERT

AutoCAD cung cấp cho ta các lệnh Insert, Ddinsert để chèn khối vào bản vẽ, thực hiện lệnh bằng các cách sau:

Đánh trực tiếp vào dòng Command: Ddinsert ( hay Insert

Trên thanh công cụ Draw: click vào biểu tượng Insert blockTrên thanh Menu chính: chọn Insert\Block...

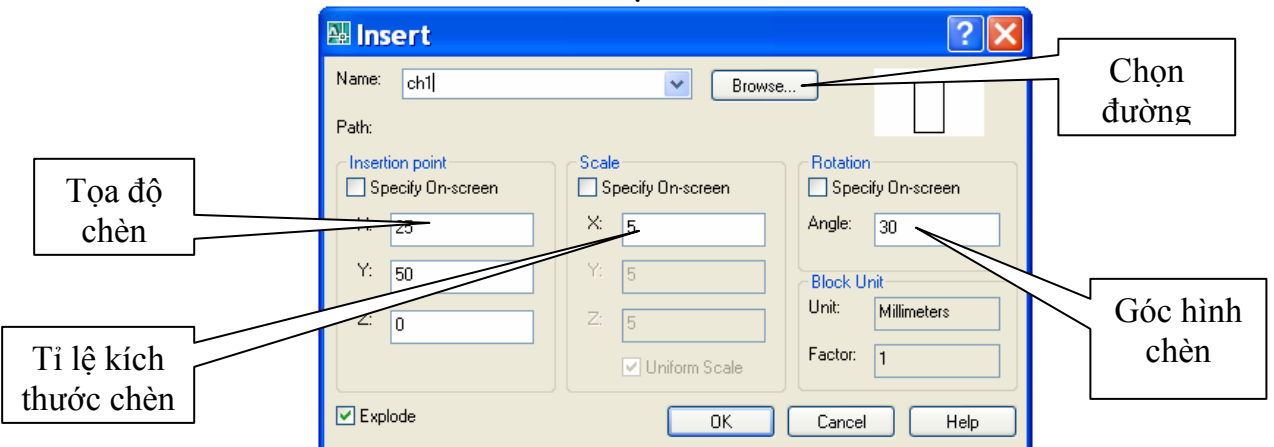

### IV. LÊNH MINSERT

Lệnh MINSERT giúp ta chèn Block thành nhiều đối tượng theo sự sắp xếp trước, giống như lện Array, thực hiện lệnh bằng cách:

Đánh trực tiếp vào dòng Command : Minsert
Command: Minsert ↓
Enter block name or [?]: br2 (đưa tên block cần chèn )
Units: Millimeters Conversion: 1.0000 (định điểm chèn )
Specify insertion point or [Basepoint/Scale/X/Y/Z/Rotate]:
Enter X scale factor, specify opposite corner, or [Corner/XYZ] <1>: x (tỉ lệ theo x)
Specify X scale factor or [Corner] <1>: 1
Enter Y scale factor <use X scale factor>: y (tỉ lệ theo y)

Requires numeric value. Enter Y scale factor <use X scale factor>: 1 Specify Z scale factor or <use X scale factor>: z (ti lệ theo z) Requires numeric distance or second point. Specify Z scale factor or <use X scale factor>: 1 Specify rotation angle <0>: định góc quay Enter number of rows (---) <1>: định sô hàng Enter number of columns (|||) <1>: định số cột Enter distance between rows or specify unit cell (---): định khoảng cách giữa các hàng Specify distance between columns (III): định khoảng cách giữa các cột Thí du Command: minsert Enter block name or [?]: br2 Units: Millimeters Conversion: 1.0000 Specify insertion point or [Basepoint/Scale/X/Y/Z/Rotate]: Enter X scale factor, specify opposite corner, or [Corner/XYZ] <1>: x Specify X scale factor or [Corner] <1>: 1 Enter Y scale factor < use X scale factor >: y Requires numeric value. Enter Y scale factor < use X scale factor >: 1 Specify Z scale factor or <use X scale factor>: Specify rotation angle <0>: Enter number of rows (---) < 1 >: 5Enter number of columns (|||) <1>:5Enter distance between rows or specify unit cell (---): 100 Specify distance between columns (|||): 100 Kết quả như hình AutoCAD 2007 - [Drawing1.dwg] n de

| 94        | start 0 2 2 1 2 Cod             | My Documents                                                                                                    | B) BAL12     | 34567891     | AutoCAD 20           | 107 🔳 ALAOCAL                         | ) Text Wi 🐻 Untitled - 3ds ma | 6 6 9 247 FM          |
|-----------|---------------------------------|----------------------------------------------------------------------------------------------------|--------------|--------------|----------------------|---------------------------------------|-------------------------------|-----------------------|
| Co        | nmand:erase 5 found<br>nmand:   |                                                                                                    | n nur hanne  |              |                      |                                       |                               |                       |
| 1         | < → >I Model (Layout1 (Layout2) |                                                                                                    |              |              |                      |                                       | [                             | <u>×</u>              |
| ^         |                                 | and the second second |              | 2000         | 1875<br>2008<br>2008 | ,,,,,,,,,,,,,,,,,,,,,,,,,,,,,,,,,,,,, | 0                             | A B                   |
|           |                                 | کی در<br>کونونی<br>کونونی                                                                                                    |              | 2005<br>2005 | 200°C                | 2005<br>2006                          |                               |                       |
| 6 @ P . 1 |                                 | 2000<br>2000<br>2000                                                                                                    |              | 2005<br>2005 | 2005<br>2005         | 2005<br>2005<br>2005                  |                               |                       |
| 0020      |                                 | برهري<br>بوني بروريد                                                                                                    | 2003<br>2003 | 2003<br>2003 | 1005<br>1005<br>1005 | 2007<br>2007                          | ]                             | 00124                 |
| 11011     |                                 |                                                                                                    |              | 2005<br>2005 | 2001<br>2001         | 2005<br>2005<br>2005                  |                               | * 4 4 8 4<br>注記 0 8 4 |

#### V. LÊNH BASE

Khi 1 bản vẽ được chèn vào 1 bản vẽ khác với tọa độ điểm chèn là (0,0,0), lệnh **Base dùng để thay đổi tọa độ điểm chèn, thực hiện lệnh bằng cách:** 

Command: **Base** Base point <0.0000,0.0000,0.0000>: định điểm chèn mới

#### VI. LÊNH EXPLODE

Lệnh Explode dùng để phá vỡ cấu trúc của đối tượng như: polyline, block, hatch... ra thành nhiều đối tượng riêng lẻ, thực hiện lệnh bằng cách:

Đánh trực tiếp vào dòng Command: Explode

Trên thanh công cụ Modify : click v

: click vào biểu tượng 🎴

Trên thanh Menu chính : chọn Modify\Explode

Sau khi khởi động lệnh, AutoCAD đưa ra dòng sau:

Select objects: chọn đối tượng cần explode rồi nhấn enter

### VII. THUỘC TÍNH (ATTRIBUTES)

# VII.1. Định nghĩa thuộc tính của Khối

Thuộc tính của khối là những biến thông tin văn bản đi kèm theo khối khi chèn vào bản vẽ. Thực hiện lệnh bằng cách:

Đánh trực tiếp vào dòng Command: Ddattdef ( hay Attdef )

Trên thanh công cụ Attribute

Trên Menu chính

: click vào biểu tượng

: chon Draw\Block\Define Attribute...

| 🛿 Attribute Definition 🛛 🔹 🔀                                                         |                                                                         |                |  |  |  |  |
|--------------------------------------------------------------------------------------|-------------------------------------------------------------------------|----------------|--|--|--|--|
| Mode<br>Invisible<br>Constant<br>Verify<br>Preset                                    | Attribute Tag: Prompt: Value:                                           |                |  |  |  |  |
| Insertion Point       Specify On-screen       X:     0       Y:     0       Z:     0 | Text Options<br>Justification:<br>Text Style:<br>Height <<br>Rotation < | Left  Standard |  |  |  |  |
| Align below previous attribute definition  Cancel Help                               |                                                                         |                |  |  |  |  |

Sau khi khởi động lệnh, AutoCAD mở ra hộp thoại Attribute Definition như hình

# 9.5.

### Trong đó:

### VII.1.1. Miền Mode

Miền này xác định cách thể hiện các thuộc tính với các tùy chọn sau:

Invisible : không cho thấy thuộc tính

Constant : tính chất không thay đổi trong quá trình chèn khối, hằng số

Verify : cho phép hiển thị dòng nhắc để kiểm tra và có thể thay đổi lại định nghĩa thuộc tính

Preset : các định nghĩa thuộc tính có thể thay đổi được nhưng trong quá trình chèn khối, AutoCAD không đưa ra dòng nhắc

### VII.1.2. Miền Attribute

Miền này định thông số thuộc tính của khối với các thành phần sau:

Tag: định tên gốc của thuộc tính

- Prompt : định dòng nhắc cho AutoCAD
- Value : định giá trị thuộc tính, thông tin của thuộc tính
- VII.1.3. Miền Text Options

Miền này định hình thức văn bản đưa vào thuộc tính của khối. Miền Insert point VII.1.4. Miền đinh điểm chèn của thuộc tính. VII.2. Hiệu chỉnh định nghĩa thuộc tính của Khối Lênh Ddedit cho phép ta hiệu chỉnh lại những định nghĩa thuộc tính của khối, thực hiện lệnh bằng cách: " Đánh trực tiếp vào dòng Command: Ddedit VIII. HIÊU CHỈNH THUỘC TÍNH KHỐI AutoCAD cho phép ta hiệu chỉnh các thuộc tính đã nằm trong khối với 2 lệnh cơ bån: Ddatte và Attedit VIII.1. Lênh Ddatte Lệnh Ddatte chỉ cho phép hiệu chỉnh giá trị thuộc tính đối với Block hiện hành, thực hiện lệnh bằng cách: Đánh trực tiếp vào dòng Command : Ddatte Trên thanh công cu Attibute : click vào biểu tượng Trên Menu chính : Modify\Object\Attribute\Single... Sau khi khởi động lệnh, AutoCAD đưa ra dòng sau: Select Block: chon Block cần hiệu chỉnh VIII.2. Lênh Attedit Lệnh Attedit cho phép hiệu chỉnh tất cả các tính chất của thuộc tính một cách độc lập với định nghĩa thuộc tính, thực hiện lệnh bằng cách: Đánh trực tiếp vào dòng Command : Attedit Trên thanh công cụ Attibute : click vào biểu tượng : Modify\Object\Attribute\Global Trên Menu chính لم Command: Attedit Edit attributes one at a time?  $\langle Y \rangle$ : Block name specification <\*> : 1 Attribute tag specification <\*> : പ ل <\*> Attribute value specification Select Attributes : chỉ định những thuộc tính VIII.3. Lênh Attredef Lệnh Attedef sử dụng khi cần định nghĩa lại 1 khối và hiệu chỉnh lại thuộc tính của khối, thực hiện lệnh bằng cách: Đánh trực tiếp vào dòng Command : Attredef Trên thanh công cụ Attibute : click vào biểu tượng Command: Attredef Name of Block you wish to redefine: nhập tên Block muốn định nghĩa lại Select Object for new block... Select Object : chọn đối tượng để tạo Block mới Insert base point of new block : đinh điểm chèn cho Block mới

# CHƯƠNG XII BỐ TRÍ BẢN VẼ & IN ẤN

# I. ĐỘ PHÂN GIẢI MÀN HÌNH (VIEWRES)

Biến hệ thống Viewres điều khiển độ phân giải màn hình khi xem bản vẽ, gọi lệnh bằng cách đánh trực tiếp vào dòng Command chữ Viewres

Command: Viewres

لم >Do you want fast zooms?

لہ Enter circle zoom percent (1-20000) <100>: 20000 ل

# II. LỆNH TẦM NHÌN (VIEW)

| 👪 View Manager                  |                       |               |     | ? 🗙                 |
|---------------------------------|-----------------------|---------------|-----|---------------------|
| Current View: Current           |                       |               |     |                     |
| Current                         | General               |               | ☆ ▲ | Set <u>C</u> urrent |
| Model Views                     | Name                  | ch1           |     |                     |
| Laugut Views                    | Category              | al            |     | <u>N</u> ew         |
| i ayout views<br>⊕ Preset Views | UCS                   | World         |     | Update Laurer       |
|                                 | Layer snapshot        | Yes           |     | Opuace Layers       |
|                                 | Visual Style          | 2D Wireframe  |     | Edit Boundaries     |
|                                 | Background o          | <none></none> |     |                     |
|                                 | Live Section          | <none></none> |     | Delete              |
|                                 | View                  |               | ~   |                     |
|                                 | Camera X              | 0             |     |                     |
|                                 | Camera Y              | 0             |     | 881                 |
|                                 |                       |               | _   |                     |
|                                 | Specifies the name of | If the view   |     |                     |
|                                 |                       |               |     |                     |
|                                 |                       |               |     |                     |
| OK Cancel Apply Help            |                       |               |     |                     |
|                                 |                       | Cancer        | PPP |                     |

# III. KHÔNG GIAN MÔ HÌNH (Model Space)

Trong AutoCAD có 2 không gian làm việc là không gian mô hình (Model Space) và không gian giấy vẽ (Paper Space). Trước tiên, ta sẽ tìm hiểu không gian mô hình là gì?

Model Space là nơi ta tạo ra những bản vẽ căn bản hay bản vẽ mẫu. Thông thường khi mới bắt đầu bản vẽ, dùng lệnh Mvsetup, ta đã vào không gian mô hình và làm việc trên đó với một cổng nhìn tĩnh (Tiled Viewports) mặc định.

Tiled Viewports chỉ có thể thực hiện trong không gian mô hình.

Khi muốn tạo nhiều cổng nhìn tĩnh, ta có thể:

| D 2007 - [D:\v= Cad m=       | u\ve mau 7.dwg]            |
|------------------------------|----------------------------|
| View Insert Format Tools Dr  | aw Dimension Modify Window |
| 🖉 <u>R</u> edraw             | 🕻 • 🤉 -   🔩 🍳 🍭 🦉   💈      |
| Regen                        | On One Lawed               |
| Regen <u>A</u> ll            |                            |
| Zoom                         | •                          |
| <u>P</u> an                  | •                          |
| Or <u>b</u> it               | •                          |
| <u>C</u> amera               | •                          |
| Walk and Fly                 | •                          |
| Aerial Vie <u>w</u>          |                            |
| Clean S <u>c</u> reen CTRL+C |                            |
| ⊻iewports                    | Named Viewports            |
| 📔 Named Views                | New Viewnorts              |
| <u>3</u> D Views             | 1 Viewnort                 |
| 📷 Create Camera              | 2 Viewports                |
| 🏠 Hide                       | 3 Viewports                |
| Visual Styles                | 4 Viewports                |
| Render I                     | Polygonal Viewport         |
| 🦝 Motion Path Animations     | Object                     |
| Display                      | • Join                     |
| Toolbars                     | ·                          |

Từ Menu chính: chọn View\Tiled Viewports. AutoCAD sẽ mở tiếp menu thả như hình.

Nếu chọn New Viewports, AutoCAD sẽ đưa ra các cách bố trí cổng nhìn mẫu, theo đó ta có thể chọn (như hình bên dưới )

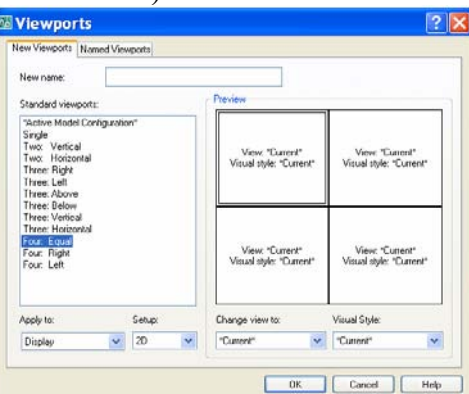

Hay từ dòng Command: gõ Vports

AutoCAD sẽ hiển thị hộp thoại như trên

Thông thường thì ta chỉ cần một cổng nhìn tĩnh là đủ, chỉ khi nào ta cần xem đối tượng từ nhiều phía, ta mới cần tạo nhiều cổng nhìn động.

Đối tượng được tạo ra khi làm việc trên một cổng nhìn nào đó, cũng hiển thị trên tất cả các cổng nhìn còn lại.

# IV. KHÔNG GIAN GIÁY VẼ (Paper Space)

Không gian giấy vẽ (Paper Space) là không gian thường dùng để sắp xếp các đối tượng đã vẽ trong không gian mô hình (Model Space) theo một trật tự nhất định (theo ý người vẽ).

Trên không gian giấy, ta cũng có thể vẽ đối tượng, như: khung tên, thanh tiêu đề, kích thước ...

Lần đầu tiên, khi mới chuyển sang không gian giấy, người vẽ sẽ cảm thấy bở ngỡ

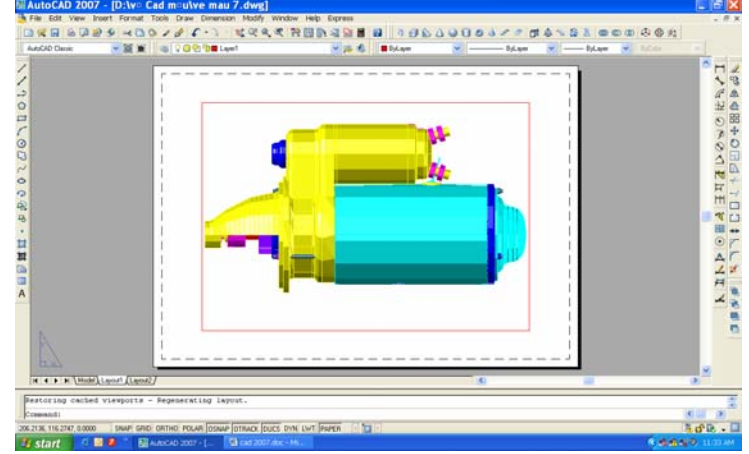

Chọn trực tiếp vào Layout1 hay Layout2

Trên thanh trạng thái : nhắp vào ô MODEL (như hình )

| 206.2136, 116.2747, 0.0000 | SNAP GRID ORTHO POLAR OSNAP OTRACK DUCS DYN LV | WI PAPER 🛛 🛅 🕨 |
|----------------------------|------------------------------------------------|----------------|
|                            | Model (Paper )                                 |                |

V. SỬ DỤNG KHÔNG GIAN GIÂY VẼ & KHÔNG GIAN MÔ HÌNH Trong phần chuyển đổi qua lại giữa không gian mô hình và không gian giấy, một biến hệ thống rất quan trọng đó là biến TILEMODE

Khi cần làm việc trong cổng nhìn tĩnh, biến hệ thống TILEMODE: 1 => ta có không gian mô hình

Khi biến hệ thống TILEMODE:0 => không gian giấy vẽ.

Mở TILEMODE bằng cách:

Từ dòng Command: gõ Tilemode

AutoCAD mở ra dòng New value for TILEMODE <0>: gõ vào 1

Nhắp đúp ô trên thanh trạng thái cho tới khi chữ TILE sáng lại Trôn thanh Manu chính: chon Viau/Model Space(Tile)

Trên thanh Menu chính: chọn View\Model Space(Tile)

Chuyển đổi qua lại giữa không gian mô hình và không gian giấy vẽ ta có thể sử dụng biến TILEMODE bằng cách:

Từ dòng Command: gõ Tilemode

Enter new value for TILEMODE <0>: 1 (không gian mô hình)

Cũng cần lưu ý rằng, các đối tượng khi cần xử lý, hiệu chỉnh được vẽ trong không gian nào phải vào không gian đó mới có thể thao tác được.

# VI. IN BẢN VẼ (Plotting Drawing)

Trong AutoCAD, có thể xuất bản vẽ ra giấy theo 2 chế độ: không gian mô hình và không gian giấy vẽ.

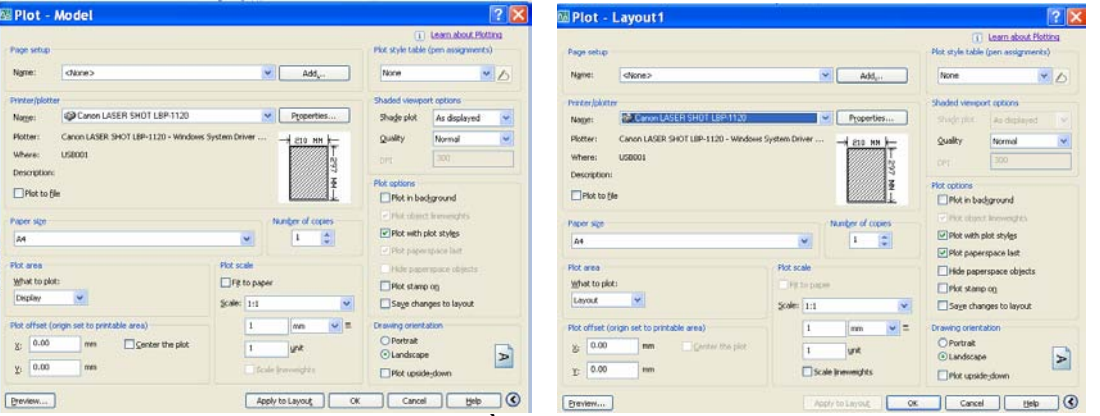

Plot to file : in thành file với phần mở rộng là PLT

Sau khi nhắp vào biểu tượng trên thanh công cụ chuẩn (Standard toolbar), hộp thoại Plot mở ra như hình ( các khai báo hướng dẩn trong giờ thực hành ) Plot area

#### Vác định thông số của miền

Xác định thông số của miền in, gồm các tùy chọn sau:

Display : in tất cả những gì AutoCAD thấy trên màn hình

Extent : in tất cả các đối tượng trong bản vẽ, bỏ qua lệnh limits

Limits : in những đối tượng trong miền Limits

Window : in theo cửa sổ chọn

#### Miền Paper Size and Orientation

Có 2 tùy chọn đơn vị: theo inch và theo mm

Tùy chọn Rotation and Origin...

Xác định tọa độ điểm gốc và hướng quay của giấy vẽ

#### Tùy chọn Plotted MM và Drawing Units

Khi in theo không gian giấy vẽ thì Plotted và Drawing Units đều có giá trị là 1

Khi in theo không gian mô hình thì Plotted MM vẫn ở giá trị 1 nhưng Drawing Units sẽ mang giá trị của hệ số tỉ lệ.

#### Tùy chọn Preview

Dùng để xem trước khi in Cuối cùng ta chọn OK.

# Một số phím tắt trong Cad

| F1             | Lệnh Hep                                                    |
|----------------|-------------------------------------------------------------|
| F2             | Lệnhchuyển từ cửa sổ đồ họa sang chế độ văn bản             |
| F3 hay Ctrl+F  | Tắt mở chế độ truy bắt thường trú                           |
| F5 hay Ctrl+E  | Khi vẽ hình chiếu trục đo 2D phím nầy dùng chuyển từ vị trí |
|                | mặt phẳng hình chiếu trục đo nầy sang mặt phẳng hình chiếu  |
|                | trục đo khác                                                |
| F6 hay Ctrl+D  | Dùng tắt hay mở tọa độ điểm động trên màn hình              |
| F7 hay Ctrl+G  | Dùng tắt hay mở lưới điểm trên màn hình                     |
| F8 hay Ctrl+L  | Dùng tắt hay mở Ortho, khi ortho on đường thẳng được vẽ nằm |
|                | hay đứng                                                    |
| F9 hay Ctrl+B  | Dùng tắt mở bước nhảy                                       |
| F10 hay Ctrl+U | Dùng tắt mở dần hứơng cực Polar Tracking                    |
| F11 hay Ctrl+W | Dùng tắt mở chế độ dần hướng truy bắt                       |
| Chuột trái     | Dùng để chọn                                                |
| Chuột phải     | Xuất hiện menu ( tùy chọn lệnh )                            |
| Phím Enter     | Kết thúc lệnh                                               |
| Phím Esc       | Hủy bỏ lệnh đang thực hiện                                  |
| Ctrl+C         | Lệnh copy                                                   |
| Ctrl+J         | Tương tự như Enter                                          |
| Ctrl+N         | Thực hiện lệnh New                                          |
| Ctrl+O         | Lệnh Open                                                   |
| Ctrl+P         | Lệnh in                                                     |
| Ctrl+S         | Lệnh Save                                                   |
| Ctrl+V         | Lệnh Paste                                                  |
| Ctrl+X         | Lệnh Cut                                                    |
| Ctrl+Y         | Lệnh Redo                                                   |
| Ctrl+Z         | Lệnh Undo                                                   |
| Ctrl+          | Hủy một lệnh ( Cancel)                                      |
| Ctrl+1         | Mở hộp thoại Properties                                     |
|                |                                                             |
## TÀI LIỆU THAM KHẢO

## MỤC LỤC

**CHƯƠNG I** PHÂN I GIỚI THIỆU AUTOCAD 2007 PHÂN II GIỚI THIỆU KHÁI QUÁT **CHƯƠNG II** TỔ CHỨC BẢN VĨ **CHƯƠNG III** CÁC BƯỚC,LỆNH VẼ CƠ BẢN **CHƯƠNG IV** CÁC LỆNH TRUY BẮT ĐỐI TƯỢNG **CHƯƠNG V** LÓP & DANG ĐƯỜNG NÉT **CHƯƠNG VI** KỸ THUẬT HIỆU CHỈNH CƠ BẢN **CHƯƠNG VII** CÁC LỆNH VẼ NHANH CHƯƠNG VIII. Kỹ THUẬT VẼ NÂNG CAO CHƯƠNG IX. CHỮ & KÍCH THƯỚC CHƯƠNG X Kỹ THUẬT HIỆU CHỈNH NÂNG CAO **CHUONG XI** KHỔI & THUỘC TÍNH **(BLOCKS & ATTRIBUTES) CHƯƠNG XII** BÔ TRÍ BẢN VẼ & IN ẤN